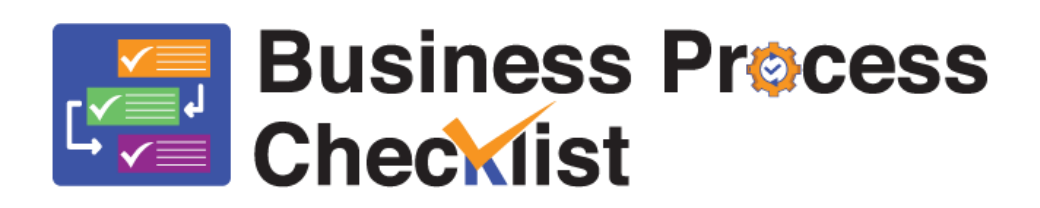

# inøgic

**User Manual** 

Page 1 of 75

## Contents

| Introduction                                             |  |  |  |  |  |  |
|----------------------------------------------------------|--|--|--|--|--|--|
| Security Roles                                           |  |  |  |  |  |  |
| Enable Record Type4                                      |  |  |  |  |  |  |
| Create Plan 6                                            |  |  |  |  |  |  |
| Process-Type plan:7                                      |  |  |  |  |  |  |
| Checklist-Type plan:                                     |  |  |  |  |  |  |
| Create Plan for Business Process Flow 22                 |  |  |  |  |  |  |
| Process-Type plan for Business Process Flow:             |  |  |  |  |  |  |
| Checklist-Type Plan for Business Process Flow:           |  |  |  |  |  |  |
| Create Plan for Custom Groups                            |  |  |  |  |  |  |
| Process-Type plan for Custom Groups:33                   |  |  |  |  |  |  |
| Checklist-Type Plan for Custom groups:                   |  |  |  |  |  |  |
| Plan Items                                               |  |  |  |  |  |  |
| Auto-Attach the Plan to Record52                         |  |  |  |  |  |  |
| View Record Details                                      |  |  |  |  |  |  |
| View Plan Details58                                      |  |  |  |  |  |  |
| View Plan Items on Record59                              |  |  |  |  |  |  |
| Revise Plan                                              |  |  |  |  |  |  |
| Revise Plan - Process:43                                 |  |  |  |  |  |  |
| Revise Plans-Checklist:                                  |  |  |  |  |  |  |
| Delete Plans                                             |  |  |  |  |  |  |
| Delete Plan - Process:                                   |  |  |  |  |  |  |
| Delete Plan - Checklist:51                               |  |  |  |  |  |  |
| Data Migration                                           |  |  |  |  |  |  |
| Export configurations from one environment to another:60 |  |  |  |  |  |  |
| Import the same configuration in another environment:69  |  |  |  |  |  |  |
| Contact Us75                                             |  |  |  |  |  |  |

## Introduction

Business Process Checklist is a Dynamics 365 CRM productivity app that helps users to simplify their internal processes by enforcing the best plan of action for day-to-day activities. Once the sales manager or administrator creates a checklist/plan/to-do list, it will automatically get connected against records or Business Process Flows when set conditions are met. Be it custom, OOB entities, or custom flows, users will have a predefined set of actions reflecting the organization's best practices to perform. With Business Process Checklist, set a plan of action for your salespeople/customer executives to follow and in the order, they want them to follow. Increase user productivity by better aligning your business processes with Business Process Checklist within your Dynamics 365 CRM.

#### Salient Features:

- Setup two types of Plans Checklist type and Process type
- Setup pre-defined process for CRM Users
- Setup actionable steps (Email, Phone Call & Task & Custom Activities)
- Setup process that has a set of steps with different stages or groups
- Dynamic conditional steps within the process
- Automatically associate or attach processes to records
- View the set of activities for users to follow
- Allow to mark the step as complete and can also see the progress
- Supports both OOB and custom Business Process Flows
- Supports both OOB and custom entities

Available for: Microsoft Dynamics 365 v9.1 and above, Dataverse.

#### Deployment: Online.

## Security Roles

This solution has two security roles: Business Process Checklist Administrator and Business Process Checklist User.

- Business Process Checklist Administrator: The user with Business Process Checklist Administrator security role is in charge of setting up the solution. They can activate the license, revise plans, delete plans, create and manage plans, etc.
- Business Process Checklist User: The user with Business Process Checklist User security role can use the plans created by the Business Process Checklist Administrator and follow the consecutive activities created by the Business Process Checklist Administrator.

Note: The entities (Record Types) can be enabled only by the Business Process Checklist Administrator.

# Enable Record Type

Enabling **Record Type** is essential for creating and managing plans in the Business Process Checklist App. Without enabling record types, you will not be able to create plans for specific records in Dynamics 365 CRM.

Below are the steps for enabling the Record Type for which the plan needs to be created in the Business Process Checklist App:

• Navigate to Business Process Checklist App --> BPC Settings --> Add Record Type.

|     | Dynamics 365                                            | Business Process Checklist                                                                                                    |  |
|-----|---------------------------------------------------------|----------------------------------------------------------------------------------------------------|--|
|     | Home<br>Recent V<br>Pinned V<br>Work<br>Plan Step Items | Get started with Business Process Checklist<br>Take your business to next level with Business Process Checklist, designed to help your team work less and sell more. Learn more<br>Enable Record Types<br>Choose record types from available record types list and enable it for Business Process Checklist. Learn more |  |
| Adr | ninistration                                            | Manage Work Plans<br>Create work plans for activities to guied users during their course of the day. Each plan consist of series of steps that users can follow. Learn more                                                                                                    |  |
| ්   | BPC Settings                                            | 🗉 Manage Plans                                                                                                    |  |
|     | Plans                                                   |                                                                                                    |  |
| 6   | License Registrati                                      |                                                                                                    |  |
| Ana | <b>Ilysis</b><br>Logs                                   |                                                                                                    |  |

• Select the required **Record Type** from the appearing menu to enable it.

| <b>Dynamics 365</b> Bus                                                                                                    | siness Process Checklist                                                                                                    |                                                                                                    |                                                                                                    | Q        | Q      | + | $\nabla$ | ŝ | ? | Ð |
|----------------------------------------------------------------------------------------------------|----------------------------------------------------------------------------------------------------|----------------------------------------------------------------------------------------------------|----------------------------------------------------------------------------------------------------|----------|--------|---|----------|---|---|---|
| <ul> <li>➡ Home</li> <li>① Recent ✓</li> <li>☆ Pinned ✓</li> <li>My Work</li> <li>☑ Plan Step Items</li> </ul>                                | Get started with E<br>Take your business to next ler<br>Enable Record Types<br>Choose record types from availab<br>+ Add Record Type | Account<br>Application<br>Bookable Resource Booking<br>Bookable Resource Booking Hea<br>Campaign<br>Case                                           | cklist<br>; designed to help your team work less and sell more<br>siness Process Checklist. Learn more | e. Lean  | n more |   |          |   |   |   |
| Administration         BPC Settings         Plans         License Registration         Analysis         Logs         Help         User Manual | Manage Work Plans<br>Create work plans for activities to<br>Manage Plans                                                             | Contract<br>Contract<br>Customer Asset<br>Entitlement<br>Invoice<br>Knowledge Article<br>Lead<br>Diportunity<br>Order<br>Playbook<br>Profile Album | day. Each plan consist of series of steps that users can follow                                        | v. Learr | n more |   |          |   |   |   |

• Now your **Enabled Record Types** will appear below, along with **Email**, **Phone Call & Task**, which are the three default supported activities.

*Note:* Supported activities are activities through which tasks in the plan can be performed. For example, making a phone call to verify lead details in the lead nurturing plan.

|                  | Dynamics 365 B                       | Business Process Checklist                                                                                                    | o Q       | + | $\nabla$ | ٥ | ? | Ģ |
|------------------|--------------------------------------|----------------------------------------------------------------------------------------------------|-----------|---|----------|---|---|---|
|                  | Home<br>Recent V<br>Pinned V<br>Work | Get started with Business Process Checklist<br>Take your business to next level with Business Process Checklist, designed to help your team work less and sell more. Le<br>Enable Record Types<br>Choose record types from available record types list and enable it for Business Process Checklist. Learn more<br>+ Add Record Type | earn more | 9 |          |   |   |   |
| 1<br>1<br>1<br>1 | Plan Step items                      | Supported Activities                                                                                                    |           |   |          |   |   | - |
| Adm              | BPC Settings                         | Lead Phone Call, Task, Email $\checkmark$ + Add Plans i                                                                                                    |           |   |          |   |   |   |
| ₿<br>©           | Plans<br>License Registration        | Manage Work Plans<br>Create work plans for activities to guied users during their course of the day. Each plan consist of series of steps that users can follow. Le                                                                                                    | earn more |   |          |   |   |   |
| Anal             | lysis                                | E Manage Plans                                                                                                    |           |   |          |   |   |   |
|                  | Logs                                 |                                                                                                    |           |   |          |   |   |   |
| Help             | )                                    |                                                                                                    |           |   |          |   |   |   |
| 4                | User Manual                          |                                                                                                    |           |   |          |   |   |   |

• Check or uncheck the supported activities as per business requirements.

| E Dynamics 365                                                                                                    | usiness Process Checklist                                                                                                    |                                                                                                   | ς ς                      | + | 7 | ŝ | ? ( |
|----------------------------------------------------------------------------------------------------|----------------------------------------------------------------------------------------------------|---------------------------------------------------------------------------------------------------|--------------------------|---|---|---|-----|
| <ul> <li>➡</li> <li>➡</li> <li>Home</li> <li>♥</li> <li>Recent</li> <li>✓</li> <li>✓</li> <li>My Work</li> <li>➡</li> <li>Plan Step Items</li> </ul> | Get started with Business Process Checklist<br>Take your business to next level with Business Process Checklist, designe<br>Enable Record Types<br>Choose record types from available record types list and enable it for Business Pro<br>+ Add Record Type<br>Supported Activities | Appointment Campaign Activity Campaign Response Case Resolution Conversation Customer Voice alert | sell more. Learn more    |   |   |   |     |
| Administration                                                                                                    | Lead Phone Call, Task, Email                                                                                                    | Customer Voice survey invite Customer Voice survey respo Kathering                                |                          |   |   |   | Û   |
| <ul> <li>License Registration</li> <li>Analysis</li> </ul>                                                                                           | Manage Work Plans<br>Create work plans for activities to guied users during their course of the day. Each<br>E Manage Plans                                                                                                    | Fax Letter Opportunity Close                                                                      | ; can follow. Learn more |   |   |   |     |
| E Logs<br>Help<br>User Manual                                                                                                    |                                                                                                    | Order Close Phone Call Quick Campaign Quote Close Becurring Appointment                           |                          |   |   |   |     |

• If you want to disable any record type, you can delete it by clicking on the **Delete icon**.

| <b>EXAMPLE :</b> Dynamics 365 Bi                                                | usiness Process Checklist $ ho + \nabla \otimes ?$                                                                                                    |
|---------------------------------------------------------------------------------|----------------------------------------------------------------------------------------------------|
| Home     Home     Recent     ✓     Pinned     ✓     My Work     Plan Step Items | Get started with Business Process Checklist         Take your business to next level with Business Process Checklist, designed to help your team work less and sell more. Learn more         Enable Record Types         Choose record types from available record types list and enable it for Business Process Checklist. Learn more         + Add Record Type |
| Administration                                                                  | Lead Phone Call, Task, Email  Add Plans                                                                                                    |
| <ul> <li>Plans</li> <li>License Registration</li> </ul>                         | Manage Work Plans<br>Create work plans for activities to guied users during their course of the day. Each plan consist of series of steps that users can follow. Learn more                                                                                                    |
| Analysis                                                                        | Manage Plans                                                                                                    |
| 🗟 Logs                                                                          |                                                                                                    |
| Help                                                                            |                                                                                                    |
| User Manual                                                                     |                                                                                                    |

• Click on Delete.

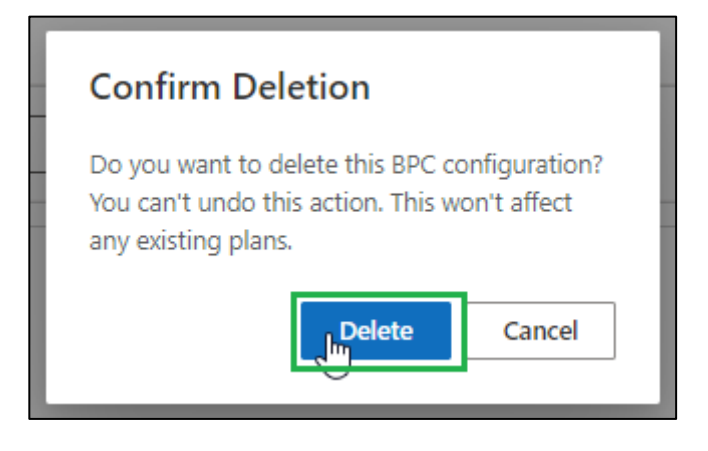

In this way, you can enable and disable record types.

## Create Plan

Every organization has its own best practices and plan of action for completing its business processes most effectively.

Creating a plan helps you make business processes consistent by defining the tasks you want your users to perform and the order in which you want them to perform them.

This lets users focus on their core work, thereby increasing their efficiency and helping them understand their next plan of action.

Managers can create two types of plans based on business requirements:

- **Process-Type plan:** In a Process-Type plan, tasks can only be performed in a pre-defined order.
- **Checklist-Type plan:** In a Checklist-Type plan, tasks can be performed regardless of the set order.

To create both **Process and Checklist-Type** plans within Dynamics 365 CRM, users have to follow the simple steps given below:

## Process-Type plan:

Sometimes managers need to have a plan where the sequence of the tasks matters. And the user should not be able to proceed to the next task before completing the current one. A Process-Type plan is a type of plan that enables managers to create plans that are needed to be performed in sequential order.

This is useful for creating plans where you want your salesperson to follow the guidelines in a predefined order and not randomly.

Below are the steps for creating a Process-Type plan:

#### Plan

To create a Process-Type plan, you need to create a plan first. Plans consist of multiple tasks/plan steps that are needed to be performed to complete a business process successfully.

 Image: Dynamics 365
 Business Process Checklist
 P
 P
 P
 P
 P
 P
 P
 P
 P
 P
 P
 P
 P
 P
 P
 P
 P
 P
 P
 P
 P
 P
 P
 P
 P
 P
 P
 P
 P
 P
 P
 P
 P
 P
 P
 P
 P
 P
 P
 P
 P
 P
 P
 P
 P
 P
 P
 P
 P
 P
 P
 P
 P
 P
 P
 P
 P
 P
 P
 P
 P
 P
 P
 P
 P
 P
 P
 P
 P
 P
 P
 P
 P
 P
 P
 P
 P
 P
 P
 P
 P
 P
 P
 P
 P
 P
 P
 P
 P
 P
 P
 P
 P
 P
 P
 P
 P
 P
 P
 P
 P
 P
 P
 P
 P
 P
 P
 P
 P
 P
 P
 P
 P
 P
 P
 P
 P
 P
 P
 P
 P
 P
 P
 P
 P
 P
 P
 P
 P
 P
 P</th

Navigate to Business Process Checklist App --> Plans --> New Plan.

| =                                                                  | $\leftarrow$ 🖾 Show Chart $+$ New plan $\vee$ | 🛅 Delete   🗸 🖒 Refresh 👍 Visualize this view 🔤 Email a Link   🗸 🔊 Flow 🗸 🗐 Run Report 🗸 🗄                                                                                             |
|--------------------------------------------------------------------|-----------------------------------------------|----------------------------------------------------------------------------------------------------|
| <ul> <li>ᢙ Home</li> <li>③ Recent ∨</li> <li>☆ Pinned ∨</li> </ul> | All Active Plan Orocess Priority O ↑ ~        | ITG       Edit columns       Iffers       Filter by keyword         pe *       Plan For *       Status Reas *       Allow User *       Owner *       Modified On *       Created On * |
| My Work                                                            |                                               |                                                                                                    |
| Plan Step Items                                                    |                                               |                                                                                                    |
| Administration                                                     |                                               |                                                                                                    |
| BPC Settings                                                       |                                               |                                                                                                    |
| 🗐 Plans                                                            |                                               | No data available                                                                                                    |
| License Registration                                               |                                               |                                                                                                    |
| Analysis                                                           |                                               |                                                                                                    |
| Logs                                                               |                                               |                                                                                                    |
| Help                                                               |                                               |                                                                                                    |
| User Manual                                                        |                                               |                                                                                                    |

• Click on the 'New plan' button and select Process.

|                    | Dynamics 265         | D  | icipoco      | Process Chacklist |                 |              |          |              |              |
|--------------------|----------------------|----|--------------|-------------------|-----------------|--------------|----------|--------------|--------------|
|                    | Dynamics 505         | BU | ISINESS      | Process Checklist |                 |              |          |              |              |
| ≡                  |                      |    | $\leftarrow$ | 🛱 Show Chart      | + New plan $~~$ | 🛅 Delete   🗸 | C Refree | sh 👍 Visuali | ze this view |
| ŵ                  | Home                 |    | A            | Il Active Plan    | Process         |              |          |              |              |
| Ŀ                  | Recent N             | /  |              |                   | Chacklist       |              | 4        |              |              |
| Ŷ                  | Pinned N             | ~  |              | Priority O ↑ 🗸    |                 |              | rpe ∽    | Plan For Ƴ   | Status Reas  |
| Му                 | Work                 |    |              |                   |                 |              |          |              |              |
| 1 <sup>00</sup> 21 | Plan Step Items      |    |              |                   |                 |              |          |              |              |
| Adı                | ministration         |    |              |                   |                 |              |          |              |              |
| ¢                  | BPC Settings         |    |              |                   |                 |              |          |              |              |
| ı.                 | Plans                |    |              |                   |                 |              |          | No data      | available    |
| 0                  | License Registration |    |              |                   |                 |              |          |              |              |

- This will open a 'New Plan' page, where you need to fill in the details.
  - Name: Provide a unique name for the plan.
  - **Description (Optional):** Provide a short description of the plan.
  - Plan Type: Select Plan Type as Process.
  - **Priority Order:** Users can attach multiple plans to a single record, for which it is necessary to define which plan needs to be connected to the record first. To do this, you can set the priority order against the plan (if the criteria are matching with three different plans, then the plan that has to be followed, we need to set the priority order number respectively). Any value less than 1 or repeated numbers are invalid for this priority order field.
  - **Record Type:** Select the **Record Type** for which the plan will be created. (E.g. Lead, Opportunity, Case, or Custom record type etc.)
  - Set criteria for the execution of the Plan (Optional): Set the criteria against the plan (the plan will automatically attach against those for which the criteria match). Select either Simple or Advanced.
    - Simple: Execute plans based on the conditions defined in view of an entity.
    - Advanced: Execute plans based on filtered criteria or conditions (conditions defined in Fetch XML).
  - Plan for (Optional): Users can create plans for Business Process Flow or Custom Groups. (If neither business process nor custom groups are selected, then the plan will be automatically created for the record type selected).
    - Business Process Flow: Select Business Process Flow to create a plan for Custom or OOB Business Process Flows.
    - Custom Groups: Select Custom Groups to create a plan for Custom Groups.
- Once the required fields are filled, click on 'Save'.

|     | Dynamics 365 B       | usiness Process Checklist                                           | + ۵ <i>۹</i>                       |
|-----|----------------------|---------------------------------------------------------------------|------------------------------------|
| =   |                      | ← □ 🖬 Save & Close + New plan ∨ ≫ Flow ∨                            |                                    |
|     | Home                 | New Plan - Unsaved                                                  | Draft Lead                         |
| Ŀ   | Recent $\checkmark$  |                                                                     | Status Reason Record Type          |
| Ś   | Pinned 🗸             | Plan Details Manage Steps                                           |                                    |
| Му  | Work                 |                                                                     |                                    |
|     | Plan Step Items      | Details for plan                                                    | Plan detail settings               |
| Adr | ninistration         | Name * Lead Nurturing                                               | Plan Type * Process                |
| ĉ   | BPC Settings         | Description * This plan is been created for the lead nurturing      | Priority Order * 1                 |
| I.  | Plans                | IPEDIDS                                                             |                                    |
| 0   | License Registration | Plan For (If not selected, the plan will be created against record) | Criteria for the execution of plan |
| Ana | Ilysis               |                                                                     | Criteria Mode                      |
|     | Logs                 |                                                                     |                                    |
| Hel | p                    | Business Custom<br>Process Flow Groups                              |                                    |

• The new plan will be created and can be seen on **Plans**.

| <b>EXAMPLE :</b> Dynamics 365 B | usiness Process Checklist                                                                      | ې م            | + 7           | \$<br>\$<br>\$ |
|---------------------------------|------------------------------------------------------------------------------------------------|----------------|---------------|----------------|
| =                               | 🗧 🖾 Show Chart 🕂 New plan \vee 📋 Delete   🗸 🖒 Refresh 👍 Visualize this view 🖙 Email a Link   🗸 | 🔊 Flow 🗸       | 💷 Run Repor   | - × - :        |
| ↔ Home                          | All Active Plans* ~                                                                            | √ Edit filters | Filter by ke  | yword          |
| ✓ Pinned ✓                      | ○ Priority O ↑ × Name × Record Type × Plan Type × Plan For × Status Reas × Allow User × Or     | wner 🗸         | Modified On 🗸 | Created On ∽   |
| My Work                         | 1 Lead Nurtu Lead Process Publish No 📾                                                         | Bob Mike       | 11/18/202     | 11/18/202      |
| Plan Step Items                 |                                                                                                |                |               |                |
| Administration                  |                                                                                                |                |               |                |
| 🛱 BPC Settings                  |                                                                                                |                |               |                |
| 🗒 Plans                         |                                                                                                |                |               |                |
| License Registration            |                                                                                                |                |               |                |
| Analysis                        |                                                                                                |                |               |                |
| 🗟 Logs                          |                                                                                                |                |               |                |
| Help                            |                                                                                                |                |               |                |
| User Manual                     |                                                                                                |                |               |                |

Now that we have created a plan, let's add plan steps to the plan.

### Plan Steps

Plan steps are tasks that are needed to be performed to carry out a plan. These plan steps consist of multiple activities called "Plan Step Actions," which define how to effectively perform a certain task in a plan.

Plan steps help managers define what a task is, why it needs to be performed, and how to perform it.

To create **Plan steps**, follow the steps given below:

• Once the plan is created, navigate to Manage Steps.

|           | Dynamics 365       | Business Process Checklist                             | + ۵ ک                                   |
|-----------|--------------------|--------------------------------------------------------|-----------------------------------------|
| =         |                    | ← □ 🖬 Save & Close + New plan ∨ 🗈 Publish 🗋 Deactivate | 🕅 Delete 🖒 Refresh 🗄                    |
| 61<br>(-) | Home<br>Recent V   | Lead Nurturing - Saved<br>Plan                         | Draft Lead<br>Status Reason Record Type |
| ≶∕<br>My  | Pinned V           | Plan Details Manage Steps Related V                    |                                         |
| Adr       | Plan Step Items    |                                                        |                                         |
| 10        | BPC Settings       |                                                        |                                         |
|           | Plans              | + Create Plan Step                                     |                                         |
| 0         | License Registrati |                                                        |                                         |

• Click on the Create Plan Step button.

|     | Dynamics 365       | Business Process Checklist                                                      | Q             |
|-----|--------------------|---------------------------------------------------------------------------------|---------------|
| =   |                    | $\leftarrow$ 🖬 Save 🛱 Save & Close $+$ New plan $\vee$ $1$ Publish 🗋 Deactivate | 🗓 Delete 🖒 Re |
| 仚   | Home               | Lead Nurturing - Saved                                                          | Draft         |
| Ŀ   | Recent 🗸           | Plan                                                                            | Status Reason |
| Ŕ   | Pinned 🗸 🗸         | Plan Details Manage Steps Related $\sim$                                        |               |
| My  | Work               |                                                                                 |               |
|     | Plan Step Items    |                                                                                 |               |
| Adr | ninistration       |                                                                                 |               |
| 4¢  | BPC Settings       |                                                                                 |               |
| I,  | Plans              | + Create Plan Step                                                              |               |
| 0   | License Registrati |                                                                                 |               |

- This will open a 'Quick Create Form: Plan Step', where we need to fill in the details.
  - Name: Provide an appropriate name for the Plan Step.
  - **Description (Optional):** Provide a short description of the Plan Step.
  - Add a waiting period for this step (Optional): A waiting period can be added to define when the plan step should be performed. Once the waiting period is over the plan step actions within the plan step can be performed to eventually complete the plan step. For example, If there is a step in the process to send a product introduction email and the waiting period for it is set to 1 day, then the actual email action within the plan step can only be performed after the waiting period ends, i.e., after 1 day.
    - $\circ$  **Days:** Add the desired waiting period for this step to be performed after **'X' Days.**

• Hours: Add the desired waiting period for this step to be performed after 'X' Hours.

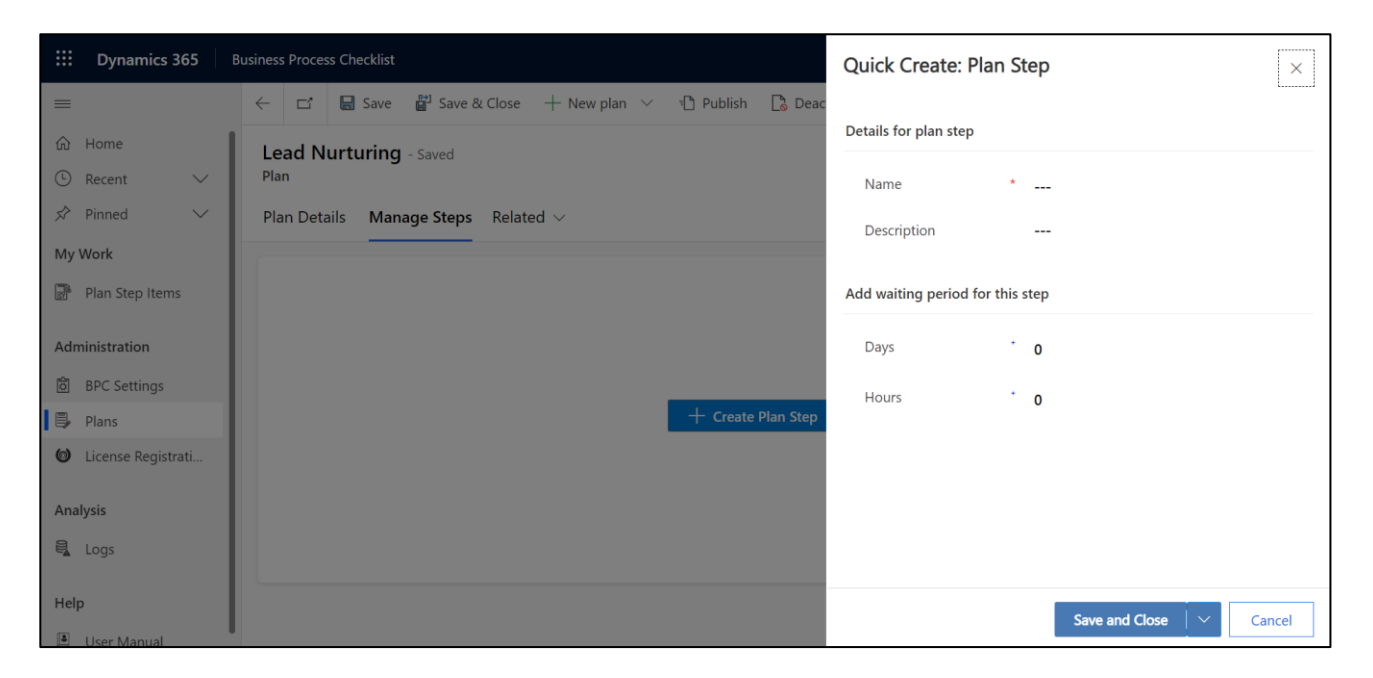

• Once the required fields are filled, click on 'Save and Close'.

| ::: Dynamics 365     | Business Process Checklist               | Quick Create: Plan S        | itep                                                               | ×    |
|----------------------|------------------------------------------|-----------------------------|--------------------------------------------------------------------|------|
| =                    |                                          |                             |                                                                    |      |
| ப் Home              | Lead Nurturing - Saved                   | Details for plan step       |                                                                    |      |
| 🕒 Recent 🗸 🗸         | Plan                                     | Name *                      | Get the details for lead                                           |      |
| 🖈 Pinned 🗸 🗸         | Plan Details Manage Steps Related $\vee$ | Description                 | This plan step is been created for<br>getting the details for lead | I    |
| Plan Step Items      |                                          | Add waiting period for this | step                                                               |      |
| Administration       |                                          | Days +                      | 0                                                                  |      |
| 👸 BPC Settings       |                                          | Hours +                     | 0                                                                  |      |
| 🗐 Plans              | + Create Plan Step                       |                             |                                                                    |      |
| 🙆 License Registrati |                                          |                             |                                                                    |      |
| Analysis             |                                          |                             |                                                                    |      |
| E Logs               |                                          |                             |                                                                    |      |
| Help                 |                                          |                             | Save tind Close Car                                                | ncel |

• Your plan step will be added to the process and appear on Plan Steps.

| <b>EXAMPLE :</b> Dynamics 365 B                                                                       | usiness Process Checklist $ $                                                              |
|----------------------------------------------------------------------------------------------------|--------------------------------------------------------------------------------------------|
| =                                                                                                    | ← 🗗 🖬 Save & Close + New plan ∨ 🗈 Publish 🕃 Deactivate 📋 Delete 🖒 Refresh 🔍 Check Access 🗄 |
| <ul> <li>ŵ Home</li> <li>ŵ Recent</li> <li>✓</li> <li>≫ Pinned</li> <li>✓</li> <li>My Work</li> </ul> | Lead Nurturing - Saved     Draft     Lead       Plan     Status Reason     Record Type     |
| Plan Step Items                                                                                       | Lead Nurturing                                                                             |
| Administration                                                                                        | Step 1: Get the de                                                                         |
| <ul> <li>Plans</li> <li>License Registration</li> </ul>                                               | Add an action :                                                                            |
| Analysis                                                                                              | © Wait until not set                                                                       |
| Help<br>Juser Manual                                                                                  |                                                                                            |

• Similarly, we can add more steps by clicking on the '+' button, as shown below.

|                                                                                             | Dynamics 365                | usiness   | s Proces | s Checklist            |                  |                 |           |              |          |           | Q                             | Ø            | +            |
|---------------------------------------------------------------------------------------------|-----------------------------|-----------|----------|------------------------|------------------|-----------------|-----------|--------------|----------|-----------|-------------------------------|--------------|--------------|
| =                                                                                           |                             | ÷         | Ľ        | 🔚 Save                 | 🚰 Save & Close   | + New plan $~~$ | D Publish | 👌 Deactivate | 🗊 Delete | 🖒 Refresh | ପ୍ତି Check Ace                | cess         | :            |
| 61<br>(-)                                                                                   | Home<br>Recent $\checkmark$ | Le<br>Pla | ad N     | urturing               | - Saved          |                 |           |              |          |           | <b>Draft</b><br>Status Reason | Lead<br>Reco | d<br>rd Type |
| \$                                                                                          | Pinned 🗸                    | Pla       | n Deta   | ails <mark>Mana</mark> | age Steps Relate | ed $\checkmark$ |           |              |          |           |                               |              |              |
| My                                                                                          | Work                        |           |          |                        |                  |                 |           |              |          |           |                               |              |              |
| 1<br>1<br>1<br>1<br>1<br>1<br>1<br>1<br>1<br>1<br>1<br>1<br>1<br>1<br>1<br>1<br>1<br>1<br>1 | Plan Step Items             |           | Lead     | Nurturing              |                  |                 |           |              |          |           |                               |              |              |
| Adm                                                                                         | ninistration                |           |          |                        |                  |                 |           |              |          |           |                               |              |              |
| â                                                                                           | BPC Settings                |           | Step     | 1: Get the             | de :             |                 |           |              |          |           |                               |              |              |
|                                                                                             | Plans                       |           |          |                        |                  |                 |           |              |          |           |                               |              |              |
| 0                                                                                           | License Registration        |           |          | Add an actio           | n : 🕀            |                 |           |              |          |           |                               |              |              |
| Ana                                                                                         | lysis                       |           |          |                        |                  |                 |           |              |          |           |                               |              |              |
| 004                                                                                         | Logs                        |           | C        | Wait until             | not set          |                 |           |              |          |           |                               |              |              |

Now that we have created a plan step, let's add plan step actions next.

#### **Plan Step Action**

Plan step actions are activities that can be added to a task/plan step to define what activities a salesperson needs to undertake in a specific way to successfully perform a task. For example, in plan step actions, we can define actionable steps like sending a follow-up email or verifying lead details via phone call, etc.

To Add a Plan Step Action, follow the steps given below:

• Click on ellipsis --> '+ Create Action' to Add an action.

|     | Dynamics 365         | B      | usiness      | Proce          | ss Cheo | cklist         |                     |                 |             |              |          |  |  |  |  |
|-----|----------------------|--------|--------------|----------------|---------|----------------|---------------------|-----------------|-------------|--------------|----------|--|--|--|--|
| ≡   |                      |        | $\leftarrow$ | ļţ             | ല്      | 🔚 Save         | 🛱 Save & Close      | + New plan $~~$ | Dev Publish | 🔓 Deactivate | 🗓 Delete |  |  |  |  |
| ŵ   | Home                 |        | Le           | ad N           | urtu    | ring - Save    | ed                  |                 |             |              |          |  |  |  |  |
| ╚   | Recent               | $\sim$ | Pla          | Plan           |         |                |                     |                 |             |              |          |  |  |  |  |
| Ŕ   | Pinned               | $\sim$ | Pla          | n Deta         | ails    | Manage St      | teps Related $\vee$ |                 |             |              |          |  |  |  |  |
| Му  | Work                 |        |              |                |         |                |                     |                 |             |              |          |  |  |  |  |
|     | Plan Step Items      |        |              | Lead Nurturing |         |                |                     |                 |             |              |          |  |  |  |  |
| Adr | ninistration         |        |              | Stop           | 1. 60   | t the de       | :                   |                 |             |              |          |  |  |  |  |
| Ċ   | BPC Settings         |        |              | Step           | I. Ge   | t the de       | •                   |                 |             |              |          |  |  |  |  |
| 5   | Plans                |        |              |                |         |                |                     |                 |             |              |          |  |  |  |  |
| 0   | License Registratior | ı      |              |                | Add ar  | n action       | : <b>⊕</b>          |                 |             |              |          |  |  |  |  |
| Ana | llysis               |        |              |                |         |                | + Create Action     |                 |             |              |          |  |  |  |  |
|     | Logs                 |        |              | Q              | ) Wa    | it until not s | et                  |                 |             |              |          |  |  |  |  |
| Hel | р                    |        |              |                |         |                |                     |                 |             |              |          |  |  |  |  |

- This will open a 'Quick Create Form: Plan Step Action', where we need to fill in the details.
  - Select Action: Select an activity (Phone Call, Email, and Tasks) through which you want to carry out a task.
  - **Title:** Your plan step action title is the same as your plan step name, but you can modify the Plan Step Action title as per your requirements.
  - **Description (Optional):** Provide a short description of the plan step action.
  - Select the Email Template: You will see this option only if email activity is supported.
    - **Auto Send Email (Optional):** Auto Send Email allows users to automatically send emails for the intended activity. By default, it is set to **No**.
    - **Email Template:** If you want to send a specific type of email automatically to perform a task, you can select an appropriate Email Template from the drop-down menu. If the **Auto-Send Email** is selected as **Yes**, the Email Template field is mandatory to fill.
  - Set criteria for the execution of Plan Step Action:
    - **Execution Order:** Enter the execution order for Plan Step Action in which the Plan Step Action will be executed.
    - **Criteria Mode (optional):** Criteria mode defines the criteria of the records on which the Plan Step Action will be applicable and executed. Select either **Simple** or **Advanced**.
      - **Simple:** Here, you can further define and set criteria for records through the view of an entity.
      - Advanced: Here, you can further define and set criteria for records through fetch XML.

| Business Process Checklist – User Manual             |                            |                                                         |        |  |  |  |  |  |  |  |  |
|------------------------------------------------------|----------------------------|---------------------------------------------------------|--------|--|--|--|--|--|--|--|--|
|                                                      | Quick Create: Pla          | n Step Action                                           | ×      |  |  |  |  |  |  |  |  |
| Please contact crm@inogic.com for assistance.        |                            |                                                         |        |  |  |  |  |  |  |  |  |
| Save & Close 🕂 New plan 🖂 🖞 Publish 🛛 Deactivate 🛍 🛙 | Details for plan step ac   | tion                                                    |        |  |  |  |  |  |  |  |  |
| the plan is coppletely created.                      | Select Action              | * Phonecall                                             | $\sim$ |  |  |  |  |  |  |  |  |
| n - Saved                                            | 읍 Plan Step                | * 🐻 Get details for lead                                |        |  |  |  |  |  |  |  |  |
| Steps Related $\vee$                                 | Title                      | * Get details for lead                                  |        |  |  |  |  |  |  |  |  |
| Get details for Lead Add New Group                   | Description                | This plan step action is created to get details of lead | I      |  |  |  |  |  |  |  |  |
|                                                      | Criteria for the execution | on of plan step action                                  |        |  |  |  |  |  |  |  |  |
|                                                      | Execution Order            | * 1                                                     |        |  |  |  |  |  |  |  |  |
|                                                      | Criteria Mode              |                                                         |        |  |  |  |  |  |  |  |  |
| ⊕                                                    |                            |                                                         |        |  |  |  |  |  |  |  |  |
|                                                      |                            |                                                         |        |  |  |  |  |  |  |  |  |
| Set                                                  |                            |                                                         |        |  |  |  |  |  |  |  |  |
|                                                      |                            | Save and Close V Can                                    | cel    |  |  |  |  |  |  |  |  |

• Once the required fields are filled, click on 'Save and Close'.

| Business Process Checklist – User Manual |
|------------------------------------------|
|------------------------------------------|

|                                                      | Quick Create: Pla          | n Step Action ×                                         |
|------------------------------------------------------|----------------------------|---------------------------------------------------------|
| Please contact crm@inogic.com for assistance.        |                            |                                                         |
| Save & Close 🕂 New plan 🗸 🗈 Publish 📑 Deactivate 🛅 🕻 | Details for plan step ac   | tion                                                    |
| the plan is completely created.                      | Select Action              | * Phonecall $\checkmark$                                |
| n - Saved                                            | 🛆 Plan Step                | *      Get details for lead                             |
| Steps Related V                                      | Title                      | * Get details for lead                                  |
| Get details for Lead Add New Group                   | Description                | This plan step action is created to get details of lead |
|                                                      | Criteria for the execution | on of plan step action                                  |
|                                                      | Execution Order            | * 1                                                     |
|                                                      | Criteria Mode              |                                                         |
| .: ⊕                                                 |                            |                                                         |
| set                                                  |                            |                                                         |
|                                                      |                            | Save and Close Cancel                                   |

• Your Plan Step Action will be added to the plan step and will appear on Plan Step Actions.

| Build Dynamics 365   | usiness Process Checklist                                                                  |
|----------------------|--------------------------------------------------------------------------------------------|
| =                    | ← 🗗 🖬 Save & Close + New plan ∨ 🗈 Publish 🗋 Deactivate 🛍 Delete 🖒 Refresh                  |
| Home                 | Lead Nurturing - Saved                                                                     |
| 🕒 Recent 🗸 🗸         | Plan                                                                                       |
| 🖈 Pinned 🗸 🗸         | Plan Details Manage Steps Related $\sim$                                                   |
| My Work              |                                                                                            |
| Plan Step Items      | Lead Nurturing                                                                             |
| Administration       |                                                                                            |
| BPC Settings         | Step 1: Get the de       :        :         Step 2: Verify the       :                     |
| 🗐 🗒 Plans            |                                                                                            |
| License Registration | $\mathbb{G}$ Get the details fo : $\rightarrow$ $\mathbb{C}$ Verify the details : $\oplus$ |
| Analysis             | Add an action                                                                              |
| E Logs               |                                                                                            |
| Help                 | Image: Wait until not set         Image: Wait until not set                                |
| User Manual          |                                                                                            |
|                      |                                                                                            |

• Similarly, we can add more Plan Step Actions by clicking on the 'Add an action' as shown below.

| <b>EXAMPLE : Dynamics 365</b> B | usiness Process Checklist                                                                     |
|---------------------------------|-----------------------------------------------------------------------------------------------|
| =                               | ← 🗂 🔚 Save & Close + New plan ∨ 🗈 Publish 🕞 Deactivate 🛅 Delete 🖒 Refresh                     |
| <b>命</b> Home                   | Lead Nurturing - saved                                                                        |
| 🕒 Recent 🗸 🗸                    | Plan                                                                                          |
| 🖈 Pinned 🗸 🗸                    | Plan Details Manage Steps Related $\vee$                                                      |
| My Work                         |                                                                                               |
| Plan Step Items                 | Lead Nurturing                                                                                |
| Administration                  |                                                                                               |
| 窗 BPC Settings                  | Step 1: Get the de Step 2: Verify the                                                         |
| 🗒 Plans                         |                                                                                               |
| O License Registration          | & Get the details fo $\vdots$ $\rightarrow$ $\square$ Verify the details $\vdots$ $\bigoplus$ |
| Analysis                        | Add an action : Add an action :                                                               |
| 🗟 Logs                          |                                                                                               |
| Help                            | Image: Wait until not set         Image: Wait until not set                                   |
| User Manual                     |                                                                                               |

• **Click** on **Publish** to publish the plan.

| B Dynamics 365                              | usiness Process Checklist                                                                                                    | م                             |
|---------------------------------------------|----------------------------------------------------------------------------------------------------|-------------------------------|
|                                             | $\leftarrow$ $\square$ Save $\textcircled{a}^{12}$ Save & Close + New plan $\checkmark$ $\textcircled{b}$ Publish $\textcircled{b}$ Deactivate $\textcircled{b}$ Delete $\textcircled{b}$ Refresh | ୍ଦ୍ତି Check Acc               |
| <ul><li>↔ Home</li><li>③ Recent ∨</li></ul> | Lead Nurturing - Saved<br>Plan                                                                                                    | <b>Draft</b><br>Status Reason |
| 🖈 Pinned 🗸 🗸                                | Plan Details Manage Steps Related $\vee$                                                                                                    |                               |
| My Work                                     |                                                                                                    |                               |
| 🗊 🛛 Plan Step Items                         | Lead Nurturing                                                                                                    |                               |
| Administration                              |                                                                                                    |                               |
| 🛱 BPC Settings                              | Step 1: Get the de :                                                                                                    |                               |
| 🗒 Plans                                     |                                                                                                    |                               |
| License Registration                        | $\bigcirc$ Get the details fo $\vdots$ $\rightarrow$ $\square$ Verify the details $\vdots$ $\bigcirc$                                                                                             |                               |
| Analysis                                    | Add an action : Add an action :                                                                                                    |                               |
| 🗟 Logs                                      |                                                                                                    |                               |
| Help                                        | © Wait until not set                                                                                                    |                               |
| User Manual                                 |                                                                                                    |                               |

#### Note: At least one plan step and one plan step action should be added to publish a plan.

In this way, **Process-Type plan** can be created with the plan steps and plan step actions.

This is the type of plan you need to create when you need the tasks to be executed in a predefined order.

# Checklist-Type plan:

To create plans where the tasks of the plan can be performed independently regardless of the set order, you need to create a **Checklist-Type** plan. The checklist is a type of plan where you can proceed to the next task before completing the current one.

This proves useful for creating flexible plans where your salesperson can perform tasks based on their requirements of the business process, irrespective of the order of tasks set in the plan.

Below are the steps for creating a Checklist-Type plan:

#### Plan

To create a Checklist-Type plan, you need to create a plan first. Plans consist of multiple tasks/plan steps that are needed to be performed to complete a business process successfully.

• Navigate to Business Process Checklist App --> Plans --> New Plan.

| B Dynamics 365                                     | usiness Process Checklist |                |                                   |                    | م         | ۶ +      | 7           | ፼ ?        | ង |
|----------------------------------------------------|---------------------------|----------------|-----------------------------------|--------------------|-----------|----------|-------------|------------|---|
| =                                                  | ← 🖾 Show Chart 🕂 New plan | ∨ 🖞 Delete   ∨ | 🕐 Refresh 🛛 💧 Visualize this view | 🖾 Email a Link   🖂 | D Flow    | ∼ III R  | un Repor    | t × – i    |   |
| ப் Home                                            | All Active Plan @ Process |                |                                   | Edit columns       | 🝸 Edit fi | ilters F | ilter by ke | yword      |   |
| <ul> <li>⑤ Recent ∨</li> <li>☆ Pinned ∨</li> </ul> | Priority 0 ↑ ~            |                | rpe ∽ Plan For ∽ Status Re        | as 🌱 Allow User 👻  | Owner 🗸   | Modifie  | d On Y      | Created On | ~ |
| My Work                                            |                           |                |                                   |                    |           |          |             |            |   |
| Plan Step Items                                    |                           |                |                                   |                    |           |          |             |            |   |
| Administration                                     |                           |                |                                   |                    |           |          |             |            |   |
| 🛱 BPC Settings                                     |                           |                |                                   |                    |           |          |             |            |   |
| 📮 Plans                                            |                           |                | No data available                 |                    |           |          |             |            |   |
| License Registration                               |                           |                |                                   |                    |           |          |             |            |   |
| Analysis                                           |                           |                |                                   |                    |           |          |             |            |   |
| Logs                                               |                           |                |                                   |                    |           |          |             |            |   |
| Help                                               |                           |                |                                   |                    |           |          |             |            |   |
| User Manual                                        |                           |                |                                   |                    |           |          |             |            |   |

• Click on the 'New plan' button and select Checklist.

|          | Dynamics 365         | B      | usiness      | Process Checklist |                       |              |           |            |                |      |                                 | م       | Q          | +        | $\nabla$  | ŝ       | ?      |
|----------|----------------------|--------|--------------|-------------------|-----------------------|--------------|-----------|------------|----------------|------|---------------------------------|---------|------------|----------|-----------|---------|--------|
| =        |                      |        | $\leftarrow$ | 😰 Show Chart      | $+$ New plan $~ \sim$ | 📋 Delete   🗸 | 🖔 Refresh | 🤞 Visua    | lize this view | 🖾 Er | nail a Link $\mid$ $\checkmark$ | ≫ Flo   | w ~        | 🔟 Ru     | un Repor  | t ~     |        |
| ŵ        | Home                 |        | A            | All Active Plan   | Process               |              |           |            |                | f    | Edit columns                    | Ed      | it filters | Fil      | ter by ke | eyword  |        |
| ⊡<br>\$? | Recent<br>Pinned     | ~<br>~ |              | Priority O ↑ ∽    | 🔋 Checklist           |              | pe ∽ I    | Plan For Ƴ | Status Rea     | s 🗸  | Allow User 🗡                    | Owner ∽ |            | Modified | d On Ƴ    | Created | l On Ƴ |
| My       | Work                 |        |              |                   |                       |              |           |            |                |      |                                 |         |            |          |           |         |        |
| ,        | Plan Step Items      |        |              |                   |                       |              |           |            |                |      |                                 |         |            |          |           |         |        |
| Adn      | ninistration         |        |              |                   |                       |              |           |            |                |      |                                 |         |            |          |           |         |        |
| ¢        | BPC Settings         |        |              |                   |                       |              |           |            |                |      |                                 |         |            |          |           |         |        |
| 5        | Plans                |        |              |                   |                       |              |           | No data    | a available    |      |                                 |         |            |          |           |         |        |
| 0        | License Registration |        |              |                   |                       |              |           |            |                |      |                                 |         |            |          |           |         |        |

- This will open a 'New Plan', page where you need to fill in the details.
  - Name: Provide a unique name for the plan.
  - **Description:** Provide a short description of the plan.
  - **Record Type:** Select the **Record Type** for which the plan will be created. (E.g. Lead, Opportunity, Case, or Custom record type etc.)
  - Plan Type: Select Plan Type as Checklist.
  - **Priority Order:** Users can attach multiple plans to a single record, for which it is necessary to define which plan needs to be connected to the record first. To do this, you can set the priority order against the plan (if the criteria are matching with three different plans, then the plan that has to be followed, we need to set the priority order number respectively). Any value less than 1 or repeated numbers are invalid for this priority order field.
  - Set criteria for the execution of the plan (Optional): Set the criteria against the plan (the plan will automatically attach against those for which the criteria match). Select either Simple or Advanced.
    - **Simple:** Execute plans based on the conditions defined in view of an entity.
    - Advanced: Execute plans based on filter criteria or conditions (conditions defined in Fetch XML).
  - Plan for (Optional): Users can create plans for Business Process Flow or Custom Groups. (If neither business process nor custom groups are selected, then the plan will be automatically created for the record type selected.)
    - Business Process Flow: Select Business Process Flow to create a Checklist-Type plan for Custom or OOB <u>Business Process Flows.</u>
    - **Custom Groups:** Select **Custom Groups** to create a Checklist-Type plan for <u>Custom Groups</u>.
- Once the required fields are filled, click on 'Save'.

| iii Dumamia 265 D    | nuinee Brocers Chaddist                                                 |                                        |
|----------------------|-------------------------------------------------------------------------|----------------------------------------|
| Companies Sob        |                                                                         |                                        |
| =                    | ← 🖆 🗟 Save & Close + New plan ∨ 🗅 Publish 🗋 Deactiva                    | te 📋 Delete 🖔 Refresh 🔍 Check Access : |
| ப் Home              | Lead Nurturing - Saved                                                  | Draft Lead 🔂 Bob Mike 🗸                |
| 🕒 Recent 🗸 🗸         | Plan                                                                    | Status Reason Record Type Owner        |
| 🖈 Pinned 🗸 🗸         | Plan Details Manage Steps Related $\sim$                                |                                        |
| My Work              |                                                                         |                                        |
| 🕞 Plan Step Items    | Details for plan                                                        | Plan detail settings                   |
| Administration       | Name * Lead Nurturing                                                   | A Plan Type * Checklist                |
| 窗 BPC Settings       | Description  • This plan is been created for the lead nurturing process | Priority Order * 3                     |
| 📑 🖶 Plans            |                                                                         |                                        |
| License Registration | Plan For (If not selected, the plan will be created against record)     | Criteria for the execution of plan     |
| Analysis             |                                                                         |                                        |
| Logs                 | A Business Custom                                                       | Criteria Mode                          |
| Help                 | Process Flow Groups                                                     |                                        |
| User Manual          |                                                                         |                                        |

• The new plan will be created and can be seen on **Plans**.

| 🔛 Dyna      | mics 365     | Busines | ss Process Checklis   | t          |             |               |                     |              |                | ଦୁ ଦ୍            | + 7          | ₿?         | 圮               |
|-------------|--------------|---------|-----------------------|------------|-------------|---------------|---------------------|--------------|----------------|------------------|--------------|------------|-----------------|
| =           |              | ←       | 🛱 Show Chart          | 🖉 Edit     | 🗅 Activate  | 👌 Deactivate  | ili Delete   $\vee$ | 오 Assign     | 🖻 Share 🛛 🕞    | Email a Link   > | Flow         | < :        |                 |
| ☆ Home      |              |         | All Active Pla        | ns* ∨      |             |               |                     | Ē            | 😨 Edit columns | √ Edit filters   | Filter by ke | yword      |                 |
| Recent      | $\sim$       |         | Priority ↑ Y          | Name Y     | Record Type | Y Plan Type Y | Plan For ∽          | Status Rea Y | Allow Use 🗡    | Owner ~          | Modified Y   | Created On | ~               |
| 🖈 Pinned    | $\checkmark$ |         | 3                     | Load Nurt  | Load        | Chocklist     |                     | Publish      | No             | Rob Mika         | 11/18/202    | 11/18/202  |                 |
| My Work     |              |         | , ,                   | Lead Ivari | Leau        | Checkist      |                     | Tublish      | NO             | DOD WIKE         | 11/10/202    | 11/10/202  |                 |
| 💇 Plan Ste  | ep Items     |         | ar and a second       |            |             |               |                     |              |                |                  |              |            |                 |
| Administrat | ion          |         | -0                    |            |             |               |                     |              |                |                  |              |            |                 |
| ම් BPC Se   | ttings       |         |                       |            |             |               |                     |              |                |                  |              |            |                 |
| 🗐 Plans     |              |         |                       |            |             |               |                     |              |                |                  |              |            |                 |
| license 🕲   | Registration |         |                       |            |             |               |                     |              |                |                  |              |            |                 |
| Analysis    |              |         |                       |            |             |               |                     |              |                |                  |              |            |                 |
| 🗟 Logs      |              |         |                       |            |             |               |                     |              |                |                  |              |            |                 |
| 11-1-       |              |         |                       |            |             |               |                     |              |                |                  |              |            |                 |
| нер         |              |         |                       |            |             |               |                     |              |                |                  |              |            |                 |
| 📱 User M    | anual        | 1       | - 1 of 1 (1 Selected) |            |             |               |                     |              |                |                  | <            | ← Page 1   | $1 \rightarrow$ |

Now that we have created a plan, let's add plan steps to the plan.

#### Plan Steps

Plan steps are tasks that are needed to be performed to carry out a plan effectively. There are no plan step actions/activities to perform under tasks/plan steps in a Checklist-Type plan.

In a Checklist-Type plan, the plan steps help managers define what a task is and why it needs to be performed.

To create Plan Steps, follow the steps given below:

• Once the plan is created, navigate to Manage Steps.

| B Dynamics 365                                                                      | usiness Process Checklist                                                                                                    | > +          | 7 🕸       | ? 🛱       |
|-------------------------------------------------------------------------------------|----------------------------------------------------------------------------------------------------|--------------|-----------|-----------|
| =                                                                                   | ← 🗗 🖬 Save & Close + New plan × 🗅 Publish 🕞 Deactivate 🗊 Delete 🖒 Refresh 🔍 Check Acce                                                                         | ss           |           | 🖻 Share 🗸 |
| යි Home                                                                             | Lead Nurturing - Saved Draft Status Passon                                                                                                    | Lead         | BM Bol    | Mike 🗸    |
| <ul> <li>L Recent</li> <li>✓</li> <li>✓</li> <li>✓</li> <li>✓</li> <li>✓</li> </ul> | Plan Plan Betails Manage Steps Related $\vee$                                                                                                    | Record Type  | - Own     | 101       |
| My Work                                                                             |                                                                                                    |              |           |           |
| Plan Step Items                                                                     | Active Plan Steps ~ + New                                                                                                    | Plan Step    | C Refresh | 1 E       |
| Administration                                                                      | ✓       ↑       Name ∨       Description ∨       Wait Period ∨       Plan ∨       Parent App, ∨       Business Pr, ∨       Stage Id (PL ∨       Days ∨       H | ours 🗸       |           |           |
| BPC Settings                                                                        |                                                                                                    |              |           |           |
| Plans                                                                               | No data available.                                                                                                    |              |           |           |
| License Registration                                                                |                                                                                                    | $\leftarrow$ | ← Page    | 1 >       |
| Analysis                                                                            |                                                                                                    |              | -         |           |
| E Logs                                                                              |                                                                                                    |              |           |           |
| Help                                                                                |                                                                                                    |              |           |           |
| User Manual                                                                         |                                                                                                    |              |           |           |

• Click on the New Plan Step button.

| <b>Dynamics 365</b> Bu                    | siness Process Checklist                                                                                                    | ļ                  | o ç        | +                    | $\nabla$ | ŝ                | ? Ģ                |
|-------------------------------------------|----------------------------------------------------------------------------------------------------|--------------------|------------|----------------------|----------|------------------|--------------------|
| =                                         | H     Geres     Geres     Ge | 🖓 Che              | eck Access | :                    |          | Ľ                | Share $\checkmark$ |
| <ul><li>ᢙ Home</li><li>Becent ∨</li></ul> | Lead Nurturing - Saved<br>Plan                                                                                                    | Draft<br>Status Re | eason Rec  | <b>d</b><br>ord Type | BM       | Bob Mik<br>Owner | e 🗸                |
| 🖈 Pinned 🗸 🗸                              | Plan Details Manage Steps Related $\sim$                                                                                                    |                    |            |                      |          |                  |                    |
| My Work                                   |                                                                                                    |                    |            |                      |          |                  |                    |
| Plan Step Items                           | Active Plan Steps 🗸                                                                                                    | +                  | New Plan   | Step                 | Ö Re     | fresh            | ÷                  |
| Administration                            | ✓     ↑     Name ∨     I Description ∨     Wait Period ∨     I Plan ∨     I Parent App ∨     Business Pr ∨     Stage Id (PL ∨)                                                                                                    | Days 🗸             | Hours      | ~                    |          |                  | 8                  |
| BPC Settings                              |                                                                                                    |                    |            |                      |          |                  |                    |
| 📮 Plans                                   | No data available.                                                                                                    |                    |            |                      |          |                  |                    |
| License Registration                      |                                                                                                    |                    |            |                      |          |                  |                    |
| Analysis                                  |                                                                                                    |                    |            | K                    | ÷        | Page 1           | ÷                  |

- This will open the 'Quick Create Form: Plan Step', where we need to fill in the details.
  - **Name:** Provide an appropriate name for the Plan Step.
  - **Description:** Provide a short description of the Plan Step.
- Once the required fields are filled, click on 'Save and Close'.

|                       | Business Process Checklist – User Manua                                       | l                     |                                    |
|-----------------------|-------------------------------------------------------------------------------|-----------------------|------------------------------------|
|                       |                                                                               |                       |                                    |
| <b>Dynamics 365</b> B |                                                                               | Quick Create: Plan    | Step ×                             |
| =                     | ← 🖆 📓 Save 🖓 Save & Close + New plan > 🖞 Publish 🗋 Deactivate 🗊 Delete        |                       |                                    |
| 쉾 Home                | Lead Nurturing - Saved                                                        | Details for plan step |                                    |
| C Recent              | Plan                                                                          | Name                  | * Check the customer details       |
| S Pinned              | Plan Details Manage Steps Related V                                           | Description           | This plan step is been created for |
| Plan Step Items       | Active Plan Steps 🗸                                                           |                       |                                    |
|                       | ✓ ↑ Name ∨ Description ∨ Wait Period ∨ Plan ∨ Parent App ∨ Business Pr ∨ Stag |                       |                                    |
| Administration        |                                                                               |                       |                                    |
| Plans                 |                                                                               |                       |                                    |
| License Registration  | No data available.                                                            |                       |                                    |
| Analysis              |                                                                               |                       |                                    |
| Logs                  |                                                                               |                       |                                    |
|                       |                                                                               |                       |                                    |
| Help                  |                                                                               |                       |                                    |
| e osci maliual        |                                                                               |                       | Save and Close                     |

• Your plan step will be added to the checklist and appear on Plan Steps.

| <b>EXAMPLE :</b> Dynamics 365 B | usiness Process Checklist                                                                                                    | م                     | Ŷ      | +              | $\nabla$  | \$                | ) G                | BM |
|---------------------------------|----------------------------------------------------------------------------------------------------|-----------------------|--------|----------------|-----------|-------------------|--------------------|----|
| =                               | \[         \[         \]     \[         \]     \[         \]     \[         \]     \[         \]     \[         \]     \[         \]     \[         \]     \[         \]     \[         \]     \[         \]     \[         \]     \[         \]     \[         \]     \[         \]     \[         \]     \[         \]     \[         \]     \[         \]     \[         \]     \[         \]     \[         \]     \[         \]     \[         \]     \[         \[         \]     \[         \]     \[         \]     \[         \]     \[         \]     \[         \]     \[         \]     \[         \]     \[         \[         \]     \[         \[         \]     \[         \[         \]     \[         \[         \]     \[         \[         \]     \[         \[         \]     \[         \[         \]     \[         \[         \]     \[         \[         \]     \[         \[         \]     \[         \[         \[         \]     \[         \[         \]     \[         \[         \]     \[         \[         \]     \[         \[         \]     \[         \[         \]     \[         \[         \]     \[         \[         \]     \[         \[         \]     \[         \[         \]     \[         \[         \]     \[         \[         \]     \[         \[         \]     \[         \[         \]     \[         \[         \]     \[         \[         \]     \[         \[         \]     \[         \[         \]     \[         \[         \]     \[         \[         \]     \[         \[         \]     \[         \]     \[         \[         \]     \[         \[         \]     \[         \[         \]     \[         \[         \]     \[         \[         \]     \[         \[         \]    \[         \[         \]     \[         \]     \[         \]     \[         \[         \]     \[         \]     \[         \]     \[         \]     \[         \]     \[         \]     \[         \]     \[         \]     \[         \]     \[         \]     \[         \]     \[         \]     \[         \]     \[         \]     \[ | 🖓 Check               | Access | :              |           | ¢                 | Share $\checkmark$ | Ð  |
| tîù Home<br>⊡ Recent ∨          | Lead Nurturing - Saved<br>Plan                                                                                                    | Draft<br>Status Reaso | n Rec  | ad<br>ord Type | BM        | Bob Mike<br>Owner | $\sim$             |    |
| 🖈 Pinned 🗸 🗸                    | Plan Details Manage Steps Related $\sim$                                                                                                    |                       |        |                |           |                   |                    |    |
| My Work                         |                                                                                                    |                       |        |                |           |                   |                    |    |
| Plan Step Items                 | Active Plan Steps $\lor$                                                                                                    | D                     | Edit   | 🗓 De           | lete Plan | Step              |                    |    |
| Administration                  | ✓ ↑ Name ∨ Description ∨ Wait Period ∨ Plan ∨ Parent App ∨ Business Pr ∨ Stage Id (PL ∨ D     ✓ 1 Check the This plan s No Lead Nurt Lead Nurt                                                                                                    | Days ∨<br>0           | Hours  | ·~<br>0        |           | <b>→</b>          | H                  |    |
| BPC Settings                    |                                                                                                    |                       |        |                |           |                   |                    |    |
| 🗒 Plans                         | Execution Order T      Title      Action Display Name      Create                                                                                                    | ed On ∨               |        |                |           | Ħ                 |                    |    |
| License Registration            |                                                                                                    |                       |        |                |           |                   |                    |    |
| Analysis                        |                                                                                                    |                       |        |                |           |                   |                    |    |
| 🔒 Logs                          | No data available.                                                                                                    |                       |        |                |           |                   |                    |    |
| Help                            |                                                                                                    |                       |        |                |           |                   |                    |    |
| User Manual                     |                                                                                                    |                       |        | K              | ~ P       | age 1 🚽           |                    |    |

• Similarly, we can add more steps, by clicking on the 'New Plan Step' button, as shown below.

| E Dynamics 365 Bu                           | usiness Process Checklist                                                                      | Q +                    | 7 🕸            | ? 🛱           |
|---------------------------------------------|------------------------------------------------------------------------------------------------|------------------------|----------------|---------------|
| =                                           | ← I Save & Close + New plan ∨ ① Publish Deactivate ① Delete ② Refresh ♀                        | Check Access           | :              | 🖻 Share 🗸     |
| <ul><li>ᡤ Home</li><li>▲ Recent ✓</li></ul> | Lead Nurturing - Saved Draft<br>Plan Status Reaso                                              | Lead<br>on Record Type | BM Bob<br>Owne | <b>Mike V</b> |
| 🖈 Pinned 🗸 🗸                                | Plan Details Manage Steps Related $\vee$                                                       |                        |                |               |
| My Work                                     |                                                                                                |                        |                |               |
| 🕞 Plan Step Items                           | Active Plan Steps ~ + N                                                                        | New Plan Step          | 🖔 Refresh      | :             |
| Administration                              | ✓ ↑ Name ∨ Description ∨ Wait Period ∨ Plan ∨ Parent App ∨ Business Pr ∨ Stage Id (PL ∨ Days ∨ | Hours $\checkmark$     |                | B             |
| 窗 BPC Settings                              | > 1 Check the This plan s No Lead Nurt Lead Nurt 00                                            | ) 0                    |                |               |
| Plans                                       | > 2 Check the This plan s No Lead Nurt Lead Nurt 0                                             | ) 0                    |                |               |
| License Registration                        |                                                                                                | K                      | Page 1         | $\rightarrow$ |
| Analysis                                    |                                                                                                |                        |                |               |

• **Click** on **Publish** to publish the plan.

| B Dynamics 365                                 | usiness Process Checklist                                                                                                    | ۍ م                 | +                   | 7 🕸           | ? 🛱       |
|------------------------------------------------|----------------------------------------------------------------------------------------------------|---------------------|---------------------|---------------|-----------|
| =                                              | ← 🗄 🖾 Save 🛱 Save & Close + New plan ∨ 🗅 Publish 🕼 Deactivate 🗊 Delete 🖒 Refresh                                                                      | 🖓 Check             | Access              | :             | 🖻 Share 🗸 |
| <ul> <li>☆ Home</li> <li>③ Recent ∨</li> </ul> | Lead Nurturing - Saved Drai<br>Plan Statu                                                                                                    | ft L<br>us Reason R | Lead<br>Record Type | BM Bol<br>Own | ner       |
| ✓ Pinned ∨                                     | Plan Details Manage Steps Related ~                                                                                                    |                     |                     |               |           |
| Plan Step Items                                | Active Plan Steps $$                                                                                                    | + New Pl            | lan Step            | 🖔 Refrest     | 1 ÷       |
| Administration                                 | ✓       ↑       Name ✓       Description ✓       Wait Period ✓       Plan ✓       Parent App ✓       Business Pr ✓       Stage Id (PL ✓)       Days ✓ | / Hou               | urs 🗸               |               | 8         |
| ම් BPC Settings                                | > 1 Check the This plan s No Lead Nurt Lead Nurt                                                                                                    | 0                   | 0                   |               |           |
| 🗒 Plans                                        | > 2 Check the This plan s No Lead Nurt Lead Nurt                                                                                                    | 0                   | 0                   |               |           |
| License Registration                           |                                                                                                    |                     | K                   | ← Page        | 1 →       |
| Analysis                                       |                                                                                                    |                     |                     |               |           |
| Logs                                           |                                                                                                    |                     |                     |               |           |

#### Note: At least one plan step should be added to publish a Checklist-Type plan.

In this way, a **Checklist-Type** plan can be created with the plan steps.

This is the type of plan you need to create when you need the tasks to be executed independently.

## Create Plan for Business Process Flow

Business Process Flow provides various stages for users to follow while going through a business process.

When using Business Process Flow, users can fill in the various fields present on the stages to complete a business process, helping managers guide their users, but by creating plans for Business Process Flow, managers can specifically tell the users what tasks they need to perform in order to effectively complete a business process.

You can create plans that can be attached to specific stages of Business Process Flows in Dynamics 365 CRM. For example, if a user wants to create a plan to connect to the **Qualify Stage** of **Lead to Opportunity Sales Process** to setting up the best practices for **qualifying a lead in the Lead to Opportunity Sales Process**. In order to achieve this, the user has to follow the steps given below:

You can create both **Process** and **Checklist-Type** plans for Business Process Flows:

- **Process-Type plan for Business Process Flow:** In a Process-Type plan for Business Process Flow, tasks can only be performed in a pre-defined order.
- **Checklist-Type Plan for Business Process Flow:** In a Checklist-Type plan for Business Process Flow, tasks can be performed regardless of the set order.

## Process-Type plan for Business Process Flow:

Sometimes, users need to have a plan for Business Process Flow where order of tasks in the plan matters to complete a business process effectively, in this case manager can create a Process-Type plan for Business Process Flow.

This is useful for creating plans for Business Process Flow where you want your salesperson to follow the guidelines in a predefined order and not randomly.

To create a Process-Type plan for Business Process Flow, follow the steps given below:

- Fill in the following plan details:
  - Name: Provide a unique name for the plan.
  - **Description (Optional):** Provide a short description of the plan.
  - Plan Type: Select Plan Type as Process.
  - **Record Type:** Select the **Record Type** for which the plan will be created. (E.g. Lead, Opportunity, Case, or Custom record type etc.)
  - Priority Order: Users can attach multiple plans to a single record, for which it is necessary to
    define which plan needs to be connected to the record first. To do this, you can set the priority
    order against the plan (if the criteria are matching with three different plans, then the plan that
    has to be followed, we need to set the priority order number respectively). Any value less than
    1 or repeated numbers are invalid for this priority order field.
  - Set criteria for the execution of the Plan (Optional): Set the criteria against the plan (the plan will automatically attach against those for which the criteria match). Select either Simple or Advanced.
    - Simple: Execute plans based on the conditions defined in view of an entity.
    - Advanced: Execute plans based on filter criteria or conditions (conditions defined in Fetch XML).
  - Select 'Business Process Flow'.
  - Select Business Process Flow to which the plan will be attached.

| <b>EXAMPLE :</b> Dynamics 365 B                                                                                                    | usiness Process Checklist                                                                                                    |                                        | + ۵ ک                                   |
|----------------------------------------------------------------------------------------------------|----------------------------------------------------------------------------------------------------|----------------------------------------|-----------------------------------------|
| =                                                                                                    | ← 🗗 🖬 Save 📽 Save & Close 🕂 New plan ∨ 🔊 Flow ∨                                                                                            |                                        |                                         |
| Image: Graph of the second second | New Plan - Unsaved Plan Details Manage Steps                                                                                               |                                        | Draft Lead<br>Status Reason Record Type |
| My Work Blan Step Items                                                                                                    | Details for plan                                                                                                    | Plan detail settings                   |                                         |
| Administration                                                                                                    | Name         Lead Nurturing           Description         • This plan is been created for lead nurturing for Business Process<br>Checklist | Plan Type * Process Priority Order * 2 |                                         |
| License Registration                                                                                                    | Plan For (If not selected, the plan will be created against record)                                                                        | Criteria for the execution of plan     |                                         |
| Analysis                                                                                                    |                                                                                                    | Criteria Mode                          |                                         |
| Help                                                                                                    | Process Flow Groups                                                                                                    |                                        |                                         |
| User Manual                                                                                                    | Existing plan modify                                                                                                    |                                        |                                         |
|                                                                                                    | Business Process * Lead to Opportunity Sales Process  Flow                                                                                 |                                        |                                         |

• Once the required fields are filled, click on 'Save'.

| <b>E Dynamics 365</b> Bu                                                                                                    | siness Process Checklist                                                                                                    | + ۵ ک                                                        |
|----------------------------------------------------------------------------------------------------|----------------------------------------------------------------------------------------------------|--------------------------------------------------------------|
| =                                                                                                    | $\leftarrow$ $\square$ $\square$ Save $\&$ Close $+$ New plan $\vee$ $\square$ Publish $\square$ Dear                        | ctivate 🛅 Delete 💍 Refresh 🔍 Check Access 🗄                  |
| Image: Graph of the second second | Lead Nurturing - Saved<br>Plan<br>Plan Details Manage Steps Related ~                                                        | Draft Lead<br>Status Reason Record Type                      |
| My Work Plan Step Items                                                                                                    | Details for plan                                                                                                    | Plan detail settings                                         |
| Administration                                                                                                    | Name     Lead Nurturing       Description     This plan is been created for lead nurturing for<br>Business Process Checklist | Plan Type     *     Process       Priority Order     *     2 |
| License Registration                                                                                                    | Plan For (If not selected, the plan will be created against record)                                                          | Criteria for the execution of plan                           |
| Analysis                                                                                                    |                                                                                                    | Criteria Mode                                                |
| Help                                                                                                    | Business Custom<br>Process Flow Groups                                                                                       |                                                              |
| User Manual                                                                                                    | Existing plan modify                                                                                                    |                                                              |
|                                                                                                    | A Business Process * Lead to Opportunity Sales Process                                                                       |                                                              |

Your Process-Type plan for Business Process Flow is created and now you can add the Plan Steps inside the various stages of the selected Business Process Flow. To do the same, follow the steps given below:

- Navigate to Manage Steps.
- Here, as per the Business Process Flow selected by the manager, various stages of the selected Business Process Flow will be displayed. The manager now selects the desired stages and creates the plan step and plan step action inside the stages.

- For example: Here we have selected the Business process flow of the Lead to Opportunity Sales Process, and the stages are Qualify, Develop, Propose, and Close of the Lead to Opportunity Sales Process which will automatically be displayed as shown below.
- Now, select the required BPF stage, for example, select the **Qualify** stage.
- Click on the 'Create Plan Step' Button.

| E Dynamics 365       | usiness Process Checklist                                                 | Q                |
|----------------------|---------------------------------------------------------------------------|------------------|
| =                    | ← 🗠 🔚 Save & Close + New plan ∨ 🗈 Publish 🕞 Deactivate 🗎 Delete 🖒 Refresh | ିର୍ବ୍ଦ Check Acc |
| <b>命</b> Home        | Lead Nurturing - Saved                                                    | Draft            |
| 🕒 Recent 🗸 🗸         | Plan                                                                      | Status Reason    |
| 🖈 Pinned 🗸 🗸         | Plan Details Manage Steps Related ~                                       |                  |
| My Work              |                                                                           |                  |
| 🗊 Plan Step Items    | Qualify Develop Propose Close                                             |                  |
| Administration       |                                                                           |                  |
| 🛱 BPC Settings       |                                                                           |                  |
| 📕 🗐 🖉 Plans          |                                                                           |                  |
| License Registration | + Create Plan Step                                                        |                  |
| Analysis             |                                                                           |                  |
| Logs                 |                                                                           |                  |

- This will open the 'Quick Create Form: Plan Step', where we need to fill in the details.
  - **Name:** Provide an appropriate name for the Plan Step.
  - **Description (Optional):** Provide a short description of the Plan Step.
  - Add a waiting period for this step (Optional): A waiting period can be added to define when the plan step should be performed. Once the waiting period is over the plan step actions within the plan step can be performed to eventually complete the plan step. For example, If there is a step in the process to send a product introduction email and the waiting period for it is set to 1 day, then the actual email action within the plan step can only be performed after the waiting period ends, i.e., after 1 day.
    - **Days:** Add the desired waiting period for this step to be performed after 'X' Days.
    - **Hours:** Add the desired waiting period for this step to be performed after 'X' Hours.

|                      | Business Process Checklist – User Manua                                                                                                    | l                         |                                        |
|----------------------|----------------------------------------------------------------------------------------------------|---------------------------|----------------------------------------|
|                      |                                                                                                    |                           |                                        |
| B Dynamics 365       | usiness Process Checklist                                                                                                    | Quick Create: Plan        | Step ×                                 |
| =                    | E Save Save & Close + New plan > 1 Publish Deactivate Delete     Delete     Dele |                           |                                        |
| 命 Home               | Lead Nurturing - Saved                                                                                                    | Details for plan step     |                                        |
| 🕒 Recent 🗸 🗸         | Plan                                                                                                    | Name                      | * Check the existing contact           |
| 🖈 Pinned 🗸 🗸         | Plan Details Manage Steps Related ~                                                                                                    | Description               | This plan step is been created for the |
| My Work              |                                                                                                    |                           | qualify stage                          |
| Plan Step Items      | Quality Develop Propose Close                                                                                                    | Add waiting period for th | is step                                |
| Administration       |                                                                                                    | Days                      | • 0                                    |
| BPC Settings         |                                                                                                    | Hours                     | ÷ 0                                    |
| 🗐 Plans              |                                                                                                    |                           | -                                      |
| License Registration | + Create Plan Step                                                                                                    |                           |                                        |
| Analysis             |                                                                                                    |                           |                                        |
| 🗟 Logs               |                                                                                                    |                           |                                        |
| Help                 |                                                                                                    |                           |                                        |
| Licer Manual         |                                                                                                    |                           |                                        |
|                      |                                                                                                    |                           |                                        |
|                      |                                                                                                    |                           | Save and Close   Cancel                |

• Once the required fields are filled, click on 'Save and Close'.

| <b>Dynamics 365</b> B  | usiness Process Checklist                                                                                                    | Quick Create: Plan Step ×                                                                                                    |
|------------------------|----------------------------------------------------------------------------------------------------|----------------------------------------------------------------------------------------------------|
| =                      | Herein Construction Construction Construction Construction Construction Construction Construction Construction     Construction Construction Construction     Construction Construction     Construction     Construction |                                                                                                    |
| යි Home                | Lead Nurturing - Saved                                                                                                    | Details for plan step                                                                                                    |
| 🕒 Recent 🗸 🗸           | Plan                                                                                                    | Name Check the existing contact                                                                                                    |
| 🖈 Pinned 🗸 🗸           | Plan Details Manage Steps Related $\vee$                                                                                                    | Description This plan step is been created for the                                                                                                    |
| My Work                |                                                                                                    | nualify stage                                                                                                    |
| Plan Step Items        | Qualify Develop Propose Close                                                                                                    | Add waiting period for this step                                                                                                    |
| Administration         |                                                                                                    | Days <b>0</b>                                                                                                    |
| BPC Settings           |                                                                                                    | Hours                                                                                                    |
| 🗒 Plans                |                                                                                                    | , and the second second s |
| U License Registration | + Create Plan Step                                                                                                    |                                                                                                    |
| Analysis               |                                                                                                    |                                                                                                    |
| Logs                   |                                                                                                    |                                                                                                    |
| Help                   |                                                                                                    |                                                                                                    |
| The lines Manual       |                                                                                                    |                                                                                                    |
| User Manual            |                                                                                                    |                                                                                                    |
|                        |                                                                                                    | Save and Close V Cancel                                                                                                    |

• Your plan step will be added to the process and will appear on **plan steps.** 

| <b>EXAMPLE :</b> Dynamics 365 B         | usiness Process Checklist                                                 |
|-----------------------------------------|---------------------------------------------------------------------------|
| =                                       | ← 🗗 🖬 Save & Close + New plan ∨ 🕆 Publish 🗋 Deactivate 🕅 Delete 🖒 Refresh |
| Home     Becont     No                  | Lead Nurturing - Saved                                                    |
| <ul> <li>✓ Pinned</li> <li>✓</li> </ul> | Plan Details Manage Steps Related V                                       |
| My Work                                 |                                                                           |
| Plan Step Items                         | Qualify Develop Propose Close                                             |
| Administration                          |                                                                           |
| 🗟 BPC Settings                          | Step 1: Check the :                                                       |
| 📑 Plans                                 |                                                                           |
| O License Registration                  | Add an action :                                                           |
| Analysis                                |                                                                           |
| 🗟 Logs                                  | Wait until not set                                                        |
| Help                                    |                                                                           |

• And now you can add the actions inside the plan step created for the selected stage.

| E Dynamics 365                   | Business Process Checklist                                                                                                    |
|----------------------------------|----------------------------------------------------------------------------------------------------|
| =                                | ← 🗗 🔚 Save & Close + New plan ∨ 🗈 Publish 🗋 Deactivate 前 Delete 🖒 Refresh                                                                                                    |
| <b>企</b> Home                    | Lead Nurturing - Saved                                                                                                    |
| 🕒 Recent 🗸 🗸                     | Plan                                                                                                    |
| 🖈 Pinned 🗸 🗸                     | Plan Details Manage Steps Related $\vee$                                                                                                    |
| My Work                          |                                                                                                    |
| 📑 Plan Step Items                | Qualify Develop Propose Close                                                                                                    |
| Administration<br>窗 BPC Settings | Step 1: Check the : 5tep 2: Account n :                                                                                                    |
| 📮 Plans                          |                                                                                                    |
| License Registration             | Add an action $\vdots$ $\rightarrow$ Add an action $\vdots$ $\oplus$                                                                                                    |
| Analysis                         |                                                                                                    |
| Logs                             | Image: Second second second |
| Help                             |                                                                                                    |

• To create Plan Step Actions, <u>click here</u>.

In this way, Process-Type plans for Business Process Flow can be created with plan steps and plan step actions.

You can also create a Checklist-Type plan for Business Process Flow.

# Checklist-Type Plan for Business Process Flow:

To create plans for Business Process Flow where the tasks of the plan can be performed independently regardless of the set order, you need to create a **Checklist-Type** plan for Business Process Flow where you can proceed to the next task before completing the current one.

This proves useful for creating flexible plans for Business Process Flow where your salesperson can perform tasks based on their requirements of the business process, irrespective of the order of tasks set in the plan.

To create a Checklist-Type plan for Business Process Flow, follow the steps given below:

- Fill in the following plan details:
  - Name: Provide a unique name for the plan.
  - **Description (Optional):** Provide a short description of the plan.
  - Plan Type: Select Plan Type as Checklist.
  - **Record Type:** Select the **Record Type** for which the plan will be created. (E.g. Lead, Opportunity, Case, or Custom record type etc.)
  - **Priority Order:** Users can attach multiple plans to a single record, for which it is necessary to define which plan needs to be connected to the record first. To do this, you can set the priority order against the plan (if the criteria are matching with three different plans, then the plan that has to be followed, we need to set the priority order number respectively). Any value less than 1 or repeated numbers are invalid for this priority order field.
  - Set criteria for the execution of the Plan (Optional): Set the criteria against the plan (the plan will automatically attach against those for which the criteria match). Select either Simple or Advanced.
    - Simple: Execute plans based on the conditions defined in view of an entity.
    - **Advanced:** Execute plans based on filter criteria or conditions (conditions defined in Fetch XML).
  - Select 'Business Process Flow'.

| <b>EXAMPLE :</b> Dynamics 365 Bi                                                                                                    | usiness Process Checklist                                                                                                    | +             |
|----------------------------------------------------------------------------------------------------|----------------------------------------------------------------------------------------------------|---------------|
| =                                                                                                    | E Save & Close + New plan × D Publish Deactivate D Delete O Refresh Check Access A, Assign D Flow ×                                                                                           | ÷             |
| Image: Graph of the second second | Lead Nurturing - Saved     Draft     Lead       Plan     Status Reason     Reco                                                                                                    | d<br>ord Type |
| My Work Plan Step Items                                                                                                    | Details for plan detail settings                                                                                                    |               |
| Administration                                                                                                    | Name     Lead Nurturing     A Plan Type     Checklist       Description     • This plan is been created for the lead nurturing for Business<br>Process Checklist     • Priority Order     • 4 |               |
| License Registration                                                                                                    | Plan For (If not selected, the plan will be created against record) Criteria for the execution of plan                                                                                        |               |
| Analysis                                                                                                    | e Criteria Mode                                                                                                    |               |
| Help                                                                                                    | Process Flow Groups                                                                                                    |               |
| User Manual                                                                                                    | Existing plan modify                                                                                                    |               |
|                                                                                                    | A Business Process <sup>★</sup> Lead to Opportunity Sales Process <sup>↓</sup> Flow                                                                                                    |               |

• Select Business Process Flow to which the plan will be attached.

| <b>Dynamics 365</b> B | usiness Process Checklist                                                                        | P Q +                                                       |
|-----------------------|--------------------------------------------------------------------------------------------------|-------------------------------------------------------------|
| =                     | ← 🗗 🖬 Save & Close + New plan ∨ 🖞 Publish 🕼 Deactivate 📋 🛙                                       | Delete 🖒 Refresh $\$ Check Access $\$ Assign $\$ Flow $\$ : |
| வ் Home               | Lead Nurturing - Saved                                                                           | Draft Lead                                                  |
| 🕒 Recent 🗸 🗸          | Plan                                                                                             | Status Reason Record Type                                   |
| 🖈 Pinned 🗸 🗸          | Plan Details Manage Plans Related $\vee$                                                         |                                                             |
| My Work               |                                                                                                  |                                                             |
| Plan Step Items       | Details for plan                                                                                 | Plan detail settings                                        |
| Administration        | Name * Lead Nurturing                                                                            | A Plan Type * Checklist                                     |
| 圈 BPC Settings        | Description - This plan is been created for the lead nurturing for Business<br>Process Checklist | Priority Order * <b>4</b>                                   |
| 🗒 Plans               |                                                                                                  |                                                             |
| License Registration  | Plan For (If not selected, the plan will be created against record)                              | Criteria for the execution of plan                          |
| Analysis              |                                                                                                  | Criteria Mode                                               |
| 🗟 Logs                |                                                                                                  |                                                             |
| Help                  | Process Flow Groups                                                                              |                                                             |
| User Manual           |                                                                                                  |                                                             |
|                       | Existing plan modify                                                                             |                                                             |
|                       | A Business Process    Lead to Opportunity Sales Process  Flow                                    |                                                             |

• Once the required fields are filled, click on 'Save'.

| <b>Dynamics 365</b> Bu                                                                                                    | usiness Process Checklist                                                                                                    | <i>ب</i> ۲ م                                                |
|----------------------------------------------------------------------------------------------------|----------------------------------------------------------------------------------------------------|-------------------------------------------------------------|
| =                                                                                                    | ← 🗗 🖬 Save 🛱 Save & Close + New plan ∨ 🖞 Publish 🕻 Deactivate 🛍 [                                                                  | Delete 💍 Refresh $\$ Check Access $\$ Assign $\$ Flow $\$ : |
| Image: Gray Home       Image: Gray Home       Ima | Lead Nurturing - Saved<br>Plan<br>Plan Details Manage Plans Related V                                                              | Draft Lead<br>Status Reason Record Type                     |
| My Work Plan Step Items                                                                                                    | Details for plan                                                                                                    | Plan detail settings                                        |
| Administration BPC Settings Plans                                                                                                    | Name     Lead Nurturing       Description     • This plan is been created for the lead nurturing for Business<br>Process Checklist | A Plan Type     Checklist       Priority Order     4        |
| <b>(</b> License Registration                                                                                                    | Plan For (If not selected, the plan will be created against record)                                                                | Criteria for the execution of plan                          |
| Analysis                                                                                                    |                                                                                                    | Criteria Mode                                               |
| Help                                                                                                    | Process Flow Groups                                                                                                    |                                                             |
| User Manual                                                                                                    | Existing plan modify                                                                                                    |                                                             |
|                                                                                                    | A Business Process  ★ Lead to Opportunity Sales Process  ↓ Flow                                                                    |                                                             |

Your Checklist-Type plan for Business Process Flow is created and, now you can add the Plan Steps inside the various stages of the selected Business Process Flow. To do the same, follow the steps given below:

- Navigate to Manage Steps.
- Here, as per the Business Process Flow selected by the manager, various stages of the selected Business Process Flow will be displayed. Manager can now select the desired stages and create the actions inside the stages.
- For example: here we have selected the Business Process Flow of the Lead to Opportunity Sales Process, and the stages (Qualify, Develop, Propose, and Close) of the Lead to Opportunity Sales Process will automatically be displayed as shown below.

| iness Proce    | ss Checkli | ist               |                   |                 |           |                  |         |             |                | م                             | Q +                 |
|----------------|------------|-------------------|-------------------|-----------------|-----------|------------------|---------|-------------|----------------|-------------------------------|---------------------|
| e E            | ്          | 🔒 Save            | 🛱 Save & Close    | + New plan $~~$ | 🕆 Publish | Deactivate       | 🗓 Delet | e 🖒 Refresh | ି Check Access | 🞗 Assign                      | 🔊 Flow 🗸            |
| Lead N<br>Plan | lurturiı   | <b>1g</b> - Saved |                   |                 |           |                  |         |             |                | <b>Draft</b><br>Status Reason | Lead<br>Record Type |
| Plan Det       | ails M     | anage Pla         | ns Related $\sim$ |                 |           |                  |         |             |                |                               |                     |
| Plans          |            |                   |                   |                 |           |                  |         |             | + New Plar     | 🖄 Add                         | Existing Plan       |
| 0              | Name 🗸     |                   |                   | Plan Type 🗡     |           | Plan For 🗡       |         | Owner Ƴ     | Modified C     | in Y                          | Created C           |
|                | Qualify    |                   |                   | Checklist       |           | Business Process | Flo     | Bob Mike    | 11/18/20       | 22 12:49 PM                   | 11/18/20            |
|                | Develo     | D                 |                   | Checklist       |           | Business Process | Flo     | Bob Mike    | 11/18/202      | 22 12:49 PM                   | 11/18/20            |
|                | Propos     | e                 |                   | Checklist       |           | Business Process | Flo     | Bob Mike    | 11/18/20       | 22 12:49 PM                   | 11/18/20            |
|                | Close      |                   |                   | Checklist       |           | Business Process | Flo     | Bob Mike    | 11/18/20       | 22 12:49 PM                   | 11/18/20            |
| 1 - 4          | 4 of 4     |                   |                   |                 |           |                  |         |             |                |                               |                     |
|                |            |                   |                   |                 |           |                  |         |             |                |                               |                     |
|                |            |                   |                   |                 |           |                  |         |             | Pa             | ge 30 g                       | of 75               |

• Now select the required BPF stage. For example, select the **Qualify stage**.

| usiness      | Proce      | ss Checklist   |          |                    |                       |         |                  |          |           |                | م                             | Q          | +               |
|--------------|------------|----------------|----------|--------------------|-----------------------|---------|------------------|----------|-----------|----------------|-------------------------------|------------|-----------------|
| $\leftarrow$ |            | ۲ <b>۵</b>     | Save     | 🛱 Save & Close     | $+$ New plan $~ \sim$ | Publish | 🗟 Deactivate     | 🗊 Delete | 🖔 Refresh | 🔍 Check Access | 오, Assign                     | 🔊 FI       | low 🗸           |
| Lea<br>Plar  | ad N       | urturing       | - Saved  | d                  |                       |         |                  |          |           |                | <b>Draft</b><br>Status Reason | Le:<br>Rec | ad<br>cord Type |
| Pla          | n Det      | ails Mar       | nage Pla | ans Related $\vee$ |                       |         |                  |          |           |                |                               |            |                 |
| PI           | lans       |                |          |                    |                       |         |                  |          |           | + New Plar     | n 🖄 Add                       | Existin    | g Plan          |
|              | 0          | Name 🗡         |          |                    | Plan Type ∽           |         | Plan For Ƴ       | C        | wner 🌱    | Modified C     | Dn Ƴ                          | c          | reated On 1     |
|              | $\bigcirc$ | <u>Qualify</u> | 2        | հղ                 | Checklist             |         | Business Process | Flo 🖪    | Bob Mike  | 11/18/20       | 22 12:49 PM                   | 1          | 1/18/2022       |
|              |            | Develop        |          | 0                  | Checklist             |         | Business Process | Flo 🖪    | Bob Mike  | 11/18/20       | 22 12:49 PM                   | 1          | 1/18/2022       |
|              |            | Propose        |          |                    | Checklist             |         | Business Process | Flo 🔳    | Bob Mike  | 11/18/20       | 22 12:49 PM                   | 1          | 1/18/2022       |
|              |            | Close          |          |                    | Checklist             |         | Business Process | Flo 📴    | Bob Mike  | 11/18/20       | 22 12:49 PM                   | 1          | 1/18/2022       |
|              | 1 - 4      | l of 4         |          |                    |                       |         |                  |          |           |                |                               |            | 4               |

- Fill in the "Child plan" details (Qualify).
  - **Name:** Provide an appropriate name for the Plan.
  - **Description:** Provide a short description of the Plan.
- Once the required fields are filled, click on 'Save'.

| <b>EXAMPLE : Dynamics 365</b> B | usiness Process Checklist                                    | ې               |
|---------------------------------|--------------------------------------------------------------|-----------------|
|                                 | ← 🗉 🖬 Save 🛱 Save & Close + New plan ∨ 🔓 Deactivate 🛍 Delete | 🖔 Refresh 🔍 Che |
| යි Home                         | Qualify - Saved                                              | Draft           |
| 🕒 Recent 🗸 🗸                    | Plan                                                         | Status Reason   |
| 🖈 Pinned 🗸 🗸                    | Plan Details Manage Steps Related $\vee$                     |                 |
| My Work                         |                                                              |                 |
| 🗃 Plan Step Items               | Details for plan                                             |                 |
| Administration                  | Name * Qualify                                               |                 |
| ම් BPC Settings                 | Description * This plan is been created for the lead         |                 |
| 🗒 Plans                         |                                                              |                 |
| License Registration            |                                                              |                 |

- Navigate to Manage Steps.
- Click on the 'New Plan step' Button.

|            | Dynamics 365         | Busi | ness Process Checklist                                                                   | م      | Ŷ                                  | +            | Y            | ø           | ? ⊽           |
|------------|----------------------|------|------------------------------------------------------------------------------------------|--------|------------------------------------|--------------|--------------|-------------|---------------|
| ≡          |                      |      | E I Save Save Close + New plan > Deactivate I Delete Refresh                             | 🕹 Chee | ck Access                          | :            |              |             | 🖄 Share       |
| ය<br>(-    | Home<br>Recent       | ~    | Qualify - Saved Draft<br>Plan Status Re                                                  | ason   | <mark>Lead Nu</mark><br>Parent Pla | rturing<br>n | BM           | Bob<br>Owne | Mike 🗸        |
| ين<br>My \ | Pinned               | ~    | Plan Details Manage Steps Related $\checkmark$                                           | _      |                                    | _            |              |             | _             |
| 5          | Plan Step Items      |      | Active Plan Steps $\!\!\!\!\!\!\!\!\!\!\!\!\!\!\!\!\!\!\!\!\!\!\!\!\!\!\!\!\!\!\!\!\!\!$ | +      | New Plan                           | Step         | 🖒 Re         | efresh      |               |
| Adm        | ninistration         |      | ✓ ↑ Name ∨ Description ∨ Wait Period ∨ Plan ∨ Parent App ∨ Business Pr ∨ Stage Id (PL    | ∨  Da  | ys ∨                               | Hour         | s 🗸          |             | H             |
| Ô          | BPC Settings         |      | > 1 Check the This plan s No Qualify Lead Nurt                                           |        | (                                  | 0            | 0            | )           |               |
| 5          | Plans                |      |                                                                                          |        |                                    |              |              |             |               |
| ۵          | License Registration |      |                                                                                          |        |                                    | K            | $\leftarrow$ | Page 1      | $\rightarrow$ |

- This will open the 'Quick Create Form: Plan Step', where we need to fill in the details.
  - **Name:** Provide an appropriate name for the Plan Step.
  - **Description (Optional):** Provide a short description of the Plan Step.
- Once the required fields are filled, click on 'Save and Close'.

| B Dynamics 365         | usiness Process Checklist                              | Quick Create: Plan Step ×                                                |
|------------------------|--------------------------------------------------------|--------------------------------------------------------------------------|
| =                      | E I Save I Save & Close + New plan > Deactivate Delete | Details for plan step                                                    |
| G Home<br>G Recent ∨   | Qualify - Saved<br>Plan                                | Name * Check the account                                                 |
| 🖈 Pinned 🗸 🗸           | Plan Details Manage Steps Related ~                    | Description This Plan Step is been created to check the account details. |
| Plan Step Items        | Active Plan Steps $\sim$                               |                                                                          |
| Administration         |                                                        |                                                                          |
| BPC Settings     Plans | > I Creck the This plants INO Quality Lead Nurt ***    |                                                                          |
| License Registration   |                                                        |                                                                          |
| Analysis               |                                                        |                                                                          |
| Logs                   |                                                        |                                                                          |
| Help<br>User Manual    |                                                        | Lisave and Close                                                         |

• Your plan step will be added to the process and will appear on **Plan Steps.** 

| Uynamics 365                                | Business Process Checklist                                                            | م         | γ +                                       | - Y     | ¢ (               | ? Ģ          |
|---------------------------------------------|---------------------------------------------------------------------------------------|-----------|-------------------------------------------|---------|-------------------|--------------|
| =                                           | ← 🗄 🗗 🖬 Save 🛱 Save & Close + New plan ∨ 🚺 Deactivate 🛍 Delete 🖒 Refresh              | 🔍 Check   | Access                                    |         | ¢                 | Share $\vee$ |
| <ul><li>↔ Home</li><li>€ Recent ∨</li></ul> | Qualify - Saved Draft<br>Plan Status                                                  | Reason P  | . <mark>ead Nurturi</mark><br>Parent Plan | BM      | Bob Mike<br>Owner | • ~          |
| 🖈 Pinned 🗸 🗸                                | Plan Details Manage Steps Related V                                                   |           |                                           |         |                   |              |
| My Work                                     |                                                                                       |           |                                           |         |                   |              |
| 🕞 🛛 Plan Step Items                         | Active Plan Steps 🗸                                                                   | + N       | lew Plan Step                             | O 🖒 Re  | fresh             | ÷            |
| Administration                              | ✓ ↑ Name ∨ Description ∨ Wait Period ∨ Plan ∨ Parent App ∨ Business Pr ∨ Stage Id (Pl | I ∨  Days | ~  н                                      | lours ∨ |                   | B            |
| 窗 BPC Settings                              | > 1 Check the This plan s No Qualify Lead Nurt                                        |           | 0                                         | C       |                   | _            |
| 🗒 Plans                                     | > 2 Check the This plan s No Qualify Lead Nurt                                        |           | 0                                         | C       |                   |              |
| License Registration                        |                                                                                       |           | ŀ                                         | ← ←     | Page 1 –          | >            |

In this way, Checklist-Type plans for Business Process Flow can be created with plan steps.

# Create Plan for Custom Groups

If your organization doesn't use any Business Process Flow, then sales managers can set up plans in custom groups. For example, if you are a manager in a finance company and want to create a plan for loan verification with Plan steps for home verification without using Business Process Flow, then you can create a plan on custom groups using the Business Process Checklist app.

With this feature, you can create both **Process** and **Checklist** - type plans on **Custom Groups.** To do the same, the user has to follow the steps given below:

- **Process-Type plan for Custom Groups:** In a Process-Type plan for Custom groups, tasks can only be performed in a pre-defined order.
- **Checklist-Type Plan for Custom Groups:** In a Checklist-Type plan for Custom Groups, tasks can be performed regardless of the set order.

# Process-Type plan for Custom Groups:

Sometimes, users need to have a plan for Custom Groups where order of tasks in the plan matters to complete a business process effectively, in this case manager can create a Process-Type plan for Business Process Flow.

This is useful for creating plans for Custom Groups where you want your salesperson to follow the guidelines in a predefined order and not randomly.

To create a Process-Type plan for Custom Groups, follow the steps given below:

- Fill in the following plan details:
  - **Name:** Provide a unique name for the plan.
  - **Description (Optional):** Provide a short description of the plan.
  - Plan Type: Select Plan Type as Process.
  - **Record Type:** Select the **Record Type** for which the plan will be created. (E.g. Lead, Opportunity, Case, or Custom record type etc.)

- **Priority Order:** Users can attach multiple plans to a single record, for which it is necessary to define which plan needs to be connected to the record first. To do this, you can set the priority order against the plan (if the criteria are matching with three different plans, then the plan that has to be followed, we need to set the priority order number respectively). Any value less than 1 or repeated numbers are invalid for this priority order field.
- Set criteria for the execution of the Plan (Optional): Set the criteria against the plan (the plan will automatically attach against those for which the criteria match). Select either Simple or Advanced.
  - Simple: Execute plans based on the conditions defined in view of an entity.
  - Advanced: Execute plans based on filter criteria or conditions (conditions defined in Fetch XML).
- Select 'Custom Groups'.

| Binamics 365 Binamics 365                                          | usiness Process Checklist                                                  | ر                                  | ° ° +                                                                                                  | 7 🕸 ? 🛱   |  |  |  |  |  |  |  |  |  |  |  |
|--------------------------------------------------------------------|----------------------------------------------------------------------------|------------------------------------|----------------------------------------------------------------------------------------------------|-----------|--|--|--|--|--|--|--|--|--|--|--|
| =                                                                  | ← 🗄 🗗 🖬 Save 🛱 Save & Close + New plan ∨ 🔿 Revise                          | 🔓 Deactivate 📋 Delete 🖒 Refr       | esh :                                                                                                  | 🖻 Share 🗸 |  |  |  |  |  |  |  |  |  |  |  |
| <ul> <li>↔ Home</li> <li>◆ Recent ∨</li> <li>⇒ Pinned ∨</li> </ul> | Loan Verification - Saved<br>Plan<br>Plan Details - Manage Steps - Related | <b>Publish</b><br>Status Rea       | Publish         Application         Bob Mike           Status Reason         Record Type         Owner |           |  |  |  |  |  |  |  |  |  |  |  |
| My Work                                                            |                                                                            |                                    |                                                                                                    |           |  |  |  |  |  |  |  |  |  |  |  |
| 🗃 Plan Step Items                                                  | Details for plan                                                           | Plan detail settings               |                                                                                                    |           |  |  |  |  |  |  |  |  |  |  |  |
| Administration                                                     | Name * Loan Verification                                                   | A Plan Type * Process              | 1                                                                                                    |           |  |  |  |  |  |  |  |  |  |  |  |
| BPC Settings                                                       | Description * This plan is been created for the loan                       | Priority Order * 1                 |                                                                                                    |           |  |  |  |  |  |  |  |  |  |  |  |
| 🖶 Plans                                                            |                                                                            |                                    |                                                                                                    |           |  |  |  |  |  |  |  |  |  |  |  |
| License Registration                                               | Plan For (If not selected, the plan will be created against record)        | Criteria for the execution of plan |                                                                                                    |           |  |  |  |  |  |  |  |  |  |  |  |
| Analysis                                                           |                                                                            | Criteria Mode                      |                                                                                                    |           |  |  |  |  |  |  |  |  |  |  |  |
| Logs                                                               | Business Custom                                                            |                                    |                                                                                                    |           |  |  |  |  |  |  |  |  |  |  |  |
| Help                                                               | Process Flow Groups                                                        |                                    |                                                                                                    |           |  |  |  |  |  |  |  |  |  |  |  |

• Once the required fields are filled, click on 'Save'.

| <b>Dynamics 365</b> Bu                       | usiness Process Checklist                                           | ۍ (¢ ∀ ¢ ¢                                                                                                    |  |  |  |  |  |  |  |  |  |  |  |  |  |
|----------------------------------------------|---------------------------------------------------------------------|----------------------------------------------------------------------------------------------------|--|--|--|--|--|--|--|--|--|--|--|--|--|
| ≡                                            | ← 🗉 🖬 🔐 📽 Save & Close + New plan ∨ 🔿 Revise                        | 🔁 Deactivate 🛍 Delete 🖒 Refresh 🗄 🖆 Share 🗸                                                                           |  |  |  |  |  |  |  |  |  |  |  |  |  |
| <ul> <li>↔ Home</li> <li>④ Recent</li> </ul> | Loan Verification - Saved<br>Plan                                   | Publish         Application         Bob Mike            Status Reason         Record Type         Owner         Owner |  |  |  |  |  |  |  |  |  |  |  |  |  |
| 🖈 Pinned 🗸 🗸                                 | Plan Details Manage Steps Related $\sim$                            |                                                                                                    |  |  |  |  |  |  |  |  |  |  |  |  |  |
| My Work                                      |                                                                     |                                                                                                    |  |  |  |  |  |  |  |  |  |  |  |  |  |
| 🕞 Plan Step Items                            | Details for plan                                                    | Plan detail settings                                                                                                  |  |  |  |  |  |  |  |  |  |  |  |  |  |
| Administration                               | Name * Loan Verification                                            | ≙ Plan Type * Process                                                                                                 |  |  |  |  |  |  |  |  |  |  |  |  |  |
| 窗 BPC Settings                               | Description * This plan is been created for the loan                | Priority Order * 1                                                                                                    |  |  |  |  |  |  |  |  |  |  |  |  |  |
| 🗒 Plans                                      |                                                                     |                                                                                                    |  |  |  |  |  |  |  |  |  |  |  |  |  |
| License Registration                         | Plan For (If not selected, the plan will be created against record) | Criteria for the execution of plan                                                                                    |  |  |  |  |  |  |  |  |  |  |  |  |  |
| Analysis                                     |                                                                     | Criteria Mode                                                                                                    |  |  |  |  |  |  |  |  |  |  |  |  |  |
| Help                                         | Business Custom<br>Process Flow Groups                              |                                                                                                    |  |  |  |  |  |  |  |  |  |  |  |  |  |

Your Process-Type plan for Custom Groups is created, and now you can add the Plan Steps for the newly created plan. To do the same, follow the steps given below:

• Navigate to Manage Steps.

|                                                                                             | Dynamics 365         Business Process Checklist |        |              |        |                        |                  |        |                 |        |             |                 |          |           |                |  |
|---------------------------------------------------------------------------------------------|-------------------------------------------------|--------|--------------|--------|------------------------|------------------|--------|-----------------|--------|-------------|-----------------|----------|-----------|----------------|--|
| =                                                                                           |                                                 |        | $\leftarrow$ |        | 🔚 Save                 | 😭 Save 8         | Close  | + New plan      | $\sim$ | Dev Publish | Deactivate      | 🗓 Delete | 🕐 Refresh | ପ୍ଦ୍ର Check Ad |  |
| ŵ                                                                                           | Home                                            |        | Lo           | an Ve  | erificatio             | <b>n</b> - Saved |        |                 |        |             |                 |          |           | Draft          |  |
| Ŀ                                                                                           | Recent                                          | $\sim$ | Pla          | n      |                        |                  |        |                 |        |             |                 |          |           | Status Reason  |  |
| Ŕ                                                                                           | Pinned                                          | $\sim$ | Pla          | n Deta | ils <mark>Man</mark> a | age Steps        | Relate | ed $\checkmark$ |        |             |                 |          |           |                |  |
| Му                                                                                          | Work                                            |        |              |        |                        |                  |        |                 |        |             |                 |          |           |                |  |
| 1<br>1<br>1<br>1<br>1<br>1<br>1<br>1<br>1<br>1<br>1<br>1<br>1<br>1<br>1<br>1<br>1<br>1<br>1 | Plan Step Items                                 |        |              | Add N  | lew Group              |                  |        |                 |        |             |                 |          |           |                |  |
| Adı                                                                                         | ministration                                    |        |              |        |                        |                  |        |                 |        |             |                 |          |           |                |  |
| ¢                                                                                           | BPC Settings                                    |        |              |        |                        |                  |        |                 |        |             |                 |          |           |                |  |
| 6                                                                                           | Plans                                           |        |              |        |                        |                  |        |                 |        |             |                 |          |           |                |  |
| 0                                                                                           | License Registration                            | ı      |              |        |                        |                  |        |                 |        |             | No data availab | le.      |           |                |  |

• Click on the 'Add New Group' button.

| Dynamics 365         Business Process Checklist |           |              |                                          |             |                |                 |           |            |          |           |            |  |  |  |  |
|-------------------------------------------------|-----------|--------------|------------------------------------------|-------------|----------------|-----------------|-----------|------------|----------|-----------|------------|--|--|--|--|
|                                                 |           | $\leftarrow$ | ď                                        | 🔚 Save 👔    | 🕤 Save & Close | + New plan $~~$ | 🗈 Publish | Deactivate | 🗊 Delete | 🖒 Refresh | 🖓 Check Ad |  |  |  |  |
| 命 Home                                          |           | Ŀ            | oan Ve                                   | erification | - Saved        |                 |           |            |          |           | Draft      |  |  |  |  |
| 🕒 Recen                                         | t 🗸       | Pl           | Plan Stat                                |             |                |                 |           |            |          |           |            |  |  |  |  |
| 🖈 Pinneo                                        | d V       | P            | Plan Details Manage Steps Related $\vee$ |             |                |                 |           |            |          |           |            |  |  |  |  |
| My Work                                         |           |              |                                          | _           |                |                 |           |            |          |           |            |  |  |  |  |
| 📄 Plan S                                        | tep Items |              | Add New Group                            |             |                |                 |           |            |          |           |            |  |  |  |  |
| Administra                                      | tion      |              |                                          |             |                |                 |           |            |          |           |            |  |  |  |  |
| ති BPC S                                        | ettings   |              |                                          |             |                |                 |           |            |          |           |            |  |  |  |  |
| 🗐 Plans                                         |           |              |                                          |             |                |                 |           |            |          |           |            |  |  |  |  |

- This will open the 'Quick Create Form: Plan', where we need to fill in the details.
  - **Name:** Provide an appropriate name for the plan.
  - **Description (Optional):** Provide a short description of the plan.
  - Priority Order: Users can attach multiple plans to a single record, for which it is necessary to define which plan needs to be connected to the record first. To do this, you can set the priority order against the plan (if the criteria are matching with three different plans, then the plan that has to be followed, we need to set the priority order number respectively). Any value less than 1 or repeated numbers are invalid for this priority order field.
- Once the required fields are filled, click on 'Save and Close'.

| Business Process Checklist – User Manual |      |                                                                      |                    |                                         |  |  |  |  |  |  |  |  |  |
|------------------------------------------|------|----------------------------------------------------------------------|--------------------|-----------------------------------------|--|--|--|--|--|--|--|--|--|
|                                          |      |                                                                      |                    |                                         |  |  |  |  |  |  |  |  |  |
| Bi Dynamics 365 Bi                       |      | ocess Checklist                                                      | Quick Create: Plan |                                         |  |  |  |  |  |  |  |  |  |
|                                          | ÷    | ゴ 📓 Save 👹 Save & Close 🕂 New plan 🖂 🖞 Publish 🚺 Deactivate 📋 Delete |                    |                                         |  |  |  |  |  |  |  |  |  |
| යි Home                                  | Loa  | N Verification - Saved                                               | Name *             | Home Verification                       |  |  |  |  |  |  |  |  |  |
| 🕒 Recent 🗸 🗸                             | Plan |                                                                      | Description        | This group is been created for the home |  |  |  |  |  |  |  |  |  |
| 🖈 Pinned 🗸 🗸                             | Plan | Details Manage Steps Related ~                                       |                    | venication process                      |  |  |  |  |  |  |  |  |  |
| My Work                                  |      |                                                                      | Priority Order *   | 1                                       |  |  |  |  |  |  |  |  |  |
| Plan Step Items                          | -    | dd New Group                                                         | 0                  |                                         |  |  |  |  |  |  |  |  |  |
| Administration                           |      |                                                                      | Herent Plan        | 📮 Loan Verification                     |  |  |  |  |  |  |  |  |  |
| BPC Settings                             |      |                                                                      |                    |                                         |  |  |  |  |  |  |  |  |  |
| 📑 Plans                                  |      |                                                                      |                    |                                         |  |  |  |  |  |  |  |  |  |
| License Registration                     |      | No data available.                                                   |                    |                                         |  |  |  |  |  |  |  |  |  |
| Analysis                                 |      |                                                                      |                    |                                         |  |  |  |  |  |  |  |  |  |
| 🗟 Logs                                   |      |                                                                      |                    |                                         |  |  |  |  |  |  |  |  |  |
|                                          |      |                                                                      |                    |                                         |  |  |  |  |  |  |  |  |  |
| Help                                     |      |                                                                      |                    |                                         |  |  |  |  |  |  |  |  |  |
| 📋 Üser Manual                            |      |                                                                      |                    |                                         |  |  |  |  |  |  |  |  |  |
|                                          |      |                                                                      |                    | Save and Close V Cancel                 |  |  |  |  |  |  |  |  |  |

#### • Click on the 'Create Plan Step' button.

|        | Dynamics 365         | В      | usiness Process Checklist |                                          |          |          |          |           |      |           |              |          |           |                |                      |              | +                        | $\nabla$ | ٢           | ?           | ţ      |
|--------|----------------------|--------|---------------------------|------------------------------------------|----------|----------|----------|-----------|------|-----------|--------------|----------|-----------|----------------|----------------------|--------------|--------------------------|----------|-------------|-------------|--------|
| =      |                      |        | ← □                       | -                                        | Save     | 💕 Save & | Close    | + New pla | an 🗸 | 🖞 Publish | 🍃 Deactivate | 🗓 Delete | 🖔 Refresh | Ċ,             | Check A              | ccess        | :                        |          |             | 🖻 Sha       | are ∨  |
| ش<br>ا | Home<br>Recent       | $\sim$ | Loan<br>Plan              | n Verific                                | cation   | - Saved  |          |           |      |           |              |          |           | Draf<br>Statu: | <b>t</b><br>s Reason | App<br>Recor | <b>ication</b><br>d Type | ВМ       | Bob<br>Owne | <b>Mike</b> | $\sim$ |
| \$     | Pinned               | $\sim$ | Plan [                    | Plan Details Manage Steps Related $\vee$ |          |          |          |           |      |           |              |          |           |                |                      |              |                          |          |             |             |        |
| My     | Work                 |        |                           |                                          |          |          |          |           |      |           |              |          |           |                |                      |              |                          |          |             |             |        |
| P      | Plan Step Items      |        | н                         | lome Verif                               | fication | Add Ne   | ew Group |           |      |           |              |          |           |                |                      |              |                          |          |             |             |        |
| Adn    | ninistration         |        |                           |                                          |          |          |          |           |      |           |              |          |           |                |                      |              |                          |          |             |             |        |
| 10     | BPC Settings         |        |                           |                                          |          |          |          |           |      |           |              |          |           |                |                      |              |                          |          |             |             |        |
| 6      | Plans                |        |                           |                                          |          |          |          |           |      |           |              |          |           |                |                      |              |                          |          |             |             |        |
| 0      | License Registration | n      | + Create Plan Step        |                                          |          |          |          |           |      |           |              |          |           |                |                      |              |                          |          |             |             |        |
| Ana    | lysis                |        |                           |                                          |          |          |          |           |      |           |              |          |           |                |                      |              |                          |          |             |             |        |
|        | Logs                 |        |                           |                                          |          |          |          |           |      |           |              |          |           |                |                      |              |                          |          |             |             |        |
| Help   | D                    |        |                           |                                          |          |          |          |           |      |           |              |          |           |                |                      |              |                          |          |             |             |        |

- This will open the 'Quick Create Form: Plan Step', where we need to fill in the details.
  - Name: Provide an appropriate name for the Plan Step.
  - **Description (Optional):** Provide a short description of the Plan Step.
  - Add a waiting period for this step (Optional): A waiting period can be added to define when the plan step should be performed. Once the waiting period is over the plan step actions within the plan step can be performed to eventually complete the plan step. For example, If there is a step in the process to send a product introduction email and the waiting period for it is set to 1 day, then the actual email action within the plan step can only be performed after the waiting period ends, i.e., after 1 day.
    - Days: Add the desired waiting period for this step to be performed after 'X' Days.
    - Hours: Add the desired waiting period for this step to be performed after 'X' Hours.
- Once the required fields are filled, click on 'Save and Close'.
|                      | Business Process Checklist – User Manual                          |                           |                                    |  |  |  |  |  |
|----------------------|-------------------------------------------------------------------|---------------------------|------------------------------------|--|--|--|--|--|
|                      |                                                                   |                           |                                    |  |  |  |  |  |
| Bunamics 365 Bu      | usiness Process Checklist                                         | Quick Create: Plan        | Step ×                             |  |  |  |  |  |
| =                    | E Save & Close + New plan      You Publish Deactivate      Delete | Datails for plan stop     |                                    |  |  |  |  |  |
| ப் Home              | Loan Verification - Saved                                         |                           |                                    |  |  |  |  |  |
| 🕒 Recent 🗸 🗸         | Plan                                                              | Name                      | * Identify address proof           |  |  |  |  |  |
| 🖈 Pinned 🗸 🗸         | Plan Details Manage Steps Related $\vee$                          | Description               | This plan step is been created for |  |  |  |  |  |
| My Work              |                                                                   |                           | checking the address proof `       |  |  |  |  |  |
| Plan Step Items      | Home Verification Add New Group                                   | Add waiting period for th | nis step                           |  |  |  |  |  |
| Administration       |                                                                   | Days                      | ÷ 0                                |  |  |  |  |  |
| BPC Settings         |                                                                   | Hours                     | • 0                                |  |  |  |  |  |
| 🗒 Plans              |                                                                   |                           | 0                                  |  |  |  |  |  |
| License Registration | + Create Plan Step                                                |                           |                                    |  |  |  |  |  |
| Analysis             |                                                                   |                           |                                    |  |  |  |  |  |
| Logs                 |                                                                   |                           |                                    |  |  |  |  |  |
|                      |                                                                   |                           |                                    |  |  |  |  |  |
| Help                 |                                                                   |                           |                                    |  |  |  |  |  |
| User Manual          |                                                                   |                           |                                    |  |  |  |  |  |
|                      |                                                                   |                           | Save and Close Cancel              |  |  |  |  |  |

• Your plan step will be added to the plan and will appear on **Plan Steps**.

| Bunamics 365 Bu                                                                                                    | usiness Process Checklist                                                 | م                             |
|----------------------------------------------------------------------------------------------------|---------------------------------------------------------------------------|-------------------------------|
| =                                                                                                    | ← 🗗 🔚 Save & Close + New plan ∨ 🗈 Publish 🔓 Deactivate 🛍 Delete 🖒 Refresh | ପ୍ଦ୍ର Check Ac                |
| Image: Graph of the second second | Loan Verification - Saved<br>Plan<br>Plan Details Manage Steps Related V  | <b>Draft</b><br>Status Reason |
| My Work                                                                                                    |                                                                           |                               |
| 👼 Plan Step Items                                                                                                    | Home Verification Income Verification Add New Group                       |                               |
| Administration                                                                                                    |                                                                           |                               |
| 🛱 BPC Settings                                                                                                    | Step 1: Identify a 🗄 🧲 Step 2: Identify a                                 |                               |
| 🗐 Plans                                                                                                    | $\odot$                                                                   |                               |
| License Registration                                                                                                    | Add an action $\vdots$ $\rightarrow$ Add an action $\vdots$ $\bigcirc$    |                               |
| Analysis                                                                                                    |                                                                           |                               |
| 🗟 Logs                                                                                                    | Image: Wait until not set         Image: Wait until not set               |                               |
| Help                                                                                                    |                                                                           |                               |

• We can add multiple steps, by clicking on the '+' button, as shown below.

| <b>EXAMPLE :</b> Dynamics 365 B             | usiness Process Checklist                                                 | Q                       |  |  |  |  |  |  |  |  |
|---------------------------------------------|---------------------------------------------------------------------------|-------------------------|--|--|--|--|--|--|--|--|
| =                                           | ← 🖆 🖬 Save & Close + New plan ∨ 🗈 Publish 🚺 Deactivate 🛍 Delete 🖒 Refresh | ද <sub>ු</sub> Check Ac |  |  |  |  |  |  |  |  |
| <ul><li>☆ Home</li><li>④ Recent ✓</li></ul> | Loan Verification - Saved Dr<br>Plan Sta                                  |                         |  |  |  |  |  |  |  |  |
| 🖈 Pinned 🗸 🗸                                | Plan Details – Manage Steps – Related $ 	imes $                           |                         |  |  |  |  |  |  |  |  |
| My Work                                     |                                                                           |                         |  |  |  |  |  |  |  |  |
| Plan Step Items                             | Home Verification Income Verification Add New Group                       |                         |  |  |  |  |  |  |  |  |
| Administration                              |                                                                           |                         |  |  |  |  |  |  |  |  |
| 🛱 BPC Settings                              | Step 1: Identify a : Step 2: Identify a :                                 |                         |  |  |  |  |  |  |  |  |
| 🗐 Plans                                     |                                                                           |                         |  |  |  |  |  |  |  |  |
| O License Registration                      | Add an action $\vdots$ $\rightarrow$ Add an action $\vdots$               |                         |  |  |  |  |  |  |  |  |
| Analysis                                    |                                                                           |                         |  |  |  |  |  |  |  |  |
| Logs                                        | Image: Wait until not set         Image: Wait until not set               |                         |  |  |  |  |  |  |  |  |
| Help                                        |                                                                           |                         |  |  |  |  |  |  |  |  |

• To create Plan Step Actions, <u>click here</u>.

In this way, Process-Type plan for Custom Groups can be created with plan steps and plan step actions.

You can also create a Checklist-Type plan for Custom Groups.

# Checklist-Type Plan for Custom Groups:

To create plans for Custom Groups where the tasks of the plan can be performed independently regardless of the set order, you need to create a **Checklist-Type** plan for Custom Groups. Where you can proceed to the next task before completing the current one.

This proves useful for creating flexible plans for Custom Groups where your salesperson can perform tasks based on their requirements of the business process, irrespective of the order of tasks set in the plan.

To create a Checklist-Type plan for Custom Groups, follow the steps given below:

- Fill in the following plan details:
  - Name: Provide a unique name for the plan.
  - **Description (Optional):** Provide a short description of the plan.
  - Plan Type: Select Plan Type as Checklist.
  - **Record Type:** Select the **Record Type** for which the plan will be created. (E.g. Lead, Opportunity, Case, or Custom record type etc.)
  - Priority Order: Users can attach multiple plans to a single record, for which it is necessary to
    define which plan needs to be connected to the record first. To do this, you can set the priority
    order against the plan (if the criteria are matching with three different plans, then the plan that
    has to be followed, we need to set the priority order number respectively). Any value less than
    1 or repeated numbers are invalid for this priority order field.

- Set criteria for the execution of the Plan (Optional): Set the criteria against the plan (the plan will automatically attach against those for which the criteria match). Select either Simple or Advanced.
  - Simple: Execute plans based on the conditions defined in view of an entity.
  - Advanced: Execute plans based on filter criteria or conditions (conditions defined in Fetch XML).
- Select 'Custom Groups'.
- Once the required fields are filled, click on 'Save'.

| III Dynamics 365                             | Business Process Checklist                                               | ¢ γ + γ ⊗ ? ⊂                                            |
|----------------------------------------------|--------------------------------------------------------------------------|----------------------------------------------------------|
| =                                            | ← 🖬 Save 🗳 Save & Close + New plan ∨ 🖞 Publish 🚺 Deactivate 📋 De         | elete 🕐 Refresh 🔍 Check Access R, Assign 🔊 Flow $\vee$ : |
| ☆ Home<br>③ Recent →<br>☆ Pinned →           | Loan Verification - Saved<br>Plan<br>Plan Details Manage Plans Related V | Draft Status Reason Record Type Bob Mike V               |
| My Work Plan Step Items                      | Details for plan                                                         | Plan detail settings                                     |
| Administration                               | Name * Loan Verification                                                 | A Plan Type * Checklist                                  |
| <ul><li>BPC Settings</li><li>Plans</li></ul> | Description * This plan is been created for loan verification process    | Priority Order * 5                                       |
| License Registration                         | Plan For (If not selected, the plan will be created against record)      | Criteria for the execution of plan                       |
| Analysis                                     | A Business Custom                                                        | Criteria Mode                                            |
| Help                                         | Process Flow Groups                                                      |                                                          |
| User Manual                                  |                                                                          |                                                          |

Your Checklist-Type plan for Custom Groups is created, and now you can add the Plan Steps for the created plan. To do the same, follow the steps given below:

• Navigate to Manage Plans.

| <b>III</b> Dynamics 365 B | usiness Process Checklist                                                                                                    | 오 우 + 오 @ ?                          |
|---------------------------|----------------------------------------------------------------------------------------------------|--------------------------------------|
| =                         | E Save & Close + New plan > 1 Publish Deactivate Delete O Refresh Q Check Access A, Assign     Assign     Assign | ≫ Flow ∨ : 🖻 Share                   |
| යි Home                   | Loan Verification - Saved Draft                                                                                                    | Application Bob Mike                 |
| 🕒 Recent 🗸 🗸              | Plan Status i                                                                                                    | Reason Record Type Owner             |
| 🖈 Pinned 🗸 🗸              | Plan Details Manage Plans Related $\vee$                                                                                                    |                                      |
| My Work                   |                                                                                                    |                                      |
| Plan Step Items           | Plans + New Plan                                                                                                    | Add Existing Plan 🖒 Refresh 🗄        |
| Administration            | Name Î Y Plan Type Y Plan For Y Owner Y Modified On Y                                                                                                    | Created On Y                         |
| 箇 BPC Settings            |                                                                                                    |                                      |
| 📮 Plans                   | No data available                                                                                                    |                                      |
| License Registration      |                                                                                                    |                                      |
| Analysis                  |                                                                                                    |                                      |
| Logs                      | 0 - 0 of 0                                                                                                    | Id $\leftarrow$ Page 1 $\rightarrow$ |

• Click on the 'New Plan' button.

| <b>III Dynamics 365</b> Bu | isiness Process Checklist $ P Q +  abla  eq $                                                                                                    |
|----------------------------|----------------------------------------------------------------------------------------------------|
| =                          | ← 🗗 📓 Save 🖓 Save & Close + New plan ∨ 1 Publish 🕻 Deactivate 🗊 Delete 🖒 Refresh 🔍 Check Access 🔍 Assign 🔊 Flow ∨ :                                 |
| ŵ Home<br>⑮ Recent ✓       | Loan Verification - Saved         Draft         Application         Bob Mike           Plan         Slatus Reason         Record Type         Owner |
| A Pinned $\checkmark$      | Plan Details Manage Plans Related $\vee$                                                                                                    |
| My Work                    |                                                                                                    |
| Plan Step Items            | Plans + New Plan D Add Existing Plan C Refresh                                                                                                    |
| Administration             | Name ↑ ✓ Plan Type Y Plan For Y Owner Y Modified On Y Created On Y                                                                                  |
| BPC Settings               |                                                                                                    |
| 🗐 Plans                    | No data available                                                                                                    |
| License Registration       |                                                                                                    |
| Analysis                   | 0-00f0 Id ← Page 1 →                                                                                                    |
| Logs                       |                                                                                                    |
| Help                       |                                                                                                    |
| User Manual                |                                                                                                    |

- This will open the 'Quick Create Form: Plan', where we need to fill in the details.
  - Name: Provide an appropriate name for the plan.
  - **Description (Optional):** Provide a short description of the plan.
  - **Priority Order:** Users can attach multiple plans to a single record, for which it is necessary to define which plan needs to be connected to the record first. To do this, you can set the priority order against the plan (if the criteria are matching with three different plans, then the plan that has to be followed, we need to set the priority order number respectively). Any value less than 1 or repeated numbers are invalid for this priority order field.
- Once the required fields are filled, click on 'Save and Close'.

| B Dynamics 365 B            | usiness Process Checklist                                                                                                    | Quick Create: Plan                                   | ×    |
|-----------------------------|----------------------------------------------------------------------------------------------------|------------------------------------------------------|------|
| =                           | Handreiche Save & Close + New plan      You Publish      Deactivate      Deactivate     Deactivate |                                                      |      |
| 合 Home                      | Loan Verification - Saved                                                                                                    | Name * Home Verification                             |      |
| $\odot$ Recent $\checkmark$ | Plan                                                                                                    | Description + This plan is been created for doing th | e 📕  |
| 🖈 Pinned 🗸 🗸                | Plan Details Manage Plans Related $\vee$                                                                                                    | nome verification.                                   | •    |
| My Work                     |                                                                                                    | Priority Order * 1                                   |      |
| Plan Step Items             | Plans                                                                                                    |                                                      |      |
| Administration              | Name 1 × Plan Type × Plan For × Owner ×                                                                                                    | A Parent Plan * 📮 Loan Verification                  |      |
| BPC Settings                |                                                                                                    |                                                      |      |
| Plans                       | No data available                                                                                                    |                                                      |      |
| O License Registration      |                                                                                                    |                                                      |      |
| Analysis                    |                                                                                                    |                                                      |      |
| 🔍 Logs                      | 0 - 0 of 0                                                                                                    |                                                      |      |
| Help                        |                                                                                                    |                                                      |      |
| User Manual                 |                                                                                                    | Save and Close Ca                                    | ncel |

- Your Child plan will be added to plans.
- Now click on the **Child plan**.

|     | Dynamics 365                   | Bu | isiness             | Process    | Checklist |            |         |       |           |           |               |            |           |               |            |                 | م      | Q               | +                         | $\nabla$ | ŵ           | ?                         |
|-----|--------------------------------|----|---------------------|------------|-----------|------------|---------|-------|-----------|-----------|---------------|------------|-----------|---------------|------------|-----------------|--------|-----------------|---------------------------|----------|-------------|---------------------------|
| ≡   |                                |    | $\leftarrow$        | ď          | 🔚 Save    | 😭 Save     | & Close | + New | v plan $$ | D Publish | n 🔂 Deactivat | e 📋 Delete | 🖔 Refresh | 🖏 Check Acces | is 8, A    | Assign          | ≫ F    | iow 🗸           | - 1                       |          |             | 🖻 Share                   |
|     | Home<br>Recent<br>Pinned       | ~  | Loa<br>Plar<br>Plar | an Ve      | rificatio | on - Saved | Relate  | ed ∨  |           |           |               |            |           |               |            | Draft<br>Status | Reason | Appli<br>Record | i <b>cation</b><br>d Type | BM       | Bob<br>Owne | <mark>Mike</mark> ∖∖<br>r |
| My  | <b>Nork</b><br>Plan Step Items |    | Р                   | lans       |           | luge riun. |         |       |           |           |               |            |           | +             | New Plar   | n 🖄             | , Add  | Existing        | Plan                      | Č R      | efresh      | ÷                         |
| Adm | inistration                    |    |                     | $\bigcirc$ | Name ↑ ∽  |            |         |       | Plan Typ  | e∽        | Plan For Y    | /          | Owner 🜱   |               | Modified C | )n ⊻            |        | Cre             | eated Or                  | ×        |             |                           |
| Ô   | BPC Settings                   |    |                     |            | Home Ve   | rification |         |       | Check     | list      | Custon        | I Groups   | BM Bob Mi | ke            | 11/18/20   | 22 12:5         | 7 PM   | 11,             | /18/202                   | 22 12:57 | PM          |                           |
| ٥,  | Plans                          |    |                     |            |           |            |         |       |           |           |               |            |           |               |            |                 |        |                 |                           |          |             |                           |
| 0   | License Registration           | n  |                     |            |           |            |         |       |           |           |               |            |           |               |            |                 |        |                 |                           |          |             |                           |
| Ana | ysis                           |    |                     |            |           |            |         |       |           |           |               |            |           |               |            |                 |        |                 |                           | 1 4      | D           | _                         |
| Q,  | Logs                           |    |                     | 1-10       |           |            |         |       |           |           |               |            |           |               |            |                 |        |                 | 1                         | ~ <      | rage 1      |                           |

• Navigate to Manage Steps.

| <b>III</b> Dynamics 365 B                   | usiness Process Checklist                                                                                                    | ر |  |  |  |  |  |  |  |
|---------------------------------------------|----------------------------------------------------------------------------------------------------|---|--|--|--|--|--|--|--|
| =                                           | E Save & Close + New plan      Save & Close + New plan      Save & Close + New plan      Save & Close + New plan      Save      Save & Close + New plan      Save      Save & Close + New plan      Save      Save & Close + New plan      Save      Save & Close + New plan      Save      Save & Close + New plan      Save      Save      Save & Close + New plan      Save      Save |   |  |  |  |  |  |  |  |
| <ul><li>☆ Home</li><li>③ Recent ∨</li></ul> | Home Verification - Saved     Draft       Plan     Status Reason                                                                                                    | n |  |  |  |  |  |  |  |
| 🖈 Pinned 🗸 🗸                                | Plan Details Manage Steps Related ~                                                                                                    |   |  |  |  |  |  |  |  |
| My Work                                     |                                                                                                    |   |  |  |  |  |  |  |  |
| Plan Step Items                             | Details for plan Plan detail settings                                                                                                    |   |  |  |  |  |  |  |  |
| Administration                              | Name * Home Verification Priority Order * 1                                                                                                    |   |  |  |  |  |  |  |  |
| BPC Settings                                | Description * This plan step is been created for doing the verification of home                                                                                                    |   |  |  |  |  |  |  |  |
| 🗐 Plans                                     |                                                                                                    |   |  |  |  |  |  |  |  |
| Dicense Registration                        |                                                                                                    |   |  |  |  |  |  |  |  |
| Analysis                                    |                                                                                                    |   |  |  |  |  |  |  |  |
| Help                                        |                                                                                                    |   |  |  |  |  |  |  |  |
| User Manual                                 |                                                                                                    |   |  |  |  |  |  |  |  |

• Click on the 'New Plan Step' button.

| <b>III</b> Dynamics 365                     | usiness Process Checklist $ ho \ Q \ + \ \nabla \ \textcircled{O} \ ?$                                                                                                    |
|---------------------------------------------|----------------------------------------------------------------------------------------------------|
| =                                           | ← 🗗 🖬 Save & Close + New plan ∨ 🕼 Deactivate 🗊 Delete 🖒 Refresh 🔍 Check Access 🔍 Assign : 🖻 Share                                                                                                    |
| <ul><li>☆ Home</li><li>③ Recent ∨</li></ul> | Home Verification - Saved Draft Plan Draft Status Reason Parent Plan Bob Mike Owner                                                                                                    |
| 🖈 Pinned 🗸 🗸                                | Plan Details Manage Steps Related $\vee$                                                                                                    |
| My Work                                     |                                                                                                    |
| Plan Step Items                             | Active Plan Steps 🗸 + New Plan Step 🖒 Refresh                                                                                                    |
| Administration                              | ✓       ↑       Name ∨       Description ∨       Wait Period ∨       Plan ∨       Parent App ∨       Business Pr ∨       Stage Id (PL ∨       Days ∨       Hours ∨       Image: Constraint of the parent App ∨ |
| BPC Settings                                |                                                                                                    |
| 🗐 Plans                                     | E<br>No data available                                                                                                    |
| License Registration                        |                                                                                                    |
|                                             | $arkappa \leftarrow 	extsf{Page 1}  ightarrow$                                                                                                    |
|                                             |                                                                                                    |

- This will open the 'Quick Create Form: Plan Step', where we need to fill in the details.
  - **Name:** Provide an appropriate name for the Plan Step.
  - **Description (Optional):** Provide a short description of the Plan Step.
- Once the required fields are filled, click on 'Save and Close'.

| Dynamics 365 B                                       | usiness Process Checklist                                                                                                    | Quick Create: Plan    | Step ×                                                             |
|------------------------------------------------------|----------------------------------------------------------------------------------------------------|-----------------------|--------------------------------------------------------------------|
|                                                      | C     Save & Close + New plan      Dectivate Delete Refresh Q, Check Access A, Ass     Save B, Close + New plan      Compared by the second second s | Details for plan step |                                                                    |
| <ul> <li>Recent </li> <li>Recent </li> </ul>         | Home Verification - Saved<br>Plan                                                                                                    | Name                  | Identify the home proof                                            |
| My Work                                              | Plan Details Manage Steps Related ~                                                                                                    | Description           | This plan step is ben created for identify the proof for the bouse |
| Plan Step Items                                      | Active Plan Steps        Image: Constraint of the state state s                                |                       |                                                                    |
| BPC Settings                                         |                                                                                                    |                       |                                                                    |
| <ul><li>Plans</li><li>License Registration</li></ul> | No data available.                                                                                                    |                       |                                                                    |
| Analysis                                             |                                                                                                    |                       |                                                                    |
| Help                                                 |                                                                                                    |                       |                                                                    |
| User Manual                                          |                                                                                                    |                       |                                                                    |
|                                                      |                                                                                                    |                       |                                                                    |
|                                                      |                                                                                                    |                       | Save and Cinse Cancel                                              |

• Your plan step will be added to the plan and will appear on **Plan Steps.** 

| E Dynamics 365 B                            | usiness Process Checklist $ ho \ Q \ + \ \nabla \ \textcircled{O} \ ? \ \overleftrightarrow{G} \ ($                                                                        |
|---------------------------------------------|----------------------------------------------------------------------------------------------------|
| =                                           | ← 🗗 🖬 Save & Close + New plan × 🕼 Deactivate 🗊 Delete 🖒 Refresh 🔍 Check Access 🔍 Assign ⋮ 🖻 Share ×                                                                        |
| <ul><li>ᢙ Home</li><li>④ Recent ∨</li></ul> | Home Verification - Saved Draft Plan Converting the Status Reason Parent Plan Bob Mike Owner                                                                               |
| 🖈 Pinned 🗸 🗸                                | Plan Details Manage Steps Related $\vee$                                                                                                    |
| My Work                                     |                                                                                                    |
| Plan Step Items                             | Active Plan Steps 🗸 + New Plan Step 🖒 Refresh 🗄                                                                                                    |
| Administration                              | ✓       ↑       Name ∨       Description ∨       Wait Period ∨       Plan ∨       Parent App ∨       Business Pr ∨       Stage Id (PL ∨       Days ∨       Hours ∨       □ |
| BPC Settings                                | > [s]1 Identify th This plan s No Home Veri Loan Verifi 0 0                                                                                                    |
| 🗐 Plans                                     | $\leftarrow$ Fage 1 $ ightarrow$                                                                                                    |
| License Registration                        |                                                                                                    |
| Analysis                                    |                                                                                                    |

In this way, Checklist-Type plans for Custom Groups can be created with plan steps.

# **Revise Plan**

Business Process Checklist allows you to revise plans once they have been created. Plans can be revised to suit the circumstances of the business process. In Business Process Checklist, you can easily modify existing Plans, Plan Steps, and Plan Step Actions as and when required.

| Business Process | Checklist - | User Manual |
|------------------|-------------|-------------|
|------------------|-------------|-------------|

To revise existing published Plans for both Process and Checklist-Type plans, follow the steps given below:

# Revise Plan - Process:

To revise Process-Type plans, plan steps and plan step actions follow the steps given below:

# Plan

• To revise existing published plans, navigate to Plans --> Open existing published plan.

| Bynamics 365 B         | usiness Proc | ess Checklist | :              |               |             |                |                   |               | م       | Q          | +       | 7         | ٢      | ?       | Ģ   |
|------------------------|--------------|---------------|----------------|---------------|-------------|----------------|-------------------|---------------|---------|------------|---------|-----------|--------|---------|-----|
| =                      | ← 🛱          | Show Chart    | + New plan     | ∨ 🗓 Delet     | te   ~ 💍 F  | Refresh 🛛 💧 Vi | sualize this view | 🖾 Email a Lir | nk   ~  | 🔊 Fl       | ow 🗸    | :         |        |         |     |
| ☆ Home                 | All A        | ctive Pla     | ns* $\sim$     |               |             |                | Π                 | Edit columns  | 🝸 Ed    | it filters | Filt    | ter by ke | eyword |         |     |
| 🕒 Recent 🗸 🗸           | 0.1          |               |                |               |             |                |                   |               |         |            |         |           |        |         |     |
| 🖈 Pinned 🗸 🗸           | O Pr         | iority ⊺ Ƴ    | Name Y         | Record Type 🗸 | Plan Type Ƴ | Plan For ∽     | Status Rea… ∨     | Allow Use 🗸   | Owner ` | <u></u>    | Modifie | ed 🗡      | Creat  | ed On Ƴ | - 1 |
| My Work                | 0            | 1             | Lead Nurt      | <u>Lead</u>   | Process     |                | Publish           | No            | BOD BOD | Mike       | 11/19/  | /202      | 11/1   | 8/202   |     |
| Plan Step Items        |              | 1             | Lead Nurturing | Application   | Process     | Custom         | Publish           | No            | BM Bob  | Mike       | 11/18/  | /202      | 11/1   | 8/202   |     |
| Administration         |              | 2             | Lead Nurt      | Lead          | Process     | Busines        | Publish           | No            | BM Bob  | Mike       | 11/18/  | 202       | 11/1   | 8/202   |     |
| BPC Settings           |              | 3             | Lead nurt      | Lead          | Checklist   |                | Draft             | No            | BM Bob  | Mike       | 11/19/  | 202       | 11/1   | 9/202   |     |
| 🗒 Plans                |              | 4             | Lead Nurt      | Lead          | Checklist   | Busines        | Draft             | No            | BM Bob  | Mike       | 11/18/  | 202       | 11/1   | 8/202   |     |
| O License Registration |              | 5             | Loan Verif     | Application   | Checklist   | Custom         | Draft             | No            | BOB BOB | Mike       | 11/18,  | /202      | 11/1   | 8/202   |     |

• Click on the 'Revise' Button, this will change the plan status to Draft.

| B                                                                  | usiness Process Checklist                                             |                               | م                        | ٩<br>٩         | + 7  | ø          | ?             | Ģ   |
|--------------------------------------------------------------------|-----------------------------------------------------------------------|-------------------------------|--------------------------|----------------|------|------------|---------------|-----|
| =                                                                  | ← 🗄 🖬 Save 🛱 Save & Close + New plan ∨ 💭 Revise                       | 🔓 Deactivate 🗴 🗐 Delete       | 🕐 Refresh                | ÷              |      |            | 🖄 Shar        | e 🗸 |
| <ul> <li>☆ Home</li> <li>③ Recent ∨</li> <li>☆ Pinned ∨</li> </ul> | Lead Nurturing - Saved<br>Plan<br>Plan Details Manage Steps Related ~ |                               | Publish<br>Status Reason | Lead<br>Record | Туре | Bol<br>Own | o Mike<br>ner | ~   |
| My Work B Plan Step Items                                          | Details for plan                                                      | Plan detail settings          |                          |                |      |            |               |     |
| Administration                                                     | Name * Lead Nurturing                                                 | 合 Plan Type *                 | Process                  |                |      |            |               |     |
| <ul><li>BPC Settings</li><li>Plans</li></ul>                       | Description This plan is been created for the lead                    | Priority Order *              | 1                        |                |      |            |               |     |
| License Registration                                               | Plan For (If not selected, the plan will be created against record)   | Criteria for the execution of | plan                     |                |      |            |               |     |
| Analysis                                                           |                                                                       | Criteria Mode                 |                          |                |      |            |               |     |
| Help                                                               | Process Flow Groups                                                   |                               |                          |                |      |            |               |     |

• Make the required changes to the plan --> Click on the **'Publish'** button.

| <b>Dynamics 365</b> B                       | usiness Process Checklist                                           | ۶ ۹ ۲ ۵ ۲ – ۲ ۵ ۲                                        |  |  |  |  |  |  |  |  |  |  |
|---------------------------------------------|---------------------------------------------------------------------|----------------------------------------------------------|--|--|--|--|--|--|--|--|--|--|
| =                                           | ← 🗄 대 🖬 Save 🛱 Save & Close + New plan ∨ 마 Publis                   | n 🗟 Deactivate 🗊 Delete 🖒 Refresh 🗄 🖻 🖆 Share 🗸          |  |  |  |  |  |  |  |  |  |  |
| <ul><li>☆ Home</li><li>③ Recent ∨</li></ul> | Lead Nurturing - Saved<br>Plan                                      | Draft Lead Bob Mike V<br>Status Reason Record Type Mover |  |  |  |  |  |  |  |  |  |  |
| 🖈 Pinned 🗸 🗸                                | Plan Details Manage Steps Related $\vee$                            |                                                          |  |  |  |  |  |  |  |  |  |  |
| My Work                                     |                                                                     |                                                          |  |  |  |  |  |  |  |  |  |  |
| 🗃 Plan Step Items                           | Details for plan Plan detail settings                               |                                                          |  |  |  |  |  |  |  |  |  |  |
| Administration                              | Name * Lead Nurturing                                               | 合 Plan Type * Process                                    |  |  |  |  |  |  |  |  |  |  |
| BPC Settings                                | Description * This plan is been created for the lead                | Priority Order * 1                                       |  |  |  |  |  |  |  |  |  |  |
| 🗒 Plans                                     |                                                                     |                                                          |  |  |  |  |  |  |  |  |  |  |
| License Registration                        | Plan For (If not selected, the plan will be created against record) | Criteria for the execution of plan                       |  |  |  |  |  |  |  |  |  |  |
| Analysis                                    |                                                                     | Criteria Mode                                            |  |  |  |  |  |  |  |  |  |  |
| Logs                                        |                                                                     |                                                          |  |  |  |  |  |  |  |  |  |  |
| Help                                        | Business Custom<br>Process Flow Groups                              |                                                          |  |  |  |  |  |  |  |  |  |  |

# Plan steps

• To Edit Plan Step, navigate to **Manage Steps -->** Click on the **Revise** Button.

| III Dynamics 365     | Bu | siness | Proce  | ss Chec | klist          |          |                |   |             |            |        |              |          |           |                | ېر         | <u>۲</u> | Q +       | - 7 | 7 ( | © ?        | ą                  |
|----------------------|----|--------|--------|---------|----------------|----------|----------------|---|-------------|------------|--------|--------------|----------|-----------|----------------|------------|----------|-----------|-----|-----|------------|--------------------|
| =                    |    | ÷      | 11     | С       | 🔚 Save         | <b>i</b> | Save & Close   | + | New plan 🚿  | c ⁄        | Revise | 🗟 Deactivate | 🗊 Delete | 🖔 Refresh | 🔍 Check Access | R, Assign  | Ø        | Flow      | / : |     | <u>e</u> 9 | ihare $\checkmark$ |
| යි Home              |    | Le     | ad N   | urtu    | ring - Save    | ed       |                |   |             |            | 0      |              |          |           |                | Publish    |          | Lead      |     |     | Bob Mike   | $\sim$             |
| 🕒 Recent 🗸           | /  | Pla    | n      |         | -              |          |                |   |             |            |        |              |          |           |                | Status Rea | son      | Record Ty | /pe |     | Owner      |                    |
| 🖈 Pinned 🗸           | /  | Pla    | n Deta | ails    | Manage S       | teps     | Related $\sim$ |   |             |            |        |              |          |           |                |            |          |           |     |     |            |                    |
| My Work              |    |        |        |         |                |          |                |   |             |            |        |              |          |           |                |            |          |           |     |     |            |                    |
| Plan Step Items      |    |        | Quali  | fy [    | Develop        | Propo    | ose Close      |   |             |            |        |              |          |           |                |            |          |           |     |     |            | _                  |
| Administration       |    |        |        |         |                |          |                |   |             |            |        |              |          |           |                |            |          |           |     |     |            |                    |
| BPC Settings         |    |        | Step   | 1: Ch   | eck the        | ÷        | $\leftarrow$   |   | Step 2: Acc | ount n.    | !      |              |          |           |                |            |          |           |     |     |            |                    |
| 🗐 Plans              |    |        |        |         |                |          | $\oplus$       |   |             |            |        |              |          |           |                |            |          |           |     |     |            |                    |
| License Registration |    |        | S      | Check   | the existin    |          | $\rightarrow$  |   | 🖪 Accoun    | it needs t | t :    | Ð            |          |           |                |            |          |           |     |     |            |                    |
| Analysis             |    |        |        | Add an  | action         |          |                |   | Add an      | action     |        |              |          |           |                |            |          |           |     |     |            |                    |
| 🗟 Logs               |    |        |        |         |                |          |                |   |             |            |        |              |          |           |                |            |          |           |     |     |            |                    |
| Help                 |    |        |        | ) Wa    | it until not s | et       |                |   | 🔘 Wait      | t until no | ot set |              |          |           |                |            |          |           |     |     |            |                    |
| User Manual          |    |        |        |         |                |          |                |   |             |            |        |              |          |           |                |            |          |           |     |     |            |                    |

- Click on the **ellipsis** --> Click on **'Edit'**.
- Make the required changes to the plan step --> Click on the **'Publish'** Button.

#### Business Process Checklist – User Manual III Dynamics 365 Business Process Checklist $\nabla$ <u>نې</u> G ← 🗉 🖬 Save 🗳 Save & Close + New plan ∨ 🗈 Publish 🚺 Deactivate 📋 Delete 🖒 Refresh 🔍 Check Access 🔗 Assign Solution Flow 🖻 Share 🗸 $\equiv$ ப் Home Bob Mike Lead Nurturing - Saved Draft $\sim$ Lead Record Type вм C Recent Plan 🖈 Pinned Plan Details Manage Steps Related $\sim$ My Work Qualify Develop Propose Close Plan Step Items Administration $\leftarrow$ Step 1: Check the .. Step 2: Account n... BPC Settings 🧷 Edit 🗒 Plans 📋 Delete License Registration & Check the existin... 🖸 Account needs t... $\oplus$ $\rightarrow$ Analysis Add an action Add an action 🔒 Logs ( Wait until not set () Wait until not set Help User Manual

# **Plan Step Action**

• To Edit Plan Step Action, navigate to --> Manage Steps --> Click on the ellipsis --> Click on 'Edit'.

|              | Dynamics 365                   | В      | usine  | ss Proc      | ess Ch  | ecklist        |          |                |           |           |              |              |          |           |                | م                     | Ŷ     | +              | Y  | ٢              | ?      | វា   |
|--------------|--------------------------------|--------|--------|--------------|---------|----------------|----------|----------------|-----------|-----------|--------------|--------------|----------|-----------|----------------|-----------------------|-------|----------------|----|----------------|--------|------|
| ≡            |                                |        | ÷      | 11           | С       | 🔚 Save         | <b>i</b> | Save & Close   | + New pla | n ∨       | D Publish    | 🗋 Deactivate | 🗊 Delete | 🖔 Refresh | 🖓 Check Access | A, Assign             | 🔊 FI  | low 🗸          | :  |                | 🔄 Shar | re 🗸 |
| С г          | Home<br>Recent                 | $\sim$ | L<br>P | ead I<br>Ian | Nurtu   | uring - Sav    | ved      |                |           |           |              |              |          |           |                | Draft<br>Status Reaso | n Rec | ad<br>ord Type | ВМ | Bob N<br>Owner | /like  | ~    |
| x? ⊧         | Pinned                         | $\sim$ | F      | lan De       | tails   | Manage S       | Steps    | Related $\vee$ |           |           |              |              |          |           |                |                       |       |                |    |                |        |      |
| My W         | <b>/ork</b><br>Plan Step Items |        |        | Lea          | d Nurti | uring          |          |                |           |           |              |              |          |           |                |                       |       |                |    |                |        |      |
| Admi<br>گ و  | nistration<br>BPC Settings     |        |        | Ste          | p 1: G  | et the de      | . :      | ÷              | Step 2:   | Verify    | the :        |              |          |           |                |                       |       |                |    |                |        |      |
| <b>I</b> , 1 | Plans                          |        |        |              |         |                |          | $\oplus$       |           |           |              |              |          |           |                |                       |       |                |    |                |        |      |
| <b>()</b> I  | License Registration           | n      |        | C            | Get t   | he details fo. |          | $\rightarrow$  | 🖪 Ver     | ify the ( | details 🔋 🤇  | Ð            |          |           |                |                       |       |                |    |                |        |      |
| Analy        | rsis<br>Logs                   |        |        |              | Add     | an action      | Хe<br>Ш  | Edit<br>Delete | Ad        | d an act  | tion :       |              |          |           |                |                       |       |                |    |                |        |      |
| Help         |                                |        |        |              | © w     | /ait until not | set      |                | 0         | Wait ur   | ntil not set |              |          |           |                |                       |       |                |    |                |        |      |
|              | User Manual                    |        |        |              |         |                |          |                |           |           |              |              |          |           |                |                       |       |                |    |                |        |      |

• Make the required changes to the Plan Step Action --> Click on the 'Publish' Button.

#### Business Process Checklist – User Manual Business Process Checklist s25 G ← 🔄 🖬 Save 🗳 Save & Close + New plan ∨ 🖞 Publish 🚺 Deactivate 📋 Delete 💍 Refresh 🔍 Check Access 🔗 Assign > Flow ≡ 🖄 Share 命 Home Lead Nurturing - Saved Bob Mike Draft $\sim$ C Recent Plan 🖈 Pinned Plan Details Manage Steps Related ~ My Work Lead Nurturing Plan Step Items Administration Step 1: Get the de... $\leftarrow$ Step 2: Verify the ... BPC Settings $\oplus$ 🗒 Plans License Registration 🗞 Get the details fo... C Verify the details ... Ð $\rightarrow$ 🖌 Edit Analysis Add an action Add an action 📋 Delete Logs () Wait until not set () Wait until not set Help User Manual

In this way Process-Type plan, plan steps and plan step actions can be revised to suit the business requirement.

# **Revise Plans-Checklist:**

To revise Checklist-Type plans and plan steps follow the steps given below:

### Plan

• To revise existing published plans, navigate to Plans --> Open existing published plan.

| <b>Dynamics 365</b> B | usiness Process Checklist           |                               |                                        | ې م            | + 7           | 🕸 ? 🛱        | ( |
|-----------------------|-------------------------------------|-------------------------------|----------------------------------------|----------------|---------------|--------------|---|
| =                     | $\leftarrow$ 🖾 Show Chart + New pla | n 🗸 🛍 Delete   🗸 💍 Refres     | sh 🤞 Visualize this view 🛛 🗟 Email a L | ink   🗸 🛛 🔊 Fl | ow \vee 🗄     |              | I |
|                       | All Active Plans* $\sim$            |                               | 🖽 Edit columns                         | √ Edit filters | Filter by key | /word        |   |
| S Pinned ∨            | ○ Priority ↑ ∨ Name ∨               | Record Type Y Plan Type Y Pla | n For Y Status Rea Y Allow Use Y       | Owner 🗸        | Modified 🗡    | Created On ∽ |   |
| My Work               | 3 Lead nurt                         | Lead Checklist                | Publish No                             | BOD Mike       | 11/19/202     | 11/19/202    |   |
| 📓 Plan Step Items     | 4 Lead nurturing                    | Lead Checklist B              | usines Draft No                        | BM Bob Mike    | 11/18/202     | 11/18/202    |   |
| Administration        | 5 Loan Verif                        | Application Checklist C       | ustom Draft No                         | BOB Mike       | 11/18/202     | 11/18/202    |   |
| ම් BPC Settings       | 9 Loan Verif                        | Application Checklist C       | ustom Draft No                         | Bob Mike       | 11/19/202     | 11/19/202    |   |
| Plans                 |                                     |                               |                                        |                |               |              |   |
| License Registration  |                                     |                               |                                        |                |               |              |   |

• Click on the 'Revise' Button, this will change the plan status to Draft.

| Bynamics 365 B                              | usiness Process Checklist                                           | タ 日 マ 参 ? G (                                                                                                    |
|---------------------------------------------|---------------------------------------------------------------------|----------------------------------------------------------------------------------------------------|
| =                                           | < E 디 B Save Close + New plan > 이유evise                             | Deactivate                                                                                                    |
| <ul><li>☆ Home</li><li>③ Recent ∨</li></ul> | Lead nurturing - Saved<br>Plan                                      | Publish         Lead         Bob Mike         Conner           Status Reason         Record Type         Owner         Owner |
| 🖈 Pinned 🗸 🗸                                | Plan Details Manage Steps Related $\sim$                            |                                                                                                    |
| My Work                                     |                                                                     |                                                                                                    |
| 🗃 Plan Step Items                           | Details for plan                                                    | Plan detail settings                                                                                                    |
| Administration                              | Name * Lead nurturing                                               | A Plan Type * Checklist                                                                                                    |
| BPC Settings                                | Description * This plan has been created for lead nurturing.        | Priority Order * 3                                                                                                    |
| 🗐 Plans                                     |                                                                     |                                                                                                    |
| License Registration                        | Plan For (If not selected, the plan will be created against record) | Criteria for the execution of plan                                                                                           |
| Analysis                                    |                                                                     | Criteria Mode                                                                                                    |
| Logs                                        |                                                                     |                                                                                                    |
| Help                                        | Business Custom<br>Process Flow Groups                              |                                                                                                    |

• Make the required changes to the plan --> Click on the **'Publish'** button.

|           | Dynamics 365                | usiness Process Checklist                                                                         | Q                      | Q ·            | + 7  | ¢                | ? 🛱 (   |
|-----------|-----------------------------|---------------------------------------------------------------------------------------------------|------------------------|----------------|------|------------------|---------|
| =         |                             | ← 🗄 🖾 Save 🛱 Save & Close + New plan ∨ 🖸 Publish 🔓 Deactivate 🗊 Delete                            | 🕐 Refresh              | :              |      | Ľ                | Share 🗸 |
| 60<br>(-) | Home<br>Recent $\checkmark$ | Lead nurturing - Saved<br>Plan                                                                    | Draft<br>Status Reason | Lead<br>Record | Туре | Bob Mil<br>Owner | ke 🗸    |
| ☆<br>My   | Pinned V                    | Plan Details Manage Steps Related ~                                                               |                        |                |      |                  |         |
| F         | Plan Step Items             | Details for plan Plan detail settings                                                             |                        |                |      |                  |         |
| Adı       | ninistration                | Name * Lead nurturing                                                                             | Checklist              |                |      |                  |         |
| Ô         | BPC Settings                | Description * This plan has been created for lead nurturing. Priority Order                       | 3                      |                |      |                  |         |
| 6,        | Plans                       |                                                                                                   |                        |                |      |                  |         |
| 6         | License Registration        | Plan For (If not selected, the plan will be created against record) Criteria for the execution of | of plan                |                |      |                  |         |
| Ana       | alysis                      | Criteria Mada                                                                                     |                        |                |      |                  |         |
| 0]]       | Logs                        | A Business Custom                                                                                 |                        |                |      |                  |         |
| Hel       | р                           | Process now Groups                                                                                |                        |                |      |                  |         |
| 4         | User Manual                 |                                                                                                   |                        |                |      |                  |         |

# Plan Step

• To Edit Plan Step, navigate to --> Manage Steps --> Click on Revise--> Select the Existing Plan Step you want to edit --> Click on the 'Edit' Button.

| Dynamics 365                                                       | Business Process Checklist ♀♀♀+▽�?!                                                                                                    |
|--------------------------------------------------------------------|----------------------------------------------------------------------------------------------------|
| =                                                                  | ← 🗗 🖬 Save & Close + New plan ∨ 🖸 Revise 🗋 Deactivate 🗊 Delete 🖒 Refresh 🔍 Check Access : 🖙 Share                                                                                                    |
| <ul> <li>↔ Home</li> <li>③ Recent ∨</li> <li>☆ Pinned ∨</li> </ul> | Lead nurturing     Saved       Plan     Status Reason       Plan Details     Manage Steps       Related \vee                                                                                                    |
| My Work                                                            | Active Plan Steps v Delete Plan Step :                                                                                                    |
| Administration<br>窗 BPC Settings                                   | ✓       ↑       Name ∨       Description ∨       Wait Period ∨       Plan ∨       Parent App ∨       Business Pr ∨       Stage Id (PL ∨       Days ∨       Hours ∨       E         >✓       â       â       Check       â       No       â       Lead nu       â        â       0 +       â       0 + |
| Plans                                                              |                                                                                                    |
| License Registration                                               |                                                                                                    |
| Analysis                                                           |                                                                                                    |
| 😫 Logs                                                             |                                                                                                    |

• Make the required changes to the plan step --> Click on 'Publish'.

| E Dynamics 365       | usiness Process Checklist $\label{eq:rescaled} \mathcal{P}$ Q + $\nabla$ @ ? $\overline{\mathcal{Q}}$ (                                                                                                    |
|----------------------|----------------------------------------------------------------------------------------------------|
| =                    | ← 🖬 Save & Close + New plan ∨ 🖸 Publish 🔓 Deactivate 🗊 Delete 🖒 Refresh 🔍 Check Access : 🕼 Share ∨                                                                                                    |
| යි Home              | Lead nurturing - Saved Draft Lead Bob Mike                                                                                                    |
| 🕒 Recent 🗸 🗸         | Plan Status keason Record type 🗸 Owner                                                                                                    |
| 🖈 Pinned 🗸 🗸         | Plan Details $$ Manage Steps $$ Related $$ $\!\sim$                                                                                                    |
| My Work              |                                                                                                    |
| 🕞 🛛 Plan Step Items  | Active Plan Steps 🗸 + New Plan Step 🖒 Refresh 🗄                                                                                                    |
| Administration       | ✓ ↑ Name ∨ Description ∨ Wait Period ∨ Plan ∨ Parent App ∨ Business Pr ∨ Stage Id (Pl ∨ Days ∨ Hours ∨ Rours ∨ Rours ∧ Rours ∧ Ro |
| BPC Settings         | > 1 Check cust Check cust No Lead nurt Lead nurt 0 0                                                                                                    |
| 🗒 Plans              | $arepsilon$ $\leftarrow$ Page 1 $ ightarrow$                                                                                                    |
| License Registration |                                                                                                    |
|                      |                                                                                                    |
| Analysis             |                                                                                                    |
| 🗟 Logs               |                                                                                                    |

In this way Checklist-Type plan and plan steps can be revised to suit the business requirement.

# **Delete Plans**

You can delete plans that are no longer in use by your organization, and they'll be deleted from the Business Process Checklist app. You can delete active or inactive plans. When you delete an active plan, the records that were connected with the plan earlier will still have those plans attached to them, but no new plan will be attached to the new records added.

To delete existing Plans, Plan Steps, and Plan Step Actions for both Process and Checklist-Type plans, follow the steps given below:

# Delete Plan - Process:

To delete Process-Type plans, plan steps and plan step actions follow the steps given below:

### Plan

• To delete plans, navigate to **Plans --> Select** the **Existing Plan** you want to delete --> Click on the **Delete Button**.

| Dynamics 365         B | Business Process Checkli | st          |                |             |            |              |                | ଦୁ ଦ୍                      | + 7          | © ? G        |
|------------------------|--------------------------|-------------|----------------|-------------|------------|--------------|----------------|----------------------------|--------------|--------------|
| =                      | ← 🖾 Show Char            | t 🖉 Edit [  | 🗅 Activate 🛛 🕻 | Deactivate  | Delete     | 용, Assign    | 🖻 Share 🛛 🗔    | Email a Link $\mid$ $\vee$ | Flow 🗸       | · :          |
| යි Home                | All Active Pl            | ans* $\sim$ |                |             | Ŭ          | Ē            | 😨 Edit columns | √ Edit filters             | Filter by ke | yword        |
| ③ Recent ∨ ☆ Pinned ∨  | ○ Priority ↑ ~           | Name 🗸      | Record Type 🗸  | Plan Type 🗸 | Plan For ∽ | Status Rea 🗸 | Allow Use 🗸    | Owner 🗸                    | Modified V   | Created On ∽ |
| My Work                | <b>O</b> 1               | Lead Nurt   | <u>Lead</u>    | Process     |            | Publish      | No             | BOD Mike                   | 11/19/202    | 11/18/202    |
| 🕞 Plan Step Items      | 1                        | Loan Verif  | Application    | Process     | Custom     | Publish      | No             | BM Bob Mike                | 11/18/202    | 11/18/202    |
| Administration         | 2                        | Lead Nurt   | Lead           | Process     | Busines    | Publish      | No             | BM Bob Mike                | 11/18/202    | 11/18/202    |
| 窗 BPC Settings         | 3                        | Lead nurt   | Lead           | Checklist   |            | Publish      | No             | BM Bob Mike                | 11/19/202    | 11/19/202    |
| 🗒 Plans                | 4                        | Lead Nurt   | Lead           | Checklist   | Busines    | Draft        | No             | BM Bob Mike                | 11/18/202    | 11/18/202    |
| License Registration   | 5                        | Loan Verif  | Application    | Checklist   | Custom     | Draft        | No             | BM Bob Mike                | 11/18/202    | 11/18/202    |
| Analysis               | 6                        | Lead Nurt   | Lead           | Process     |            | Draft        | No             | BM Bob Mike                | 11/18/202    | 11/18/202    |
| 🗟 Logs                 | 9                        | Loan Verif  | Application    | Checklist   | Custom     | Draft        | No             | BOB Mike                   | 11/19/202    | 11/19/202    |

• Click on 'Delete'.

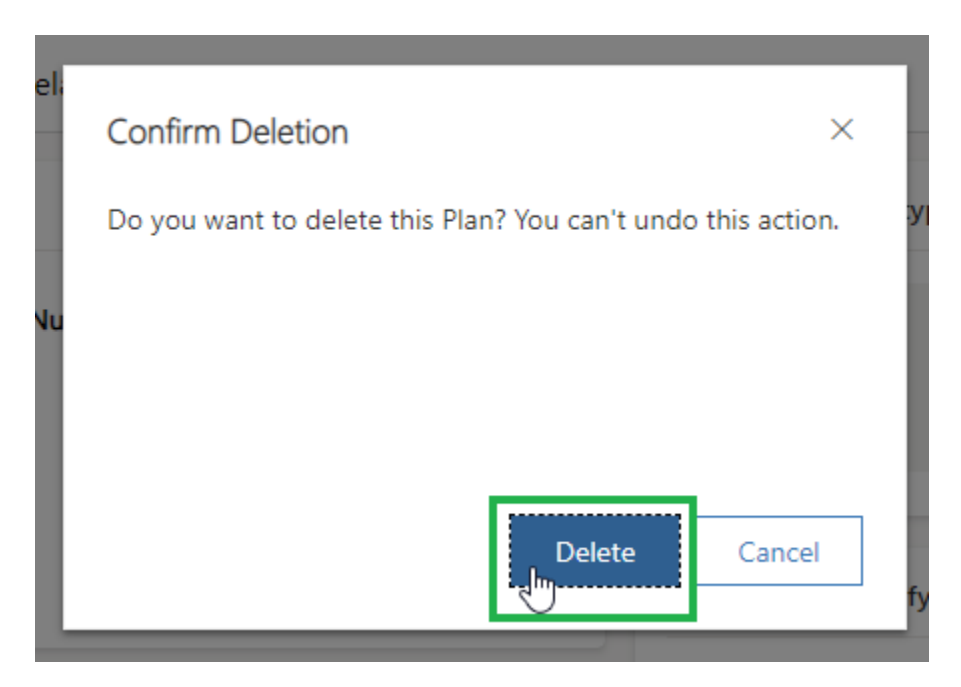

Note: If a plan is deleted, then the associated Plan steps and Plan Step Actions will also be deleted.

## Plan Step

• To Delete Plan Step, navigate to Manage Steps --> Click on Revise --> Select the Existing Plan Step you want to delete--> Click on the ellipsis --> Click on 'Delete' Button.

| <b>:::</b> Dynamics 365                     | Business Process Checklist                                             | م                             | Q +                 | $\mathbb{Y}$ | © ? ⊊               |
|---------------------------------------------|------------------------------------------------------------------------|-------------------------------|---------------------|--------------|---------------------|
| =                                           | ← 🗄 🗂 Save 📽 Save & Close + New plan ∨ 🗅 Publish 🕞 Deactivate 🛍 Delete | 🖔 Refresh                     | :                   |              | 🖻 Share 🔻           |
| <ul><li>☆ Home</li><li>④ Recent ∨</li></ul> | Lead Nurturing - Saved<br>Plan                                         | <b>Draft</b><br>Status Reason | Lead<br>Record Type | ВМ           | Bob Mike V<br>Owner |
| 🖈 Pinned $\checkmark$                       | Plan Details Manage Steps Related $\vee$                               |                               |                     |              |                     |
| My Work                                     |                                                                        |                               |                     |              |                     |
| 🗃 Plan Step Items                           | Lead Nurturing                                                         |                               |                     |              |                     |
| Administration                              |                                                                        |                               |                     |              |                     |
| BPC Settings                                | Step 1: Get the de                                                     |                               |                     |              |                     |
| 🗒 Plans                                     | Zelit                                                                  |                               |                     |              |                     |
| License Registration                        | Get the details fo                                                     |                               |                     |              |                     |
| Analysis                                    | Add an action                                                          |                               |                     |              |                     |
| 🗟 Logs                                      |                                                                        |                               |                     |              |                     |
| Help                                        | 💿 Wait until not set                                                   |                               |                     |              |                     |

• Click on 'Delete'.

| Confirm Deletion $\times$                                            |  |
|----------------------------------------------------------------------|--|
| Do you want to delete this Plan Step? You can't undo this<br>action. |  |
|                                                                      |  |
|                                                                      |  |
|                                                                      |  |
| Delete Cancel                                                        |  |

Note: If Plan Step is deleted then associated plan step actions are deleted automatically.

# Plan Step Action

• To Delete Plan Step Action, navigate to Manage Steps --> Click on Revise --> Select the Existing Plan Step Action you want to delete --> Click on the ellipsis --> Click 'Delete'.

#### III Dynamics 365 Business Process Checklist Q Q స్తు G ← 🔄 🗗 🔚 Save 🛱 Save & Close 🕂 New plan ∨ 🗅 Publish 🔓 Deactivate 🗊 Delete 🖒 Refresh 🖻 Share 🗸 ≡ 合 Home Lead Nurturing - Saved Draft Bob Mike Lead $\sim$ ВМ Status Reason Record Type C Recent Plan Owner 🖈 Pinned Plan Details Manage Steps Related ~ My Work Lead Nurturing Plan Step Items Administration Step 1: Get the de... BPC Settings B Plans License Registration Get the details fo... Edit Analysis Add an action 📋 Delete Logs () Wait until not set Help User Manual

Business Process Checklist – User Manual

In this way **Process-Type** plan, plan steps and plan step actions that are no longer in use can be deleted.

# Delete Plan - Checklist:

To delete **Checklist-Type** plans and plan steps follow the steps given below:

### Plan

• To delete plans, navigate to --> Plans --> Select the Existing Plan you want to delete --> Click on the 'Delete' Button.

| <b>:::</b> Dynamics 365 | Business Process Check | list         |                |             |            |              |                | γ ç                        | + 7          | @?,          | 昂(  |
|-------------------------|------------------------|--------------|----------------|-------------|------------|--------------|----------------|----------------------------|--------------|--------------|-----|
| =                       | ← 🖾 Show Cha           | art 🖉 Edit   | 🗅 Activate 🛛 🗋 | Deactivate  | Delete 🗸   | 🞗 Assign     | 🖻 Share 🛛 🗔    | Email a Link $\mid$ $\vee$ | Flow V       | / :          |     |
| ப் Home                 | All Active P           | lans* ~      |                |             | $\bigcirc$ |              | 😨 Edit columns | √ Edit filters             | Filter by ke | yword        |     |
| Recent                  | O Priority ↑           | ✓ Name ✓     | Record Type 🗸  | Plan Type 🗸 | Plan For ∽ | Status Rea 🗸 | Allow Use 🗡    | Owner ~                    | Modified ~   | Created On ~ |     |
| My Work                 |                        | 3 Lead nurt  | Lead           | Checklist   |            | Publish      | No             | BM Bob Mike                | 11/19/202    | 11/19/202    |     |
| 📝 🛛 Plan Step Items     |                        | 4 Lead Nurt  | Lead           | Checklist   | Busines    | Draft        | No             | BM Bob Mike                | 11/18/202    | 11/18/202    | · . |
| Administration          |                        | 5 Loan Verif | Application    | Checklist   | Custom     | Draft        | No             | BM Bob Mike                | 11/18/202    | 11/18/202    |     |
| 窗 BPC Settings          |                        | Dean Verif   | Application    | Checklist   | Custom     | Draft        | No             | BM Bob Mike                | 11/19/202    | 11/19/202    |     |
| 🗐 Plans                 |                        |              |                |             |            |              |                |                            |              |              |     |
| License Registration    |                        |              |                |             |            |              |                |                            |              |              |     |

Note: If a plan is deleted then the associated Plan steps will also be deleted.

## Plan Step

• To Delete Plan Step, navigate to Manage Steps --> Select the Existing Plan Step you want to delete -> Click on 'Delete Plan Step'.

| <b>Dynamics 365</b> B                       | usiness Process Checklist                                                                                                    | م                        | Q            | +             | 7 🕸           | ? 🛱                       |
|---------------------------------------------|----------------------------------------------------------------------------------------------------|--------------------------|--------------|---------------|---------------|---------------------------|
| ≡                                           | ← 🗄 🗗 🖬 Save & Close + New plan ∨ 🔿 Revise 🔓 Deactivate 🛍 Delete                                                                  | 🖒 Refresh                |              |               |               | 🖻 Share 🗸                 |
| <ul><li>☆ Home</li><li>③ Recent ∨</li></ul> | Lead nurturing - Saved<br>Plan                                                                                                    | Publish<br>Status Reason | Lead<br>Reco | d<br>ord Type | BM Bob<br>Own | <mark>Mike ∨</mark><br>er |
| 🖈 Pinned 🗸 🗸                                | Plan Details Manage Steps Related $\vee$                                                                                          |                          |              |               |               |                           |
| My Work                                     |                                                                                                    |                          |              |               |               | -                         |
| 🕞 Plan Step Items                           | Active Plan Steps 🗸                                                                                                    | Ø                        | Edit         |               | te Plan Step  | 1.1                       |
| Administration                              | ✓       ↑       Name ∨         Description ∨       Wait Period ∨         Plan ∨         Parent App, ∨  Business Pr, ∨  Stage Id ( | Pl 🗸 Days                | ~            | Hours \       | ~             | 8                         |
| BPC Settings                                | >Y û û Check c û Check û No û Lead nu û Lead nu û û                                                                               |                          | <b>û</b> 0   | +             | â 0 +         |                           |
| 🖶 Plans                                     |                                                                                                    |                          |              | K             | ← Page 1      | $\rightarrow$             |
| License Registration                        |                                                                                                    |                          |              |               |               |                           |

In this way, Checklist-Type plans and plan steps that are no longer in use can be deleted.

| Plan Items |  |  |  |
|------------|--|--|--|
|            |  |  |  |

Plan items are tasks and activities within a plan that a user can perform to complete a plan successfully. Here is how users can interact with these plan items (i.e., plan steps and plan step actions):

- Auto Attach the Plan to Record
- View Record Details
- View Plan Details
- View Plan Items on Record

# Auto-Attach the Plan to Record

Plans defined by the manager will automatically get attached to the records as per the matched criteria. And whenever a new record will be created in the chosen record type the set plan for it will automatically get connected to the newly created record.

### Below is an example:

• Suppose the manager has created a plan for lead nurturing for the lead entity, where the criteria are set as lead source as "Web".

| III Dynamics 365 B                        | usiness Process Checklist                                                          | P Q + V @ ? @                                                                                                    |
|-------------------------------------------|------------------------------------------------------------------------------------|----------------------------------------------------------------------------------------------------|
| =                                         | $\leftarrow$ 🖂 🗟 Save ä <sup>21</sup> Save & Close + New plan $\vee$ 🔊 Flow $\vee$ |                                                                                                    |
| <ul><li>ᢙ Home</li><li>Secent ∨</li></ul> | New Plan - Unsaved                                                                 | Draft     Lead     Bob Mike     ✓       Status Reason     Record Type     Owner                                                                                                    |
| 🖈 Pinned 🗸 🗸                              | Plan Details Manage Steps                                                          |                                                                                                    |
| My Work Plan Step Items                   | Details for plan                                                                   | Plan detail settings                                                                                                    |
| Administration<br>BPC Settings            | Name * Lead Nurturing Description * This plan is been created for lead nurturing   | Plan Type * Process Priority Order * 6                                                                                                    |
| Plans                                     |                                                                                    |                                                                                                    |
| License Registration                      | Plan For (If not selected, the plan will be created against record)                | Criteria for the execution of plan                                                                                                    |
| Analysis                                  | Business<br>Process Flow<br>Custom<br>Groups                                       | Criteria Mode Advanced Fetch XML * <a href="fetch">fetch version="1.0" output-format="xml-platform" mapping="logical" distinct="false"&gt; </a> <ul> <li><entity name="fead"> </entity></li> </ul> |
| User Manual                               |                                                                                    | <attribute name="fullname"></attribute>                                                                                                    |

• Navigate to Sales Hub --> Go to Leads --> Create a New Lead with source as Web.

| <b>Dynamics 365</b> | Sales Hub                            |                                     | · + ۵ ک                                                                    | 7 🎯 ? 🛱                              |
|---------------------|--------------------------------------|-------------------------------------|----------------------------------------------------------------------------|--------------------------------------|
| =                   | ← 🗗 🖬 Save 👹 Save & Close + Nev      | 🗇 🗐 Delete 💍 Refresh 🔍 Check Access |                                                                            | : 🖻 Share                            |
| Accounts            | Tammer Brown - Saved                 |                                     | Web         Warm         N           Lead Source         Rating         St | lew Bob Mike N<br>tatus Owner        |
| A Contacts          |                                      |                                     |                                                                            |                                      |
| ↔ Applications      | Active for less than one mi  Qualify | (< 1 Min) 🔒 Develop                 | A Propose                                                                  | A Close                              |
| Sales               | Summary Details Files Related ~      |                                     |                                                                            |                                      |
| 😋 Leads             | Contest                              | Up next                             |                                                                            |                                      |
| Opportunities       | Contact                              |                                     | Assistant                                                                  |                                      |
| Competitors         | Topic*                               |                                     | Notifications                                                              |                                      |
| , ,                 | looking for Ipods                    |                                     |                                                                            |                                      |
| Collateral          | First Name*                          |                                     | No notificatio                                                             | ns or suggestions                    |
| 🖻 Quotes            | Tammer                               |                                     | Check back later to see                                                    | e what's new and stay up to<br>date. |
| Orders              |                                      | Timeline + ∀ ፲≣                     |                                                                            | oute.                                |
| lnvoices            | Last Name*                           | 🔎 Search timeline                   |                                                                            |                                      |
|                     | Brown                                | A Fatar a sate                      | Stakeholders                                                               | :                                    |
| Products            | Job Title                            | Enter a note                        |                                                                            |                                      |

• So, whenever the lead is created with the lead source as **"Web"** then the lead nurturing plan will get attached to that lead record.

|                                                                                                    | Business Process Checklist – User Manual |                                   |                                                           |  |  |  |  |  |  |  |  |  |
|----------------------------------------------------------------------------------------------------|------------------------------------------|-----------------------------------|-----------------------------------------------------------|--|--|--|--|--|--|--|--|--|
|                                                                                                    |                                          |                                   |                                                           |  |  |  |  |  |  |  |  |  |
| B Dynamics 365                                                                                              | Business Process Checklist               |                                   | ク 2 十 7 @ ? 頃                                             |  |  |  |  |  |  |  |  |  |
| 😑 🤟 🤆 🖾 Show Chart 🥒 Edit 🎦 Activate 🗋 Deactivate 📋 Delete   🗸 🖄 Assign 🖻 Share 🖾 Email a Link   🗸 🔊 Flow 🗸 |                                          |                                   |                                                           |  |  |  |  |  |  |  |  |  |
| 命 Home                                                                                                    | My Day $\sim$                            |                                   | Edit columns V Edit filters Filter by keyword             |  |  |  |  |  |  |  |  |  |
| I Recent ✓                                                                                                  | Open (4)                                 | Completed (3)                     | SP. Swith Darker                                          |  |  |  |  |  |  |  |  |  |
| My Work                                                                                                    | SP Smith Parker<br>Open                  | SP Smith Parker<br>Completed      | Sinth Parker                                              |  |  |  |  |  |  |  |  |  |
| Plan Step Items                                                                                             | & Identify address proof via phon        | & Identify address proof          | Work Plan: Loan Verification                              |  |  |  |  |  |  |  |  |  |
| Administration                                                                                              | 18 Nov 🛗 STEP 2 OF 2 📩                   | ⊘ 18 Nov STEP 1 OF 2              | 50%                                                       |  |  |  |  |  |  |  |  |  |
| BPC Settings                                                                                                | Ana Justice<br>Open                      | Tamer Brown<br>Completed          | ✓ Identify address proof                                  |  |  |  |  |  |  |  |  |  |
| 🗒 Plans                                                                                                    | & Identify address proof                 | & Identify address proof via phon | This plan step is been created for checking the address p |  |  |  |  |  |  |  |  |  |
| License Registration                                                                                        | 18 Nov 🛗 STEP 1 OF 2 📩                   | ⊘ 18 Nov STEP 2 OF 2              | Identify address proof via phone call                     |  |  |  |  |  |  |  |  |  |
| Analysis                                                                                                    | James Lee<br>Open                        | Tamer Brown<br>Completed          |                                                           |  |  |  |  |  |  |  |  |  |
| Logs                                                                                                    | & Verify salary slip                     | 🗞 Identify address proof          |                                                           |  |  |  |  |  |  |  |  |  |
| Hala                                                                                                    | 18 Nov 🛅 STEP 1 OF 1 📩                   | ⊘ 18 Nov STEP 1 OF 2              |                                                           |  |  |  |  |  |  |  |  |  |

#### **Miscellaneous Features:**

• The action can be completed by clicking on the checkbox.

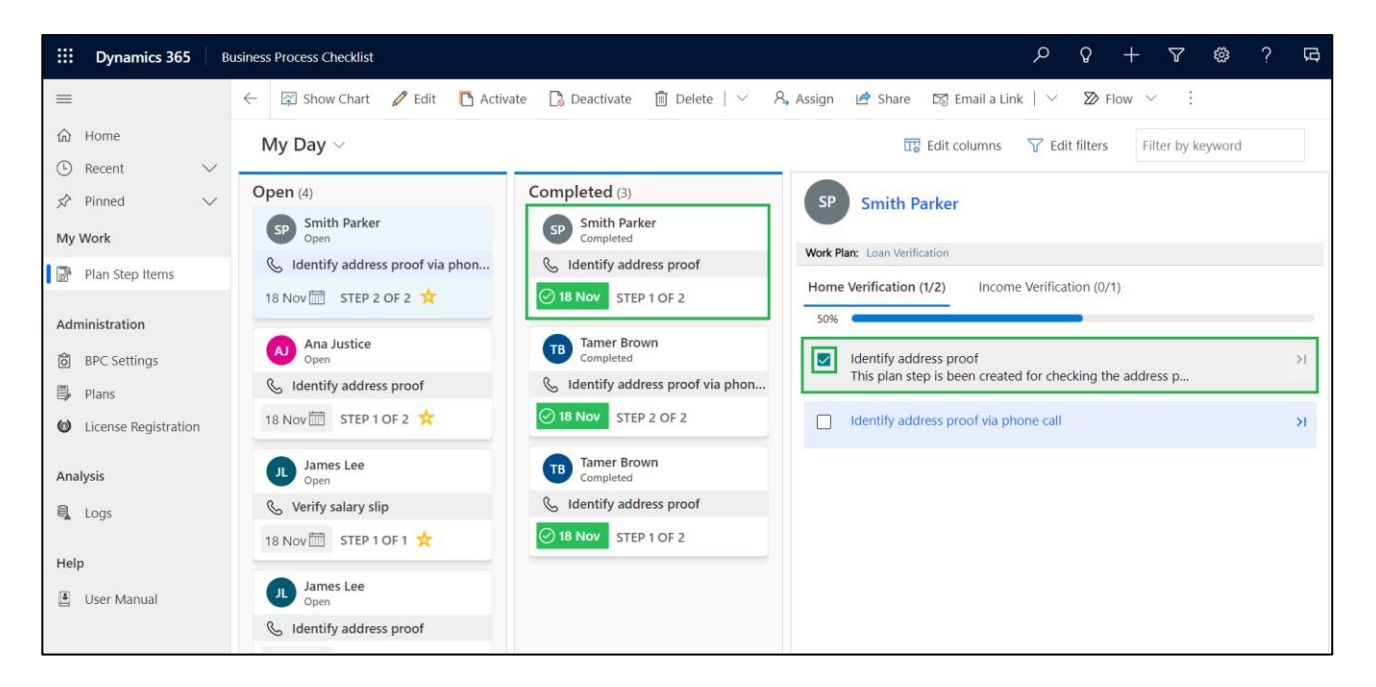

• Users can be able to skip the plan step instead of performing it.

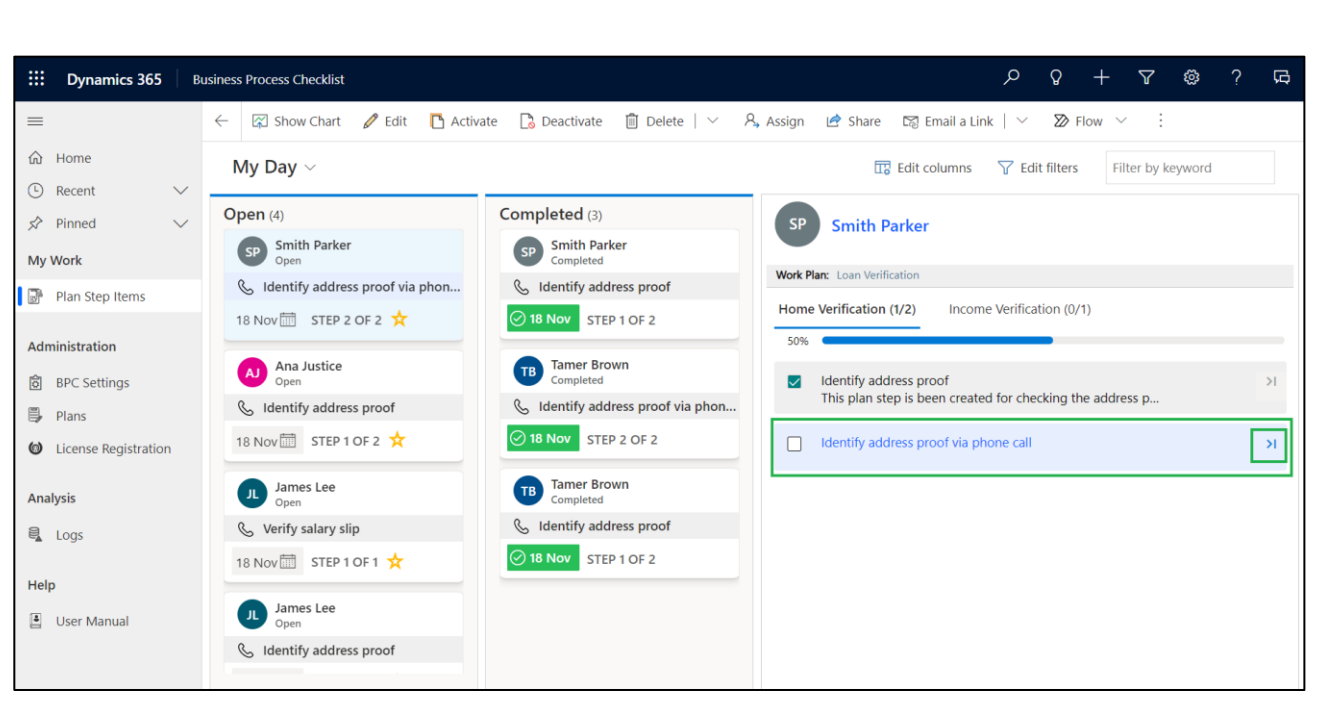

• The user can check the progress and number of completed steps count.

| B Dynamics 365                             | usiness Process Checklist         |                                   | ר פאר אין פאר אין אין אין אין אין אין אין אין אין אין                              | ą  |
|--------------------------------------------|-----------------------------------|-----------------------------------|------------------------------------------------------------------------------------|----|
| =                                          | 🔶 🖾 Show Chart 🥒 Edit 📑 Activ     | vate 🗋 Deactivate 📋 Delete   🗸 🦂  | 🕄 Assign 🖻 Share 🖾 Email a Link   🗸 🔊 Flow 🗸 🗄                                     |    |
| <ul><li>☆ Home</li><li>◆ Recent </li></ul> | My Day $\sim$                     |                                   | $\square$ Edit columns $\bigtriangledown$ Edit filters Filter by keyword           |    |
| ✓ Pinned ∨                                 | Open (4)                          | Completed (3)                     | SP Smith Parker                                                                    |    |
| My Work                                    | SP Smith Parker<br>Open           | SP Smith Parker<br>Completed      |                                                                                    |    |
| Plan Step Items                            | 💪 Identify address proof via phon | & Identify address proof          | Work Plan: Loan Verification                                                       | ٩. |
| Administration                             | 18 Nov 🛗 STEP 2 OF 2 📩            | ✓ 18 Nov STEP 1 OF 2              | Home Verification (1/2) Income Verification (0/1)                                  |    |
| ම් BPC Settings                            | Ana Justice<br>Open               | Tamer Brown<br>Completed          | Identify address proof<br>This also show is been seeded for shocking the address p | ٦  |
| 🗒 Plans                                    | & Identify address proof          | & Identify address proof via phon | This plan step is been created for checking the audiess p                          |    |
| Dicense Registration                       | 18 Nov 🛅 STEP 1 OF 2 📩            |                                   | Identify address proof via phone call                                              |    |
| Analysis                                   | James Lee<br>Open                 | Tamer Brown<br>Completed          |                                                                                    |    |
| Logs                                       | & Verify salary slip              | & Identify address proof          |                                                                                    |    |
| Help                                       | 18 Nov 🛅 STEP 1 OF 1 📩            | ○ 18 Nov STEP 1 OF 2              |                                                                                    |    |
| User Manual                                | James Lee<br>Open                 |                                   |                                                                                    |    |
|                                            | & Identify address proof          |                                   |                                                                                    |    |

• Users can mark plan steps as favorites by clicking on the icon shown below. Once marked as favorites, users can see them in the Important Items View.

#### Business Process Checklist – User Manual

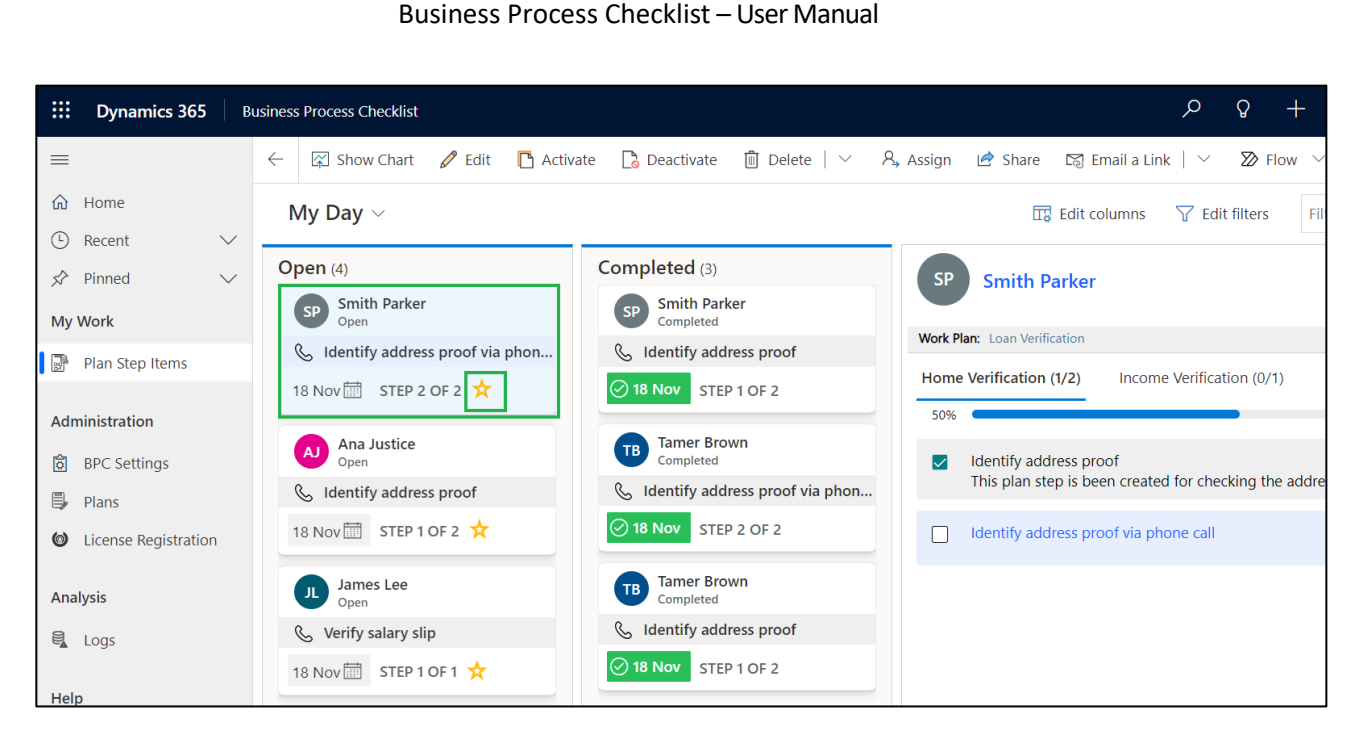

Note: In the same way, you can unmark to remove favorite plan steps from the 'Important Items' view.

• Users can view the due date against each **open-plan step.** The due date can be changed as per the requirements. due date is the date on which the plan step is set to be performed.

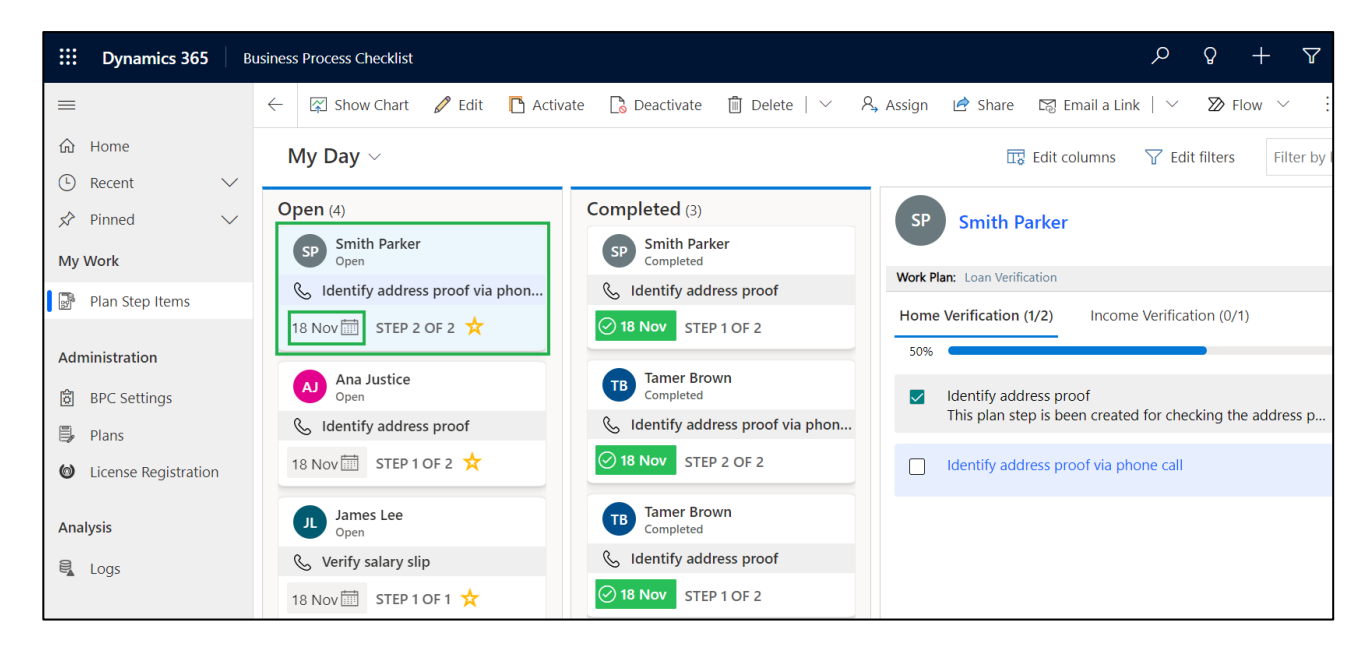

# View Record Details

Users can view the record details that he needs to follow during the course of the day without moving to the original app (Example Sales Hub).

To view, Record Details follow the steps below:

• Go to Plan Step Item.

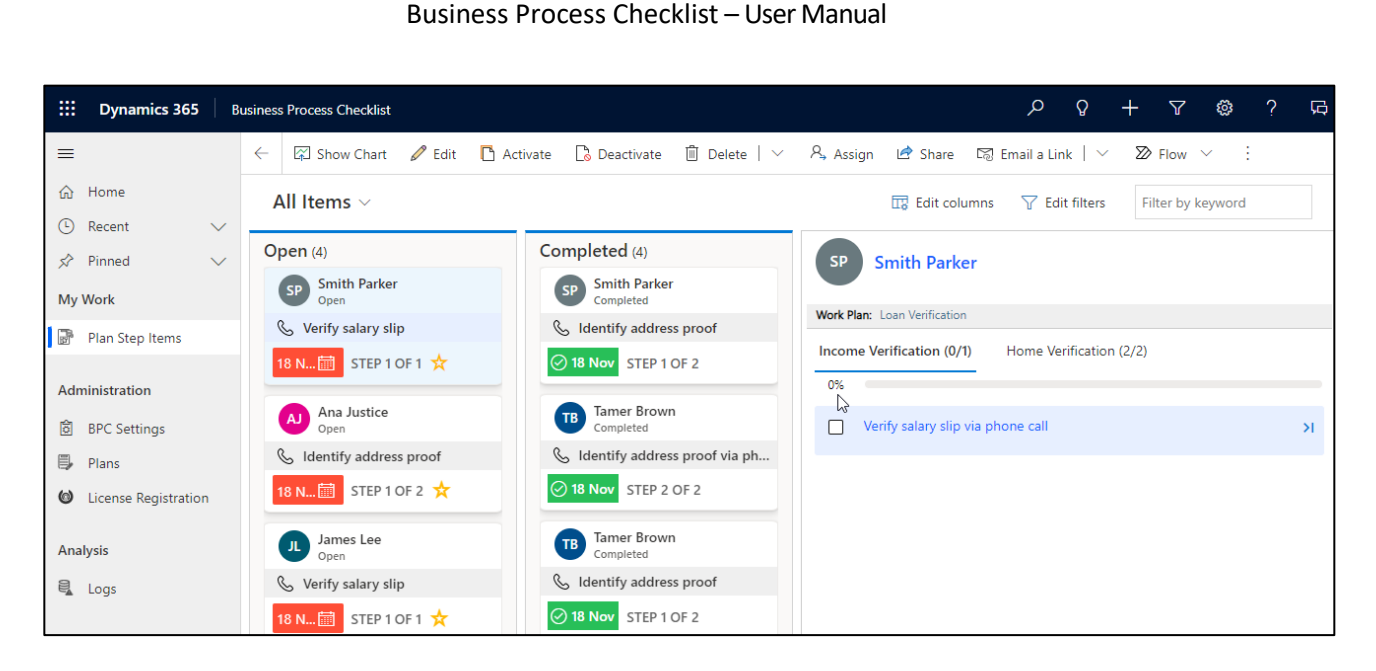

• Click on Regarding.

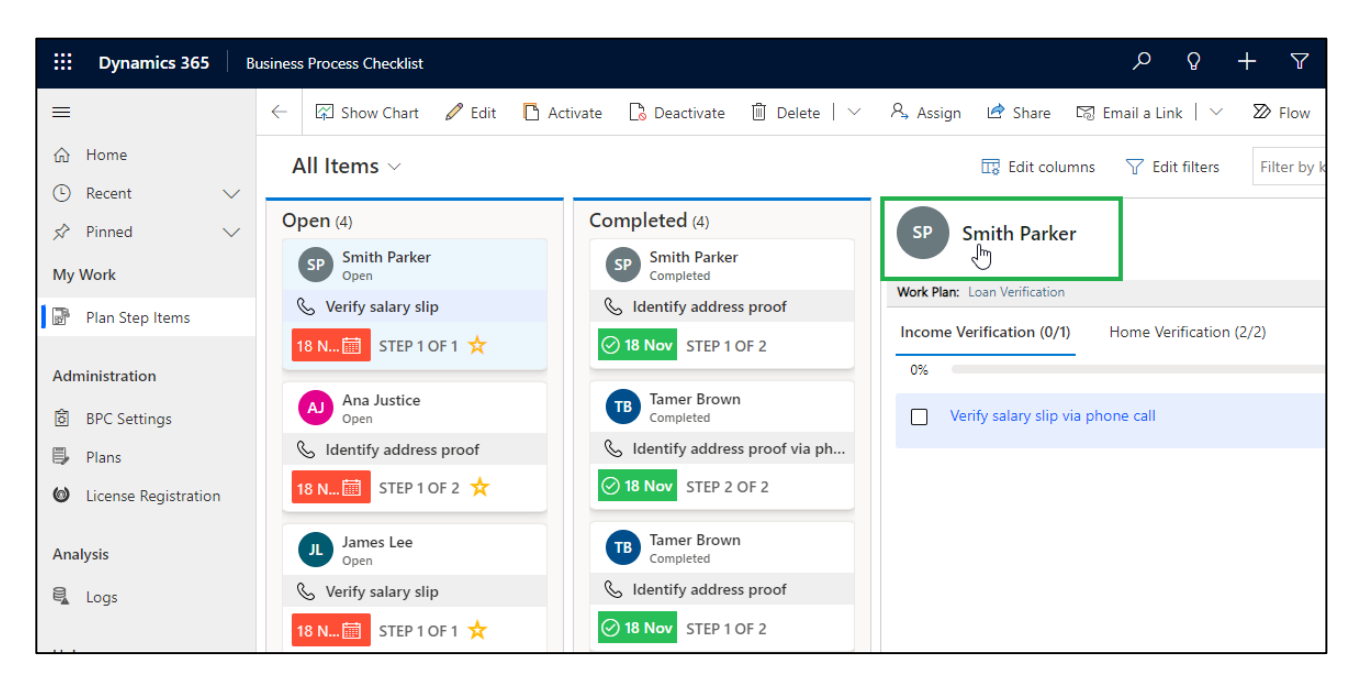

• Record Details will now get displayed.

|             |             |                   |                | Busines      | s Proces | ss Check  | list – User N  | /lanual     |          |               |   |           |
|-------------|-------------|-------------------|----------------|--------------|----------|-----------|----------------|-------------|----------|---------------|---|-----------|
|             |             |                   |                |              |          |           |                |             |          |               |   |           |
| Ovna        | nics 365    | Business Pro      | cess Checklist |              |          |           |                |             | Q        | ¥ +           | Y | 酸 7 Ld    |
| Sn          | hith Parker |                   |                |              |          |           |                |             |          |               |   | E X       |
| n C         | 🔚 Save      | 🛱 Save &          | Close + New    | 🔓 Deactivate | 🗓 Delete | 🖔 Refresh | 🔍 Check Access | 🛛 Process 🗸 | ୡ Assign | $\gg$ Flow $$ | ÷ | 🖻 Share 🗸 |
| ດ S<br>ກາ A | mith Park   | <b>er</b> - Saved |                |              |          |           |                |             |          |               |   |           |
| rl G        | ieneral Rel | ated $\vee$       |                |              |          |           |                |             |          |               |   |           |
| ar          | Name        | 1                 | * Smith Parker |              |          |           | Ţ              |             |          |               |   |           |
| c           | Owner       | 1                 | * BM Bob Mike  |              |          |           |                |             |          |               |   |           |
| r           |             |                   |                |              |          |           |                |             |          |               |   |           |
| s           |             |                   |                |              |          |           |                |             |          |               |   |           |
| g           |             |                   |                |              |          |           |                |             |          |               |   |           |
|             |             |                   |                |              |          |           |                |             |          |               |   |           |
| er Ma       | nual        | л.                | Open           |              | Skipp    | bed       |                |             |          |               |   |           |

# View Plan Details

Users can view the details of plan created by the manager that he needs to follow during the course of the day.

To view the Plan Details, follow the steps below:

• Go to Plan Step Items.

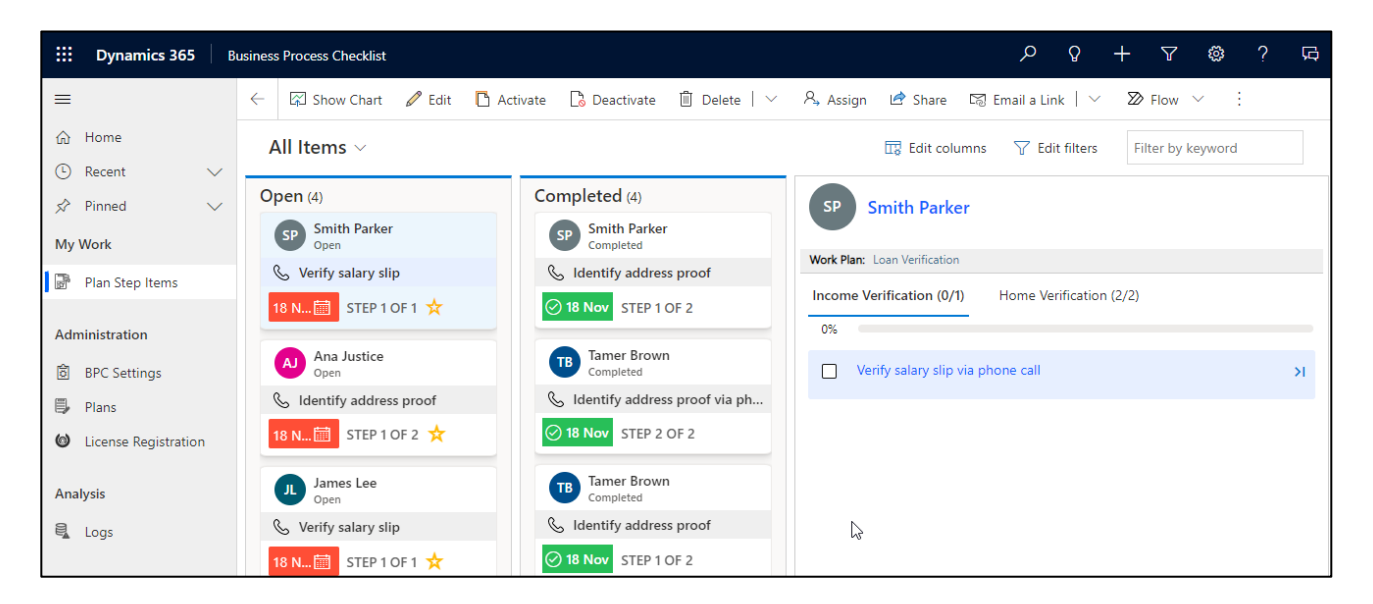

• Click on 'Work Plan'.

| B Dynamics 365                                              | usiness Process Checklist  |                                   | 오 양 + 오 @ ? 뎌                                                                 |
|-------------------------------------------------------------|----------------------------|-----------------------------------|-------------------------------------------------------------------------------|
| =                                                           | 🔶 🖾 Show Chart 🥒 Edit 📑 Ad | ctivate 🗋 Deactivate 🗐 Delete   🗠 | A, Assign 🖻 Share 🖾 Email a Link │ ∨ 🔊 Flow ∨ 🔅                               |
| <ul> <li>G Home</li> <li>(<sup>1</sup>) Recent ✓</li> </ul> | All Items $\vee$           |                                   | Image: Bolic columns         Y         Edit filters         Filter by keyword |
| ✓ Pinned ∨                                                  | Open (4)                   | Completed (4)                     | SP Smith Parker                                                               |
| My Work                                                     | SP Smith Parker<br>Open    | SP Smith Parker<br>Completed      |                                                                               |
| Plan Step Items                                             | & Verify salary slip       | & Identify address proof          | Work Plan: Loan Vertification                                                 |
| Administration                                              | 18 N 🛗 STEP 1 OF 1 🛧       | ⊘ 18 Nov STEP 1 OF 2              | Income Verification (0/1) Home Verification (2/2) 0%                          |
| 窗 BPC Settings                                              | Ana Justice<br>Open        | Tamer Brown<br>Completed          | Verify salary slip via phone call                                             |
| 🗒 Plans                                                     | 🗞 Identify address proof   | Identify address proof via ph     |                                                                               |
| License Registration                                        | 18 N i STEP 1 OF 2 📩       | ⊘ 18 Nov STEP 2 OF 2              |                                                                               |
| Analysis                                                    | James Lee<br>Open          | Tamer Brown<br>Completed          |                                                                               |
| 🗟 Logs                                                      | & Verify salary slip       | 🗞 Identify address proof          |                                                                               |
| Help                                                        | 18 N 🛗 STEP 1 OF 1 🛧       | ⊘ 18 Nov STEP 1 OF 2              |                                                                               |

• Plan Detail will now get displayed.

| Loan Verification                                                                                     |                                                                                           | E2 ×      |
|----------------------------------------------------------------------------------------------------|-------------------------------------------------------------------------------------------|-----------|
| n 🗗 🖬 Save 🛱 Save & Close 🕂 New plan \vee 🔿 Revise 🗋 Deactivate                                       | 🗓 Delete 🖒 Refresh 🔍 Check Access 🔍 Assign 🗄 🖉                                            | 🕈 Share 🗸 |
| r Loan Verification - Saved<br>Plan<br>Plan Details Manage Steps Related V                            | Publish         Application           Status Reason         Record Type             Owner | ke 🗸      |
| Details for plan                                                                                      | R<br>Plan detail settings                                                                 |           |
| Name * Loan Verification<br>Description * This plan is been created for the loan verification process | A Plan Type * Process Priority Order * 1                                                  |           |
| Plan For (If not selected, the plan will be created against record)                                   | Criteria for the execution of plan                                                        |           |
| G<br>Business<br>Process Flow<br>Groups                                                               | Criteria Mode                                                                             |           |

# View Plan Items on Record

Once the conditions are satisfied, the plan will be automatically attached to the records and users can follow this plan while handling the records.

• **Plan items** will appear on the selected record as shown below. In addition, users can perform the various steps of the attached plan during the course of their day.

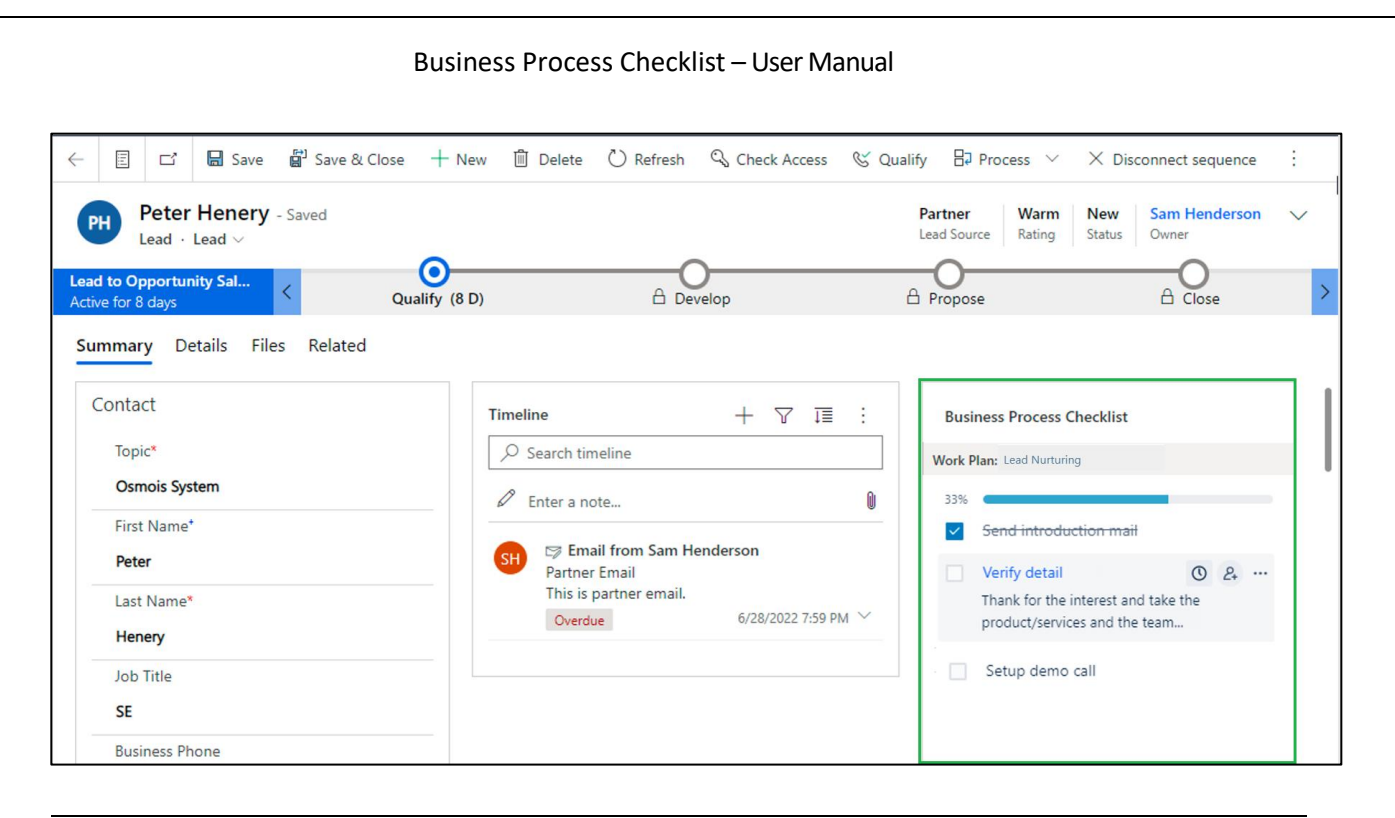

# **Data Migration**

Managers can migrate the already created configurations, plans, plan steps and plan step actions from one environment to another instead of manually creating the same configurations in another environment of their choice.

How to migrate configurations, plans, plan steps, and plan step actions from one environment to another. The process of migrating configurations from one environment to another can be divided into two parts:

- Export configuration from one environment
- Import the same configuration into another environment

# Export configurations from one environment to another:

To export configurations from one environment to another follow the steps given below:

Before exporting the configurations, create a **custom view** on **'Business Process Checklist configuration'** in the environment from which the configuration is to be moved in the following way:

• Navigate to Settings --> Customizations.

|                        | Dynamics 365       | , s              | ettings 🗸       | Business | Mana           | gement          |
|------------------------|--------------------|------------------|-----------------|----------|----------------|-----------------|
| Sett                   | ings               |                  |                 |          |                |                 |
| Bus                    | iness              | Cust             | tomization      |          | Syst           | em              |
| 21                     | Business Manageme  | ÷                | Customizations  | 5        | 20             | Administration  |
|                        | Templates          | +                | Solutions       |          | £              | Security        |
| ٢                      | Product Catalog    | $\triangleright$ | Microsoft AppS  | Source   | ₿ <sub>¢</sub> | Data Management |
| *×.                    | Service Management | €∎               | Plug-In Trace L | og       |                | System Jobs     |
| $\langle\!\!\!\langle$ | Mobile Offline     | $\odot$          | Solutions Histo | ry       | [ <b>∂</b>     | Document Manage |
| ¢¦ò                    | Sync Error         |                  |                 |          |                | Auditing        |

• Click on 'Customize the System'.

|      | Dy                                                                                                    | namics 365 🗸                            | Settings 🗸                 | Customizations                                  |  |  |  |  |
|------|----------------------------------------------------------------------------------------------------|-----------------------------------------|----------------------------|-------------------------------------------------|--|--|--|--|
| Cust | tom                                                                                                    | ization                                 |                            |                                                 |  |  |  |  |
| Whic | Which feature would you like to work with?                                                                                                    |                                         |                            |                                                 |  |  |  |  |
|      | Customize the System<br>Create, modify, or delete components in your organization. Components include entities, fields, relationships, forms, reports, processes, and others. |                                         |                            |                                                 |  |  |  |  |
| 8    | Solutions<br>Create, modify, export, or import a managed or unmanaged solution.                                                                                               |                                         |                            |                                                 |  |  |  |  |
|      |                                                                                                    | Themes<br>Adjust your organization's co | ors. Create, change, or de | lete themes that are used in your organization. |  |  |  |  |

Business Process Checklist – User Manual

• Navigate to Entities --> Business Process Checklist --> Views.

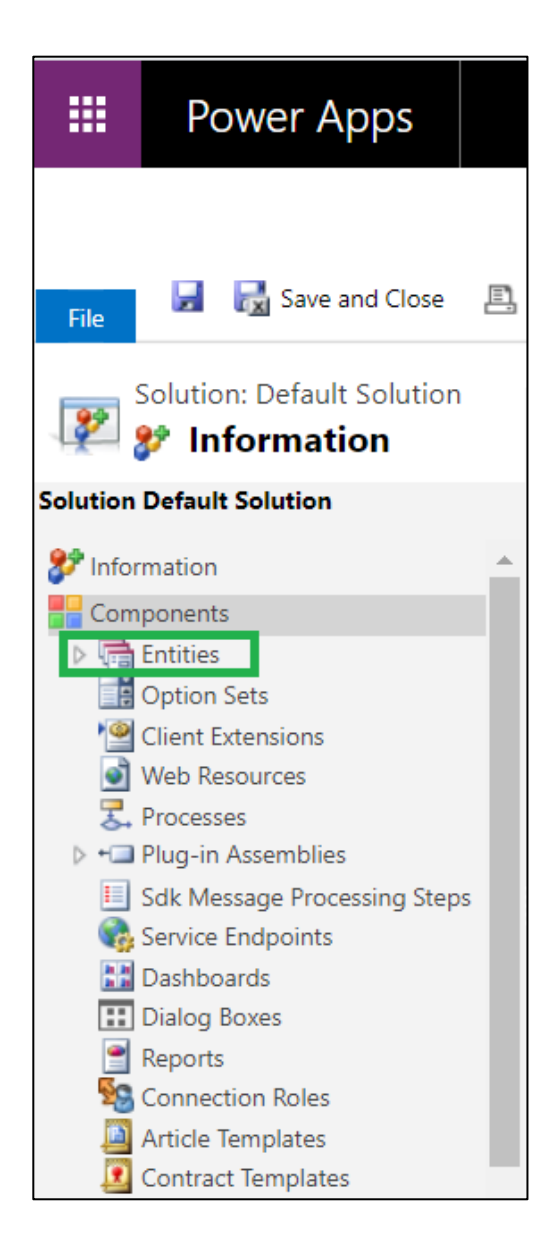

|            | Power Apps                                                    |                                |                             |                |               |                                    |          |              |   |
|------------|---------------------------------------------------------------|--------------------------------|-----------------------------|----------------|---------------|------------------------------------|----------|--------------|---|
| 1 Net      | w Alerts (4) Latest: You've                                   | e got an alert for the mailbo> | 'Williams Smith'. Yesterday | / 6:01 PM Vie  | w Alerts      |                                    |          |              | × |
| File       | 🛃 🛃 Save and Close                                            | 트 팩 Show Dependenci            | es 🛛 📮 Export Solution      | 💱 Translatio   | ons 🗸   🚺 Pub | lish All Customizations 🔥 <u>A</u> | ctions 🕶 |              |   |
| 🨰 💈        | iolution: Default Solutior                                    |                                |                             |                |               |                                    |          |              |   |
| Solution [ | Default Solution                                              | Component Type All             |                             |                | ~             |                                    |          |              |   |
|            | Booking Alert Status                                          | 🎦 New 🗸   🗙 Delete             | Publish 🛛 📑 Shor            | w Dependencies | Solution      | Layers Managed Prop                | erties   |              |   |
|            | Booking Journal                                               | Display N                      | ame ↑                       | Name           |               | Туре                               | State    | Customizable | ٥ |
|            | <ul> <li>Booking Setup Met</li> <li>Booking Status</li> </ul> | là.                            |                             |                |               | Contact suggestion ru              | Managed  | True         | * |
|            | Booking Timestamp                                             | l.                             |                             |                |               | Contact suggestion ru              | Managed  | True         |   |
|            | Bot Session<br>BotContent                                     | l 🔓                            |                             |                |               | Contact suggestion ru              | Managed  | True         |   |
|            | 👌 Business Closure                                            | ۵.                             |                             |                |               | Solution Component                 | Managed  | False        |   |
|            | Forms Uiews                                                   | l.                             |                             |                |               | Contact suggestion ru              | Managed  | True         |   |
|            | Charts                                                        | G                              |                             |                |               | Solution Component                 | Managed  | False        |   |
|            | 📳 Keys<br>📲 1:N Relationships                                 | L.                             |                             |                |               | Solution Component                 | Managed  | False        |   |
|            | N:1 Relationships                                             | ۵                              |                             |                |               | Solution Component                 | Managed  | False        | - |
|            | Business Rules                                                | 4                              |                             |                |               |                                    |          |              | • |
|            | Dashboards                                                    | 1 - 50 of 11903 (0             | selected)                   |                |               |                                    |          | Page 1       | • |

• Click on 'New' to create a new view.

| File                                                        | 🖳 🖷 Show Dependencies 🛛 🛺 Export Solution 🚽 🇞 Translations 🕶 🛛 🕼 Publish All Customization |
|-------------------------------------------------------------|--------------------------------------------------------------------------------------------|
| Solution: Default Soluti                                    | )F                                                                                         |
| Solution Default Solution                                   | View: All Active Views                                                                     |
| Booking Alert Status     Booking Change     Booking Lournal | New More Actions -                                                                         |
| b iii Booking Rule                                          | □ Name ↑ Type State                                                                        |
| Booking Kale                                                |                                                                                            |
| Booking Status                                              |                                                                                            |
| Booking Timestamp                                           |                                                                                            |
| Bot Channel Registr                                         |                                                                                            |
| Bot Session                                                 |                                                                                            |
| BotContent                                                  |                                                                                            |
| Business Closure                                            |                                                                                            |
| ▲ 🔝 Business Process Ch                                     |                                                                                            |
| E Forms                                                     |                                                                                            |
| Views                                                       |                                                                                            |
| Charts                                                      |                                                                                            |
| Fields                                                      |                                                                                            |
| Ltt Keys                                                    |                                                                                            |

• Enter an appropriate name for the view and click **'Ok'** to proceed.

| S  | View Prop                                                    | erties                                                                                                    | × |
|----|--------------------------------------------------------------|----------------------------------------------------------------------------------------------------|---|
|    | Provide Inform<br>Provide a name and<br>to users in the View | <b>ation for This View</b><br>I description for this view. For public views the name will be visibl<br>I list. | e |
|    | Name *<br>Description                                        | Export View                                                                                                    |   |
| te |                                                              | OK Cancel                                                                                                    |   |

• Click on 'Add Columns'.

| File 🕞 🔚 Save As 🛃 S | ave and Close                    | <u> </u>                                                                                                    |
|----------------------|----------------------------------|----------------------------------------------------------------------------------------------------|
| Export View          |                                  | Working on solution: Default Solution                                                                                         |
| Name 🔺               |                                  | Common Tasks                                                                                                    |
|                      | View results are displayed here. | <ul> <li>□ View Properties</li> <li>□ Custom Controls</li> <li>○ Edit Filter Criteria</li> <li>□ Configure Sorting</li> </ul> |
|                      |                                  | E Add Columns                                                                                                    |

• You can keep the following column names disabled - Created by, Created by (Delegate), Created on, Modified by, Modified by (Delegate), Modified on and Record created on.

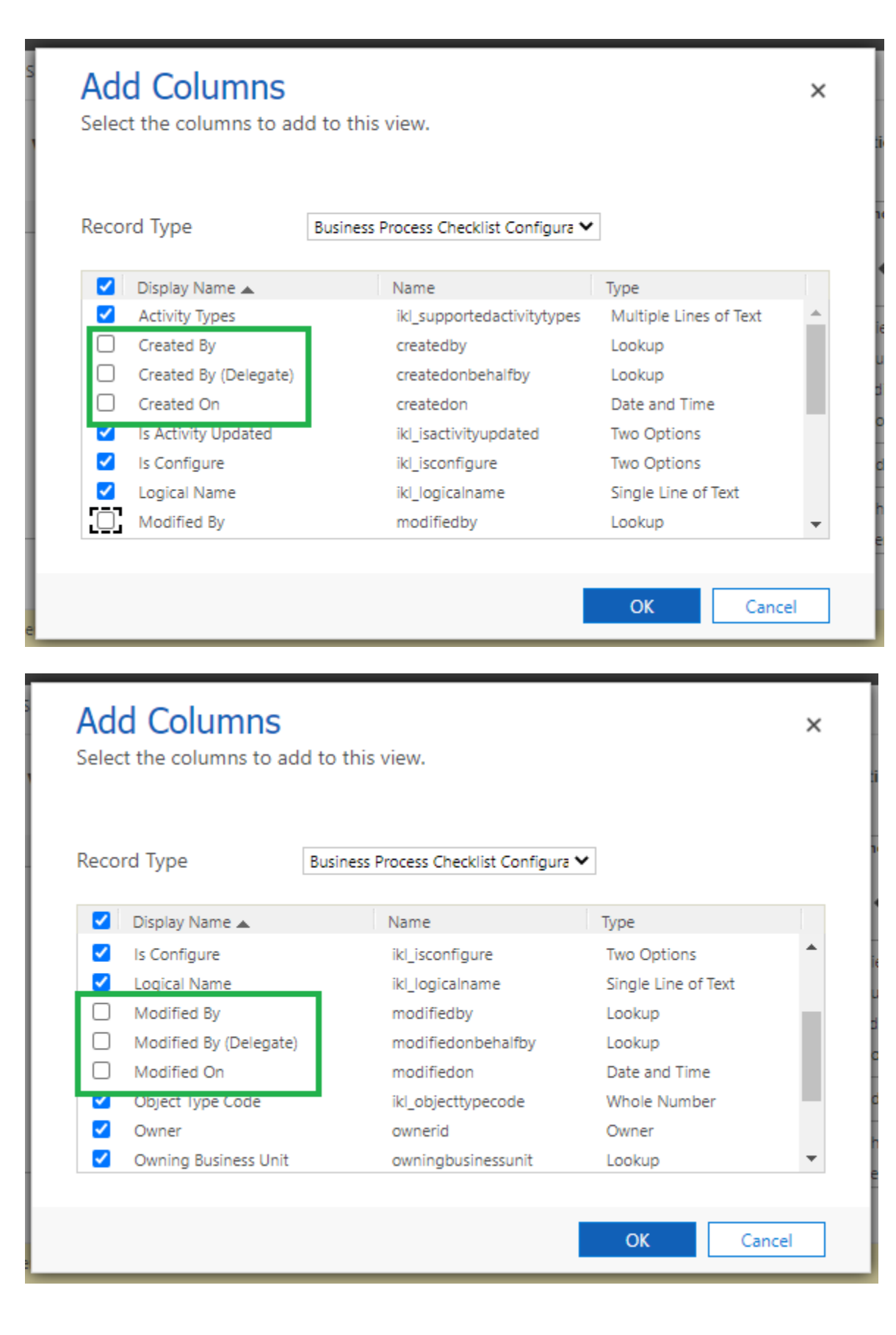

| Reco | ord Type               | Business Process Checklist Configura 1 | ~             |     |
|------|------------------------|----------------------------------------|---------------|-----|
|      | Display Name 🔺         | Name                                   | Туре          |     |
|      | Modified By            | modifiedby                             | Lookup        |     |
|      | Modified By (Delegate) | modifiedonbehalfby                     | Lookup        |     |
|      | Modified On            | modifiedon                             | Date and Time |     |
| ✓    | Object Type Code       | ikl_objecttypecode                     | Whole Number  | - 1 |
| ✓    | Owner                  | ownerid                                | Owner         |     |
| ✓    | Owning Business Unit   | owningbusinessunit                     | Lookup        |     |
|      | Record Created On      | overriddencreatedon                    | Date and Time | - 1 |
|      | Sample Record          | ikl_isamplerecord                      | Two Options   |     |

• Click 'Ok' to proceed.

| eco | rd Type                | Business Process Checklist Configura 🗙 | •             |     |
|-----|------------------------|----------------------------------------|---------------|-----|
| ~   | Display Name 🔺         | Name                                   | Туре          |     |
|     | Modified By            | modifiedby                             | Lookup        |     |
|     | Modified By (Delegate) | modifiedonbehalfby                     | Lookup        |     |
|     | Modified On            | modifiedon                             | Date and Time |     |
| /   | Object Type Code       | ikl_objecttypecode                     | Whole Number  | - 1 |
| /   | Owner                  | ownerid                                | Owner         |     |
| /   | Owning Business Unit   | owningbusinessunit                     | Lookup        |     |
|     | Record Created On      | overriddencreatedon                    | Date and Time | - 1 |
| /   | Sample Record          | ikl_isamplerecord                      | Two Options   | -   |

• Click 'Save/Save & Close' icon to save this view.

| File Save As Save and Close                                                                                                    |                                                                                                    |
|----------------------------------------------------------------------------------------------------|----------------------------------------------------------------------------------------------------|
| Export View Working                                                                                                    | on solution: Default Solution                                                                                                    |
| Name       Activity Types       Is Activity Updat       Is Configure       Logical Name       Object         View results are displayed here. | Common Tasks<br>← →<br>View Properties<br>Custom Controls<br>Custom Controls<br>Custom Controls<br>Custom Controls<br>Add Columns |
| ٠                                                                                                    | C Change Properties                                                                                                    |

# • You can see the view that has just been added.

| , | View: | All Active Views                |                     |           |                          | ~        |
|---|-------|---------------------------------|---------------------|-----------|--------------------------|----------|
|   | New   | / 🗙 More Actions 👻              |                     |           |                          |          |
|   |       | Name 🛧 🔰                        | Туре                | State     | Customizable Description | Ö        |
|   |       | Active Business Process Checkli | Default Public View | Managed   | True                     | <b>^</b> |
|   |       | Business Process Checklist Con  | Advanced Find View  | Managed   | True                     |          |
|   |       | Business Process Checklist Con  | Associated View     | Managed   | True                     |          |
|   |       | Business Process Checklist Con  | Lookup View         | Managed   | True                     | _        |
|   |       | Export View                     | Public View         | Unmanaged | True                     |          |
|   |       | Inactive Business Process Chec  | Public View         | Managed   | True                     |          |
|   |       | Quick Find Active Business Pro  | Quick Find View     | Managed   | True                     | -        |
|   | •     |                                 |                     |           |                          | •        |

• Click on 'Publish All Customizations'.

| Power Apps                                                                  |                           |                    |                     |           |                          |          |
|-----------------------------------------------------------------------------|---------------------------|--------------------|---------------------|-----------|--------------------------|----------|
| O management of the local                                                   | gi e dell'is tre villes ( | The later and      | 10.10               |           |                          | ×        |
| File Publish All Customizatio                                               | ons                       |                    |                     |           |                          |          |
| Business Process Checklist                                                  | Configuration             |                    |                     |           |                          |          |
| Solution Default Solution                                                   | View: All Active Views    |                    |                     |           |                          | ~        |
| ▷ ■ Booking Alert Status                                                    | New X                     |                    |                     |           |                          |          |
| <ul> <li>Booking Journal</li> <li>Booking Rule</li> </ul>                   | □   Name ⁄                |                    |                     |           | Customizable Description | Ö        |
| <ul> <li>Booking Setup Met</li> <li>Booking Status</li> </ul>               | Active E                  | Publish            | ning customizations |           | True                     | <b>^</b> |
| <ul> <li>Booking Timestamp</li> <li>Bot Channel Registr</li> </ul>          | Busines                   |                    |                     |           | True                     |          |
| <ul> <li>▷ 👍 Bot Session</li> <li>▷ 👍 BotContent</li> </ul>                 | Business Proc             | cess checklist con | Associated view     | manageu   | True                     |          |
| <ul> <li>▷ Job Business Closure</li> <li>▲ A Business Process Ch</li> </ul> | Business Proc             | cess Checklist Con | Lookup View         | Managed   | True                     |          |
| I Forms                                                                     | Export View               |                    | Public View         | Unmanaged | True                     |          |
| 📫 Charts<br>📒 Fields                                                        | Inactive Busir            | ness Process Chec  | Public View         | Managed   | True                     |          |
| 🐺 Keys<br>📲 1:N Relationships                                               | Quick Find A              | ctive Business Pro | Quick Find View     | Managed   | True                     | *        |
| N:1 Relationships                                                           | 4                         |                    |                     |           |                          | ► I      |

• Go back to Business Process Checklist application --> Business Process Checklist Configurations --> Select the Export View.

| ① A new version of this app is available. Please refresh to update.         =       ←       ☆ Show Chart       + New       ① Delete       ∨       ○ |                 |
|----------------------------------------------------------------------------------------------------|-----------------|
| ≡ ← ⊠ Show Chart + New ⊡ Delete   ∽ ひ                                                                                                    |                 |
|                                                                                                    | Refresh 👍 Vi    |
| Active Business Process Checklist Config                                                                                                    | urations $\sim$ |
| Recent     Search views                                                                                                    |                 |
|                                                                                                    |                 |
| Active Business Process Checklist Configurations Default<br>My Work                                                                                 | _               |
| Export View                                                                                                    |                 |
| Inactive Business Process Checklist Configurations                                                                                                  |                 |
| Administration 5 Reset default view                                                                                                    |                 |
| BPC Settings 💿 Manage and share views                                                                                                    |                 |
| 🗒 Plans                                                                                                    |                 |
| License Registration                                                                                                    |                 |
|                                                                                                    |                 |

### • Click on 'Export to Excel'.

| B Dynamics 365                       | usiness Process Checklist                                                                | Q       | Q          | +       | 7 Ø     | ? 🗘 🛱     |
|--------------------------------------|------------------------------------------------------------------------------------------|---------|------------|---------|---------|-----------|
| (!) A new version of this app is ava | iable. Please refresh to update.                                                         |         |            |         |         |           |
| =                                    | E Show Chart + New Delete        C Refresh I Visualize this view E Email a Link        X | Flow    | - 11       | Run Rep | ort 🗸 🗄 |           |
| ப் Home                              | Export View 🗸 🗔 Edit a                                                                   | 幅 Exce  | l Templa   | ites    | >       | word      |
| I Recent ∨ S Pinned ∨                | │ Name ↑ × Activity T × Is Activity × Is Config × Logical N × Object Ty × Owner ×        | K Exp   | ort to Exc | cel     |         | Status Re |
| My Work                              | Case [{"Logical No Yes incident 112 😪 Williams                                           | Nmp Imp | ort from   | Excel   |         | Active    |
| Plan Step Items                      | Lead [("Logical Yes Yes lead 4 🚾 Williams                                                | sefinal |            | No      | Active  | Active    |
| Administration                       | Opportunity [{"Logical Yes Yes opportun 3 🐼 Williams                                     | sefinal |            | No      | Active  | Active    |
| ම් BPC Settings                      |                                                                                          |         |            |         |         |           |
| 🗒 Plans                              |                                                                                          |         |            |         |         |           |
| License Registration                 |                                                                                          |         |            |         |         |           |

| ::: Dynamics 365                   | usiness Process Checklist                                                               | م                | Q          | +                   | 7             | ŝ | ?    | ۵      | Ģ  |
|------------------------------------|-----------------------------------------------------------------------------------------|------------------|------------|---------------------|---------------|---|------|--------|----|
| (!) A new version of this app is a | ailable. Please refresh to update.                                                      |                  |            |                     |               |   |      |        |    |
| =                                  | G Show Chart + New Delete V C Refresh Visualize this view D Email a Link V     Seferesh | Flow             | ~ [0]      | Run R               | eport 🚿       |   |      |        |    |
| ☆ Home ③ Recent >>                 | Export View V                                                                           | $\leftarrow$ Bac | k          |                     |               |   | word |        |    |
| S <sup>2</sup> Pinned ∨            | ○ Name ↑ × Activity T × Is Activity × Is Config × Logical N × Object Ty × Owner ×       | 🚺 Ope            | n in Exc   | el Onlin            | e             |   |      | Status | Re |
| My Work                            | Case [("Logical No Yes incident 112 🚾 Williams .                                        | Stat             | ic Works   | sheet               |               | Ŀ |      | Activ  | /e |
| 📝 🛛 Plan Step Items                | Lead [("Logical Yes Yes lead 4 🚾 Williams                                               | Stat             | amic Works | sheet (P<br>orkshee | age only<br>t | ) |      | Activ  | /e |
| Administration                     | Opportunity [["Logical Yes Yes opportun 3 🐼 Williams                                    | Dyn              | amic Piv   | votTable            |               |   |      | Activ  | /e |
| BPC Settings                       |                                                                                         |                  |            |                     |               |   |      |        |    |

- After clicking on **'Export to Excel'**, file with an extension **'.xlsx'** will be downloaded. **Open** this file and **save** it as **.csv format** in the system.
- Click 'Ok'.
- Once you have successfully created the .csv version of the exported file, let's proceed to import operation.

# Import the same configuration in another environment:

To import the same configuration in another environment, follow the simple steps given below:

• Login to the other environment to which we want to import the template --> Navigate to Business Process Checklist application --> BPC Settings --> Business Process Checklist Configurations.

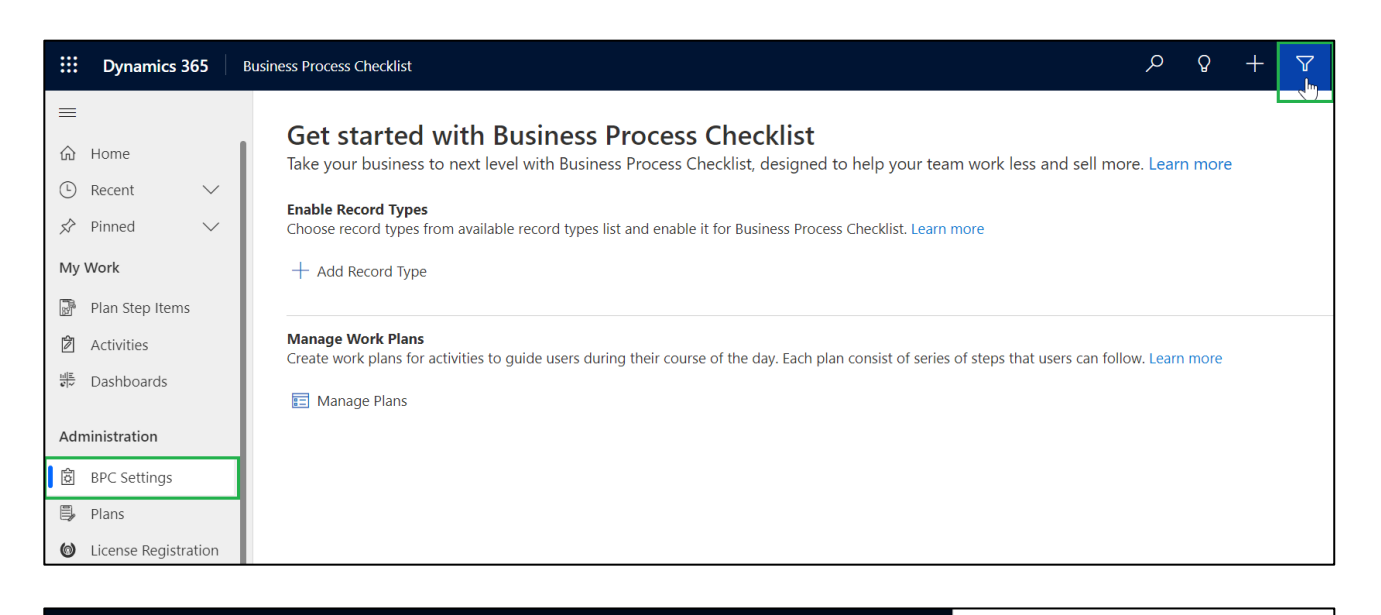

| Dynamics 365                                                 | Business Process Checklist                                                                                                    | Select a table to search $	imes$          |
|--------------------------------------------------------------|----------------------------------------------------------------------------------------------------|-------------------------------------------|
| =                                                            | Get started with Business Process Checklist                                                                                                    | Search tables                             |
| යි Home                                                      | Take your business to next level with Business Process Checklist, designed to help your team work less and se                                           | Activities                                |
| <ul> <li>Lecent ∨</li> <li>S<sup>2</sup> Pinned ∨</li> </ul> | Enable Record Types<br>Choose record types from available record types list and enable it for Business Process Checklist. Learn more                    | Business Process Checklist Configurations |
| My Work                                                      | + Add Record Type                                                                                                    | Error Logs<br>Expired Process             |
| Plan Step Items                                              |                                                                                                    | Inogic License Details                    |
| Activities                                                   | Manage Work Plans<br>Create work plans for activities to guide users during their course of the day. Each plan consist of series of steps that users ca | Knowledge Articles                        |
| # Dashboards                                                 | Manage Plans                                                                                                    | Plan Step Actions                         |
| Administration                                               |                                                                                                    | Plan Steps                                |
|                                                              |                                                                                                    | Plans                                     |
| D BPC Settings                                               |                                                                                                    | Record Plan Steps                         |
| 🗒 Plans                                                      |                                                                                                    | Record Plans                              |
| License Registration                                         |                                                                                                    |                                           |

|                                                                                  | Dynamics 3      | 65     | Busines      | s Process Checklist |          |                |             |                     |
|----------------------------------------------------------------------------------|-----------------|--------|--------------|---------------------|----------|----------------|-------------|---------------------|
|                                                                                  |                 |        | $\leftarrow$ | 🚱 Show Chart        | + New    | 🗓 Delete 🛛 🗸   | 🖔 Refresh   | Visualize this view |
| 仚                                                                                | Home            |        | 4            | Active Busines      | s Proces | s Checklist Co | nfiguration | ns* ~               |
| Ŀ                                                                                | Recent          | $\sim$ |              |                     |          |                |             |                     |
| Ś                                                                                | Pinned          | $\sim$ |              | Name ↑ ∽            |          | Logica         | l Name Ƴ    | Owner ∽             |
| My V                                                                             | Work            |        |              |                     |          |                |             |                     |
| 16<br>10<br>10<br>10<br>10<br>10<br>10<br>10<br>10<br>10<br>10<br>10<br>10<br>10 | Plan Step Items |        |              |                     |          |                |             |                     |
| Ì                                                                                | Activities      |        |              |                     |          |                |             |                     |
| <u>비르</u><br>같~                                                                  | Dashboards      |        |              |                     |          |                |             |                     |
| Adm                                                                              | inistration     |        |              |                     |          |                |             | No data avai        |
| ¢þ                                                                               | BPC Settings    |        |              |                     |          |                |             | NO Gata avai        |

Page 70 of 75

• Import the same .csv file.

|                | Dynamics 365         | Business Process Checklist        |                            |                     |                        | م             | Ŷ         | + '      | 7   | ŝ    |
|----------------|----------------------|-----------------------------------|----------------------------|---------------------|------------------------|---------------|-----------|----------|-----|------|
| ≡              |                      | $\leftarrow$ 🕼 Show Chart $+$ New | 🗓 Delete 🛛 🗸 🖒 Refresh     | Visualize this view | 🖾 Email a Link   🗸 🛛 🛛 | 🔊 Flow 🗸      | 💷 Run     | Report 🔌 | / : |      |
| 命              | Home                 | Active Business Proce             | ess Checklist Configuratio | ns* ~               | 🗔 Edit colu            | 🛙 🖽 Excel Ter | nplates   |          | ;   | > '0 |
| Ŀ              | Recent $\checkmark$  | Name 1 V                          | Logical Name V             | Ourses V            | Modified               | Export to     | o Excel   |          |     | >    |
| Ś              | Pinned 🗸             | Name   *                          | Logical Name •             | Owner •             | Woulled                | Import f      | rom Excel |          |     | > -  |
| Му             | Work                 |                                   |                            |                     |                        |               | )         |          |     |      |
|                | Plan Step Items      |                                   |                            |                     |                        |               |           |          |     |      |
| Ż              | Activities           |                                   |                            |                     |                        |               |           |          |     |      |
| 111 <u>2</u> ~ | Dashboards           |                                   |                            |                     |                        |               |           |          |     |      |
|                |                      |                                   |                            |                     |                        |               |           |          |     |      |
| Ad             | ministration         |                                   |                            | No data avail       | able                   |               |           |          |     |      |
| ¢              | BPC Settings         |                                   |                            |                     |                        |               |           |          |     |      |
| Ę,             | Plans                |                                   |                            |                     |                        |               |           |          |     |      |
| 0              | License Registration |                                   |                            |                     |                        |               |           |          |     |      |

| <b>Dynamics 365</b> Busin | ness Process Checklist          |                            |                                |             | م                 | ۶ +        | 7    | ŝ | ? | Ģ |
|---------------------------|---------------------------------|----------------------------|--------------------------------|-------------|-------------------|------------|------|---|---|---|
| =                         | ← 🖾 Show Chart 🕂 New 볩 Delete   | 🗸 🕐 Refresh 📲 Visu         | alize this view 🛛 🔀 Email a Li | ink   🗸 🛛 🔊 | Flow $\checkmark$ | 💷 Run Repo | rt ~ | : |   |   |
| 命 Home                    | Active Business Process Checkli | ist Configurations* $\sim$ |                                | 🗔 Edit colu | ← Back            |            |      | ď |   |   |
| ③ Recent ∨ ☆ Pinned ∨     | Name ↑ Y                        | Logical Name 🗸             | Owner 🗸                        | Modified    | Import fi         | rom CSV    |      |   |   |   |
| My Work                   |                                 |                            |                                |             | 💐 Import fi       | rom XML    |      |   |   |   |
| Plan Step Items           |                                 |                            |                                |             |                   |            |      |   |   |   |
| Activities                |                                 |                            |                                |             |                   |            |      |   |   |   |
| ≝≓ Dashboards             |                                 |                            |                                |             |                   |            |      |   |   |   |
| Administration            |                                 |                            | No data available              |             |                   |            |      |   |   |   |
| BPC Settings              |                                 |                            |                                |             |                   |            |      |   |   |   |
| 🗒 Plans                   |                                 |                            |                                |             |                   |            |      |   |   |   |
| Dicense Registration      |                                 |                            |                                |             |                   |            |      |   |   |   |

• Click on **Chose File** and Browse the **.csv** file.

|                        |                            | Business Process Checklis                                                                                                    | st – User Ma     | anual                                                                                                    |   |
|------------------------|----------------------------|----------------------------------------------------------------------------------------------------|------------------|----------------------------------------------------------------------------------------------------|---|
|                        |                            |                                                                                                    |                  |                                                                                                    |   |
| Import from CSV        |                            | ×                                                                                                    |                  |                                                                                                    |   |
| File Upload            | Choose File                | hosen                                                                                                    |                  |                                                                                                    |   |
| Owner For Imported Red | cords                      | losen                                                                                                    |                  |                                                                                                    |   |
| Select Owner For       | Williams Smith (O          | ffline)                                                                                                    |                  |                                                                                                    |   |
| Imported Records       |                            |                                                                                                    |                  |                                                                                                    |   |
|                        |                            |                                                                                                    |                  |                                                                                                    |   |
|                        |                            |                                                                                                    |                  |                                                                                                    |   |
|                        |                            |                                                                                                    |                  |                                                                                                    |   |
|                        |                            |                                                                                                    |                  |                                                                                                    |   |
|                        |                            |                                                                                                    |                  |                                                                                                    |   |
|                        |                            |                                                                                                    |                  |                                                                                                    |   |
|                        |                            |                                                                                                    |                  |                                                                                                    |   |
|                        |                            |                                                                                                    |                  |                                                                                                    |   |
|                        |                            |                                                                                                    |                  |                                                                                                    |   |
|                        |                            |                                                                                                    |                  |                                                                                                    |   |
|                        |                            |                                                                                                    |                  |                                                                                                    |   |
|                        |                            |                                                                                                    |                  |                                                                                                    |   |
|                        |                            |                                                                                                    |                  |                                                                                                    |   |
|                        |                            |                                                                                                    |                  |                                                                                                    |   |
|                        |                            | ose Next                                                                                                    |                  |                                                                                                    |   |
|                        |                            |                                                                                                    |                  |                                                                                                    |   |
|                        |                            |                                                                                                    |                  |                                                                                                    | 7 |
| Business Process Check | list                       |                                                                                                    | 1                | Import from CSV ×                                                                                                    |   |
| ← 🖾 Show Cha           | art 🕂 New 🗓 De             | elete 📔 💛 🔿 Refresh 📲 Visualize this view 🛛                                                                                                    | 🔊 Email a Link   | File Upload Choose File No file chosen                                                                                                    |   |
| Active Busin           | ness Process Che           | cklist Configurations 🗸                                                                                                    | (                | Owner For Imported Records                                                                                                    |   |
| 7.0000 2.000           |                            |                                                                                                    |                  | Select Owner For Williams Smith (Offline)                                                                                                    |   |
| Name ↑ ~               |                            | Logical Name Y Owner Y                                                                                                    |                  | Imported Records                                                                                                    |   |
|                        | 💽 Open                     |                                                                                                    |                  | ×                                                                                                    |   |
|                        | < → × ↑ 🖡 › 1              | This PC > Downloads >                                                                                                    | ~ 0              | O Search Downloads                                                                                                    |   |
|                        | Organize 🔻 New fol         | der                                                                                                    |                  | 8≕ - □ ?                                                                                                    |   |
|                        | 💼 indian 🦷                 | Name                                                                                                    | Date modified    | Туре                                                                                                    |   |
|                        | 1 Mar 10                   | ~ Today (1)                                                                                                    |                  |                                                                                                    |   |
|                        | <ul> <li>Trajan</li> </ul> | 및 Export View 11-18-2022 3-50-36 PM.csv                                                                                                    | 18-11-2022 15:52 | Microsoft Excel Comma Separated Val.                                                                                                    |   |
|                        | A Course of                |                                                                                                    | 10.0             | 10/000                                                                                                    |   |
|                        | · Constant                 | Vilati monte (8)                                                                                                    |                  |                                                                                                    |   |
|                        | 2 Mars                     | Minute 1                                                                                                    |                  | Contraction of the second second se | 1 |
|                        | <ul> <li>The</li> </ul>    | E Research and the second second seco |                  | Manual Incoherence/approximities.                                                                                                    |   |
|                        | L Televici                 | E. Rest Manual and Specific Collins in Collinson<br>Collinson Statistics in Collinson and Collinson Statistics.                                                                                                    |                  | Neural Institute Operated III                                                                                                    | 1 |
|                        |                            | <                                                                                                    |                  | × ×                                                                                                    |   |
|                        | File                       | name: Export View 11-18-2022 3-50-36 PM.csv                                                                                                    |                  | ✓ Microsoft Excel Comma Separa ✓                                                                                                    |   |
|                        |                            |                                                                                                    |                  | Open Cancel                                                                                                    | 1 |
|                        |                            |                                                                                                    |                  |                                                                                                    |   |
|                        |                            |                                                                                                    |                  |                                                                                                    |   |
|                        |                            |                                                                                                    |                  |                                                                                                    |   |
| 0-0 of 0               |                            |                                                                                                    |                  | Close Next                                                                                                    |   |
|                        |                            |                                                                                                    |                  |                                                                                                    |   |

• Click on NEXT.
| Import from CSV                      | Х                                  |
|--------------------------------------|------------------------------------|
| File Upload                          | Choose File Export View0-36 PM.csv |
| Owner For Imported Rec               | ords                               |
| Select Owner For<br>Imported Records | Williams Smith (Offline)           |
|                                      |                                    |
|                                      |                                    |
|                                      |                                    |
|                                      |                                    |
|                                      |                                    |
|                                      |                                    |
|                                      |                                    |
|                                      |                                    |
|                                      |                                    |
|                                      |                                    |
|                                      |                                    |
|                                      |                                    |
|                                      |                                    |
|                                      |                                    |
|                                      | Close Next                         |
|                                      |                                    |

• Click on **Review Mapping**.

| :::: Dynamics 365                                                                                                    | Business Process Checklist |                                                 |                                    | Import from CSV                                                                   | ×    |
|----------------------------------------------------------------------------------------------------|----------------------------|-------------------------------------------------|------------------------------------|-----------------------------------------------------------------------------------|------|
| =                                                                                                    | ← 🖾 Show Chart + New       | 🗊 Delete   🖂 💍 Refresh 🛛 🔞 V                    | isualize this view 🛛 🖾 Email a Lir | () You're about to import Export View 11-18-2022 3-50-36 PM                       | 1 KB |
| Image: Graph of the second second | Active Business Process    | s Checklist Configurations* ~<br>Logical Name ~ | Owner Y                            | Import Settings<br>Alternate Key<br>Select An Alternate Key                       | ~    |
| My Work       Image: Plan Step Items       Image: Plan Step Items       Imag                                                                                                    |                            |                                                 |                                    | Delimiter Settings Data Delimiter Quotation mark ( " ) Field Delimiter Commo ( )  | ~    |
| Administration       BPC Settings       Plans       License Registration                                                                                                    |                            |                                                 | No data available                  | First row contains column headings  Duplicate Data Settings  Allow Duplicates  No |      |
| Analysis                                                                                                    | 0 - 0 of 0                 |                                                 |                                    | Back Review Mapp                                                                  | ping |

Business Process Checklist – User Manual

• Click 'Finish Import' without changing any of the below fields.

| Dynamics 365         | Business Process Checklist       |                                |                                     | Import from CSV      |          |                     |                  | ×            |
|----------------------|----------------------------------|--------------------------------|-------------------------------------|----------------------|----------|---------------------|------------------|--------------|
|                      | $\leftarrow$ 🖾 Show Chart $+$ Ne | ew 🛍 Delete   🖂 🖒 Refresh 📲    | Visualize this view 🛛 🔀 Email a Lie | (i) You're about to  | import   | Export View 11-18   | 3-2022 3-50-3    | 6 P 1 KB     |
| ය Home               | Active Business Pro              | cess Checklist Configurations* |                                     | Map each column fror | n your s | source file to an e | ntity field in D | ynamics      |
| 🕒 Recent 🗸           | Name ↑ ~                         | Logical Name 🗸                 | Owner ∽                             | 365.                 |          |                     |                  |              |
| SZ Pinned V          |                                  |                                |                                     | Name Your Data Map   | )        |                     | $\sim$           | 🔟 Delete     |
| Ny work              |                                  |                                |                                     | Map Attributes       |          |                     | Show All         | ~            |
| Activities           |                                  |                                |                                     | Primary Fields       |          |                     |                  |              |
| # Dashboards         |                                  |                                |                                     | Name *               | 0        | Name                |                  | ~            |
| Administration       |                                  |                                |                                     | Activity Types *     | 0        | Activity Types      |                  | ~            |
| BPC Settings         |                                  |                                | No data available                   | Logical Name *       |          | Logical Name        |                  | ~            |
| 🗒 Plans              |                                  |                                |                                     | Optional Fields      |          |                     |                  |              |
| License Registration |                                  |                                |                                     | Source Fields        | Dyna     | mics 365 Entity F   | ields            |              |
| Analysis             |                                  |                                |                                     | (Do Not Modify) ID   | 0        | Not Mapped          |                  | ~            |
| 🗟 Logs               |                                  |                                |                                     | (Do Not Modify)      | 0        | Not Mapped          |                  | ~            |
| Help                 | 0 - 0 of 0                       |                                |                                     |                      |          |                     | Back             | inish Import |

Business Process Checklist – User Manual

• Click on **Confirm.** 

| Business Process Checklist       |                                                                                                    | Import from CSV                                                                                                    |
|----------------------------------|----------------------------------------------------------------------------------------------------|----------------------------------------------------------------------------------------------------|
| $\leftarrow$ 🖾 Show Chart $+$ Ne | ew 💼 Delete   🗸 💍 Refresh 📲 Visualize this view 🖙 Email a Lir                                                       | i You're about to in                                                                                                    |
| Active Business Pro              | cess Checklist Configurations* ~                                                                                    | Map each column from<br>365.                                                                                              |
| Name 1 🗸                         | Logical Name Y Owner Y                                                                                              | Name Your Data Map                                                                                                    |
|                                  | Submit Data The wizard detected one or more unmapped fields. Do you want to ignore the fields and continue? Confirm | × autes<br>unmapped elds<br>elds<br>ies *<br>ne *<br>ields<br>ields<br><br>ields<br><br>ields<br><br><br><br><br><br><br> |

• Click on Done.

|                                         | Business Process Checklist – User Manual |  |
|-----------------------------------------|------------------------------------------|--|
| Import from CSV                         | x                                        |  |
| Your data has been submitted for import |                                          |  |
|                                         |                                          |  |
|                                         |                                          |  |
|                                         |                                          |  |
|                                         |                                          |  |
|                                         |                                          |  |
|                                         |                                          |  |
|                                         |                                          |  |
|                                         |                                          |  |
|                                         |                                          |  |
| Track Progress                          | Done                                     |  |

In this way, users can export configuration from one environment and Import the same configuration into another environment.

## Contact Us

M/S. INOGIC TECH (INDIA) PVT. LTD.

A/301, Everest Nivara InfoTech Park,

TTC Industrial Area, MIDC, Turbhe

Navi Mumbai, Maharashtra 400705

INDIA

E-mail: crm@inogic.com

Skype: <a href="mailto:com@inogic.com">crm@inogic.com</a>

Twitter: @inogic